# Περιεχόμενα

# 

| Αγαπητέ πελάτη της Philips!                     | 3 |
|-------------------------------------------------|---|
| Κώδικας χώρας (κώδικας περιοχής)                | 6 |
| Τεχνικά χαρακτηριστικά                          | 6 |
| Με τη συσκευή παρέχονται τα ακόλουθα            | 6 |
| Σημαντικές οδηγίες για το σωστό χειρισμό        | 7 |
| Καθάρισμα των δίσκων                            | 8 |
| Ειδικές λειτουργίες του βίντεο DVD recorder σας | 8 |

## 

| Προετοιμασία του τηλεχειριστηρίου                | 11 |
|--------------------------------------------------|----|
| Σύνδεση του βίντεο DVD recorder με την τηλεόραση | 11 |
| Σύνδεση με καλώδιο Scart και 'Easy Link'         | 12 |
| Σύνδεση με καλώδιο Scart χωρίς 'Easy Link'       | 14 |
| Σύνδεση με καλώδιο S-Video (Y/C)                 | 16 |
| Σύνδεση με καλώδιο Video (CVBS)                  | 17 |

## 3 Σύνδεση επιπρόσθετων συσκευών

| συσκευών 1                                                                            | 9        |
|---------------------------------------------------------------------------------------|----------|
| Σύνδεση επιπρόσθετων συσκευών στη δεύτερη υποδοχή<br>SCART                            | 19       |
| Σύνδεση μ' επιπρόσθετο βίντεο<br>Σύνδεση βιντεοκάμερας με τις υποδοχές στην υπορστινή | 19       |
| πλευρά της συσκευής                                                                   | 20<br>20 |
| Σύνδεση συσκευών ήχου με την ψηφιακή υποδοχή ήχου                                     | 20<br>21 |

# 4 Εγκατάσταση...... 22

| Πως να χρησιμοποιήσετε δορυφορικό δέκτη 2!       | 25 |
|--------------------------------------------------|----|
| Σύνδεση αποκωδικοποιητή                          | 25 |
| Αναζήτηση προγραμμάτων χειροκίνητα               | 26 |
| Αυτόματη ταξινόμηση των τηλεοπτικών προγραμμάτων |    |
| (Follow TV)                                      | 28 |
| Αυτόματη αναζήτηση τηλεοπτικών προγραμμάτων      | 60 |
| Ταξινόμηση/Διαγραφή προγραμμάτων χειροκίνητα 3   | 51 |
| Ρύθμιση γλώσσας/χώρας                            | 2  |
| Ρύθμιση εγγραφής ήχου (ήχος 2 καναλιών)          | 33 |
| Ρύθμιση της ώρας και ημερομηνίας                 | 4  |

## 

| Σύμβολα στη γραμμή μενού     | 35 |
|------------------------------|----|
| Γραμμή μενού 1               | 35 |
| Γραμμή μενού 2               | 35 |
| Προσωρινό πεδίο πληροφόρησης | 36 |
| Πεδίο κατάστασης             | 36 |

| Σύμβολα τύπου δίσκων            | 36 |
|---------------------------------|----|
| Σύμβολα λειτουργιών             | 37 |
| Τεδίο πληροφοριών δέκτη         | 37 |
| Τεδίο πληροφοριών χρονοδιακόπτη | 37 |

# 

| Γενικές οδηγίες για την αναπαραγωγή      | 38 |
|------------------------------------------|----|
| Τοποθέτηση ενός δίσκου                   | 38 |
| Αναπαραγωγή δίσκου DVD Video             | 40 |
| Αναπαραγωγή ενός δίσκου DVD+RW/ +R       | 40 |
| Αναπαραγωγή δίσκου Audio CD              | 41 |
| Αναπαραγωγή δίσκου MP3 CD                | 41 |
| Αναπαραγωγή ενός δίσκου (Super) Video CD | 42 |

## 

|                                 | 10 |
|---------------------------------|----|
| Αναζήτηση σε δίσκο              | 43 |
| Πάγωμα εικόνας                  | 44 |
| Αργή κίνηση                     | 44 |
| Αναζήτηση με καταχώρηση χρόνου  | 45 |
| Επανάληψη/Τυχαία αναπαραγωγή    | 46 |
| Επανάληψη μιας σκηνής (Α-Β)     | 46 |
| Λειτουργία σάρωσης (scan)       | 47 |
| Γωνία κάμερας                   | 47 |
| Λειτουργία μενέθυνσης (zoom)    | 48 |
| Αλλανή της γλώσσας αναπαραγωγής | 49 |
| Υπότιτλοι                       | 49 |
|                                 |    |

# 8 Εγγραφές χειροκίνητα ...... 50

| Γενικά                                                    | 50 |
|-----------------------------------------------------------|----|
| Εγγραφή χωρίς αυτόματο σβήσιμο                            | 51 |
| Διακοπή εγγραφών (Pause)                                  | 53 |
| Εγγραφή με αυτόματο σβήσιμο (OTR One-Touch-Recording)     | 53 |
| Προστασία του δίσκου από άθελες εγγραφές                  | 54 |
| Μοντάζ εγγραφών (assemble) εντός ενός τίτλου              | 55 |
| Επιλογή του τύπου εγγραφής (ποιότητα)                     | 56 |
| Αυτόματη εγγραφή από δορυφορικό δέκτη (εγγραφή SAT)       | 57 |
| Η λειτουργία 'Απευθείας εγγραφή' (Direct Record)          | 58 |
| Άναμμα/Σβήσιμο της λειτουργίας 'Απευθείας εγγραφή (Direct |    |
| Record)                                                   | 59 |

#### Ω Διαχείριση του περιεχομένου του δίσκου

|                                              | 00 |
|----------------------------------------------|----|
| Γενικά                                       | 60 |
| Αποθήκευση σκηνών (Favorite Scene Selection) | 61 |
| Πρόσθεση μαρκαρίσματος κεφαλαίου             | 61 |
| Κρύψιμο κεφαλαίου                            | 61 |
| Διαγραφή μαρκαρίσματος κεφαλαίου             | 62 |
| Αλλαγή της εικόνας ευρετηρίου                | 63 |
| Υποδιαίρεση τίτλων                           | 63 |
|                                              |    |

| Επεξεργασία τίτλου (όνομα) εγγραφής<br>Αναπαραγωγή ολόκληρων τίτλων<br>Διαγραφή εγγραφών/τίτλων<br>Ρυθμίσεις δίσκου<br>Αλλαγή του ονόματος του δίσκου<br>Ολοκλήρωση επεξεργασιών<br>Πώς να ολοκληρώσετε (finalise) δίσκους DVD+R | 64<br>65<br>66<br>66<br>67<br>68 |
|----------------------------------------------------------------------------------------------------|----------------------------------|
| Ολοκλήρωση επεξεργασιών                                                                                                    | 67                               |
| Πώς να ολοκληρώσετε (finalise) δίσκους DVD+R                                                                                                    | 68                               |
| Πώς να διαγράψετε δίσκους DVD+RW                                                                                                    | 68                               |

# 

| Γενικά                                                       | 69 |
|--------------------------------------------------------------|----|
| Προγραμματισμός εγγραφών με ShowView®                        | 70 |
| Προγραμματισμός εγγραφών χωρίς σύστημα ShowView®             | 72 |
| Αλλαγή ή διαγραφή μιας προγραμματισμένης εγγραφής<br>(TIMER) | 73 |
| Η λειτουργία 'NexTView Link'                                 | 73 |
| Λύση προβλημάτων με προγραμματισμένες εγγραφές               | 74 |

# 

| Ρύθμιση εικόνας          | 75 |
|--------------------------|----|
| Ρύθμιση ήχου             | 76 |
| Ρύθμιση γλώσσας          | 77 |
| Επιπρόσθετες ρυθμίσεις   | 77 |
| Ρύθμιση τηλεχειριστηρίου | 78 |
| Μενού λειτουργιών δίσκου | 79 |

# 

| Κλείδωμα για παιδιά (DVD και VCD)      | 80 |
|----------------------------------------|----|
| Κλείδωμα/Ξεκλείδωμα δίσκων             | 80 |
| Ξεκλείδωμα δίσκου                      | 81 |
| Κλείδωμα δίσκου που έχει ξεκλειδωθεί   | 81 |
| Λειτουργία φίλτρου (μόνο σε DVD Video) | 81 |
| Άναμμα/Σβήσιμο της λειτουργίας φίλτρου | 82 |
| Αλλαγή της χώρας                       | 83 |
| Αλλαγή του PIN Code                    | 84 |
|                                        |    |

| 🖪 Πριν τηλεφωνήσετε | στον ειδικό . | 85 |
|---------------------|---------------|----|
|---------------------|---------------|----|

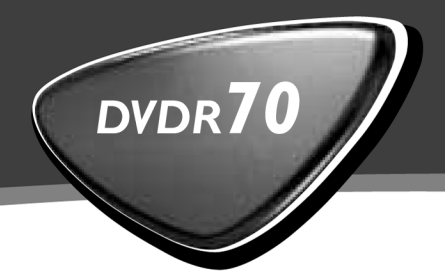

**ShowView**<sup>°</sup>

# Οδηγίες χρήσεως

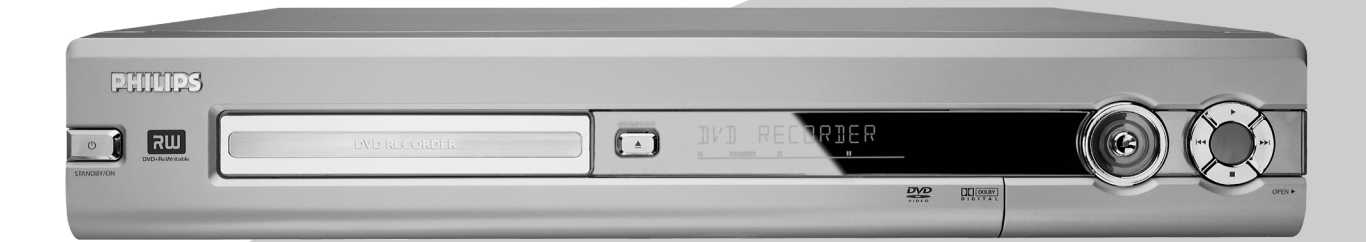

Let's make things better.

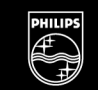

PHILIPS

# Το τηλεχειριστήριο

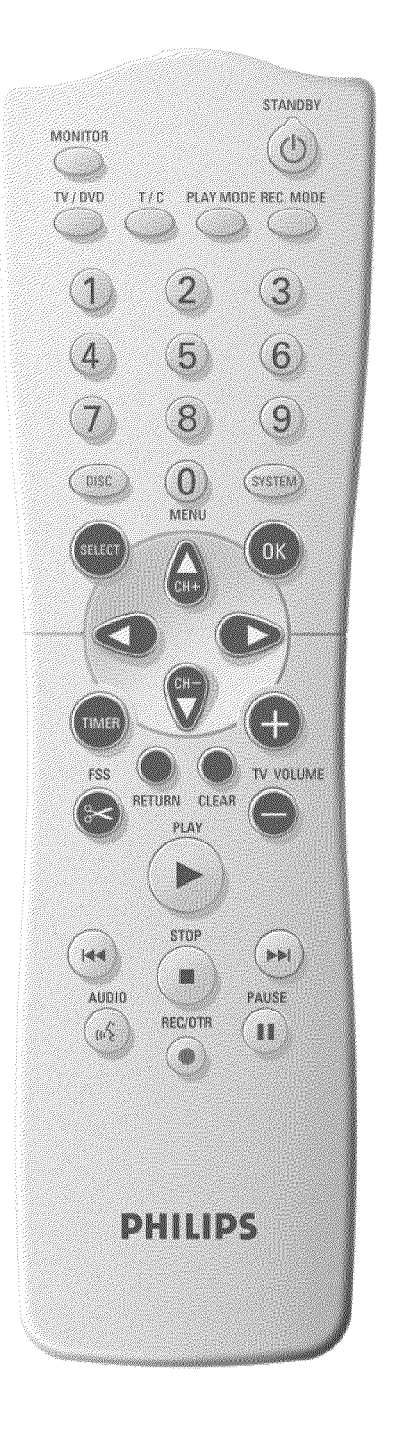

| MONITOR        | <b>Μόνιτορ</b> : Με το πλήκτρο αυτό μπορείτε ν' αλλάξετε μεταξύ του<br>δέκτη τηλεόρασης (εσωτερικού δέκτη) του βίντεο DVD recorder<br>(τηλεοπτική εικόνα στην τηλεόραση) και της αναπαραγωγής του<br>βίντεο DVD recorder                                                                                                    |
|----------------|----------------------------------------------------------------------------------------------------|
| <b>STANDBY</b> | <b>Άναμμα/Σβήσιμο</b> : Άναμμα/Σβήσιμο της συσκευής, διακοπή<br>λειτουργίας, διακοπή προγραμματισμένης εγγραφής (TIMER)                                                                                                    |
| TV/DVD         | Διακόπτης μεταξύ TV/DVD: Περνά την υποδοχή Scart EXT 2<br>AUX-I/O απ' ευθείας στην τηλεόραση. Μ' αυτό τον τρόπο μπορείτε<br>ταυτόχρονα να δείτε την εικόνα μιας συσκευής που είναι<br>συνδεδεμένη με την υποδοχή αυτή ('Set Top Box', βίντεο,<br>δορυφορικός δέκτης) και να κάνετε εγγραφή του σήματος μιας<br>άλλης πηγής.<br>Αν δεν έχετε συνδέσει καμιά συσκευή στην υποδοχή EXT 2<br>AUX-I/O, μπορείτε μ' αυτό το πλήκτρο ν' αλλάξετε μεταξύ λήψης<br>τηλεόρασης και βίντεο DVD recorder.<br>Αυτό μπορεί να γίνει όμως μόνο αν η τηλεόρασή σας είναι<br>συνδεδεμένη με το βίντεο DVD recorder με καλώδιο Scart<br>(υποδοχή EXT 1 TO TV-I/O) και υποστηρίζει την αλλαγή αυτή. |
| T/C            | Τίτλος/Κεφάλαιο: Απ' ευθείας επιλογή 'Τ' (Τίτλος)/'C' (Κεφάλαιο)<br>στη γραμμή μενού<br>Αν στο καντράν εμφανιστεί '/ΝΕ <sup>[]</sup> ', θα καλεσθεί το ευρετήριο-μενού<br>ενός εγγραμμένου δίσκου ή θα γίνει αναπαραγωγή μιας<br>εισαγωγικής ταινίας. Στην περίπτωση αυτή, η λειτουργία αυτή δε<br>διατίθεται.                                                                                                    |
| PLAY MODE      | <b>Τύπος αναπαραγωγής</b> : Για την επιλογή επανάληψης, τυχαίας<br>αναπαραγωγής (shuffle), και του intro-scan                                                                                                    |
| REC MODE       | <b>Τύπος εγγραφής (ποιότητα)</b> : Για την επιλογή της μέγιστης<br>πιθανής διάρκειας εγγραφής                                                                                                    |
| 09             | Αριθμημένα πλήκτρα: 0 - 9                                                                                                    |
| DISC-MENU      | <b>Μενού δίσκου</b> : Για την προβολή του μενού DVD ή της εικόνας<br>ευρετηρίου                                                                                                    |
| DISC-MENU      | <b>Μενού συστήματος</b> : Κάλεσμα/Κλείσιμο του κυρίως μενού<br>(γραμμή μενού στο πάνω μέρος της οθόνης)                                                                                                    |
| SELECT         | Επιλογή: Επιλογή λειτουργιών/τιμών                                                                                                    |
| ОК             | <b>Αποθήκευση/Επιβεβαίωση</b> : Αποθήκευση/επιβεβαίωση της<br>καταχώρησης                                                                                                    |
| <b>↓</b>       | <b>Πλήκτρα δείκτη</b> : Προς τ' αριστερά, προς τα δεξιά                                                                                                    |
| CH+ ▲          | <b>Πλήκτρα δείκτη / Συν</b> : Δείκτης προς τα πάνω / Επόμενος<br>αριθμός προγράμματος                                                                                                    |
| СН- ▼          | <b>Πλήκτρα δείκτη / Πλην</b> : Δείκτης προς τα κάτω / Προηγούμενος<br>αριθμός                                                                                                    |
| TIMER          | TIMER: Προγραμματισμός εγγραφών με σύστημα ShowView®/<br>χωρίς σύστημα ShowView® ή αλλαγή/διαγραφή<br>προγραμματισμένων εγγραφών                                                                                                    |

| FSS 🔀     | <b>EDIT</b> : Για την προβολή του μενού σύνταξης για δίσκους<br>DVD+R(W), για τον καθορισμό των μαρκαρισμάτων κεφαλαίων                                                                                                    |
|-----------|----------------------------------------------------------------------------------------------------|
| RETURN    | Πίσω: Επιστροφή στο προηγούμενο βήμα μενού ενός δίσκου<br>Video-CD (VCD). Αυτό λειτουργεί και με μερικούς δίσκους DVD.                                                                                                    |
| CLEAR     | <b>Διαγραφή</b> : Διαγραφή της τελευταίας καταχώρησης / διαγραφή της<br>προγραμματισμένης εγγραφής (TIMER)                                                                                                    |
| PLAY ►    | Αναπαραγωγή: Αναπαραγωγή ενός εγγραμμένου δίσκου.                                                                                                    |
| 44        | Επιλογή προηγούμενου τίτλου/Αναζήτηση προς τα πίσω:<br>Πατήστε το πλήκτρο για λίγο κατά τη διάρκεια της αναπαραγωγής:<br>Προηγούμενο κεφάλαιο/κομμάτι ή προηγούμενος τίτλος<br>Κρατήστε πατημένο το πλήκτρο: Αναζήτηση προς τα πίσω<br>Κρατήστε πατημένο το πλήκτρο ενώ η εικόνα είναι<br>ακινητοποιημένη: αργή κίνηση προς τα πίσω |
| ►►        | Επιλογή επόμενου τίτλου/Αναζήτηση μπροστά:<br>Πατήστε το πλήκτρο για λίγο κατά τη διάρκεια της αναπαραγωγής:<br>Επόμενο κεφάλαιο/μέρος ή επόμενος τίτλος<br>Κρατήστε πατημένο το πλήκτρο Αναζήτηση μπροστά<br>Κρατήστε πατημένο το πλήκτρο ενώ η εικόνα είναι<br>ακινητοποιημένη, αργή κίνηση μπροστά                               |
| STOP      | <b>Στοπ</b> : Σταματά την αναπαραγωγή / εγγραφή, εκτός από<br>προγραμματισμένες εγγραφές (TIMER)<br>Κρατώντας πατημένο το πλήκτρο ανοίγετε και κλείνετε το συρτάρι<br>του δίσκου.                                                                                                    |
| AUDIO     | Audio: Επιλογή της γλώσσας αναπαραγωγής. Για την εγγραφή<br>γλώσσα 1 ή 2                                                                                                    |
| REC/OTR ● | Εγγραφή: Εγγραφή από το τρέχον τηλεοπτικό κανάλι                                                                                                    |
| PAUSEII   | Pause: Αν πατήσετε το πλήκτρο αυτό κατά τη διάρκεια της<br>αναπαραγωγής, το βίντεο DVD recorder περνά στην παύση.<br>Τώρα βλέπετε μια ακινητοποιημένη εικόνα.<br>Αν πατήσετε το πλήκτρο αυτό κατά τη διάρκεια της εγγραφής, το<br>βίντεο DVD recorder επίσης περνά στην παύση.                                                      |

# Επιπρόσθετες λειτουργίες ΤV

Λειτουργεί μόνο με τηλεοράσεις που έχουν τον ίδιο κώδικα τηλεχειρισμού (RC5, π.χ. τηλεοράσεις Philips)

| TV VOLUME + | <b>Ένταση ήχου τηλεόρασης</b> : Αύξηση της έντασης ήχου της<br>τηλεόρασης |
|-------------|---------------------------------------------------------------------------|
| TV VOLUME - | <b>Ένταση ήχου τηλεόρασης</b> : Μείωση της έντασης ήχου της<br>τηλεόρασης |

Για τις ακόλουθες λειτουργίες πρέπει να κρατάτε πατημένο το πλήκτρο **DVD/TV** στο πλάι και να επιλέξετε τη λειτουργία που θέλετε με το ανάλογο πλήκτρο.

| STANDBY 🖰 | Σβήσιμο τηλεόρασης:       |
|-----------|---------------------------|
| 09        | Αριθμημένα πλήκτρα: 0 - 9 |

| CH+ ▲ | Αριθμός προγράμματος TV: Αριθμός προγράμματος τηλεόρασης προς τα πάνω |
|-------|-----------------------------------------------------------------------|
| CH-▼  | Αριθμός προγράμματος ΤV: Αριθμός προγράμματος                         |
|       | πλεορασης προς τα κατω                                                |

## Η μπροστινή πλευρά της συσκευής

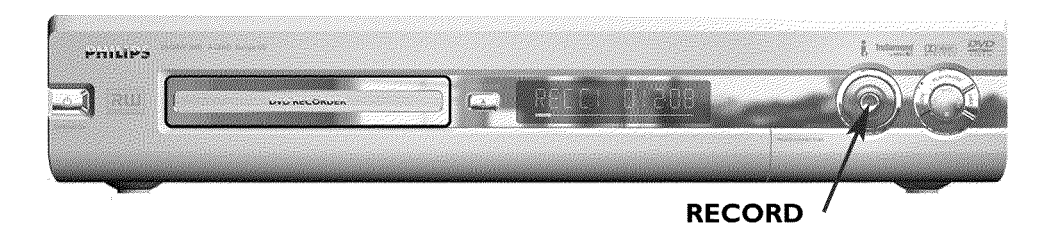

| <b>STANDBY/ON</b> | <b>Σβήσιμο / Άναμμα</b> : Άναμμα/Σβήσιμο της συσκευής, διακοπή<br>λειτουργίας, διακοπή προγραμματισμένης εγγραφής (TIMER) |
|-------------------|----------------------------------------------------------------------------------------------------|
| OPEN/CLOSE 📥      | Άνοιγμα/Κλείσιμο του συρταριού δίσκου                                                                                     |
| RECORD            | Εγγραφή: Εγγραφή από το τρέχον τηλεοπτικό κανάλι                                                                          |
| •                 | Αναπαραγωγή: Αναπαραγωγή ενός εγγραμμένου δίσκου.                                                                         |
| 44                | Επιλογή προηγούμενου τίτλου/αναζήτηση προς τα πίσω                                                                        |
|                   | Επιλογή επόμενου τίτλου/αναζήτηση μπροστά                                                                                 |
| •                 | Στοπ: Διακοπή της αναπαραγωγής/εγγραφής                                                                                   |

## Πίσω από το κάλυμμα δεξιά στη μπροστινή πλευρά της συσκευής

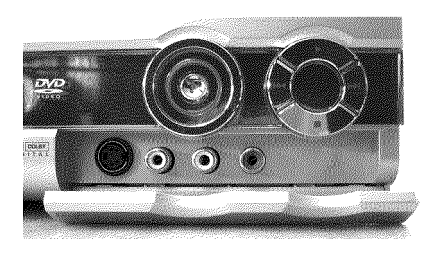

| S-VIDEO                                      | Υποδοχή S-Video : Για τη σύνδεση με βιντεοκάμερα SVHS/Hi8 ή<br>βίντεο SVHS/Hi8 (αριθμός προγράμματος '[ˈ큐̪Ϻ ႞') |
|----------------------------------------------|----------------------------------------------------------------------------------------------------|
| κίτρινη υποδοχή<br>VIDEO                     | Υποδοχή σήματος εικόνας: Για τη σύνδεση με βιντεοκάμερα ή<br>βίντεο (αριθμός προγράμματος 'ΕΑΜ 1')              |
| άσπρη/κόκκινη<br>υποδοχή<br>left AUDIO right | Υποδοχή σήματος ήχου αριστερά/δεξιά : Για τη σύνδεση με<br>βιντεοκάμερα ή βίντεο (αριθμός προγράμματος 'ΕΑΜ 1') |

Η αλλαγή μεταξύ της υποδοχής **S-VIDEO** και **VIDEO** γίνεται αυτόματα. Αν χρησιμοποιούνται και οι δύο υποδοχές, προτεραιότητα έχει το σήμα στην υποδοχή **S-VIDEO**.

# Η πίσω πλευρά της συσκευής

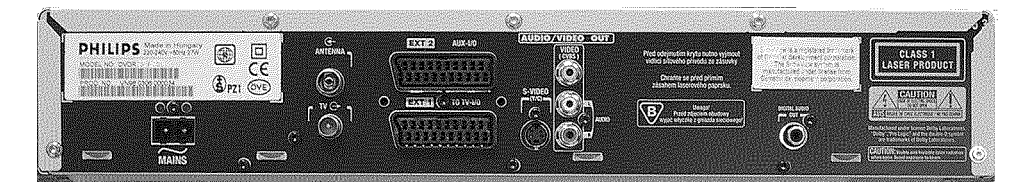

| $\sim$ mains    | Υποδοχή τάσης: Σύνδεση με την τάση (230V/50Hz)                                                                  |
|-----------------|----------------------------------------------------------------------------------------------------|
| ANTENNA IN      | <b>Υποδοχή κεραίας</b> : Σύνδεση με την κεραία                                                                  |
| TV OUT          | Έ <b>ξοδος κεραίας</b> : Σύνδεση με την τηλεόραση                                                               |
| EXT 2 AUX-I/O   | Υποδοχή Scart 2: Σύνδεση μιας επιπρόσθετης συσκευής<br>(δορυφορικός δέκτης, Set Top Box, βίντεο, βιντεοκάμερα,) |
| EXT 1 TO TV-I/O | Υποδοχή Scart 1: Σύνδεση μιας τηλεόρασης. Έξοδος RGB                                                            |

## Υποδοχές εξόδου (AUDIO/VIDEO OUT)

| OUT S-VIDEO (Y/C)   | Έξοδος S-Video. Σύνδεση με τηλεόραση με μποστήριξη S-Video                                                                   |
|---------------------|----------------------------------------------------------------------------------------------------|
|                     |                                                                                                    |
| OUT VIDEO<br>(CVBS) | Έξοδος εικόνας (κίτρινη υποδοχή): Σύνδεση μιας τηλεόρασης<br>με υποδοχή εικόνας (CVBS, Composite Video)                      |
| OUT L AUDIO R       | Αναλογική έξοδος ήχου (κόκκινη/άσπρη υποδοχή): Σύνδεση μιας τηλεόρασης με υποδοχές εισόδου ήχου ή μιας επιπρόσθετης συσκευής |

## Υποδοχή εξόδου (DIGITAL AUDIO OUT)

| DIGITAL AUDIO | Ψηφιακή έξοδος ήχου : Σύνδεση μιας ψηφιακής συσκευής ήχου |
|---------------|-----------------------------------------------------------|
| OUT           | (ενισχυτής/ραδιόφωνο)                                     |

# Ενδείξεις στο καντράν του βίντεο DVD recorder

| SAT | TIMER | O((( | VPS/PDC | LANGII |
|-----|-------|------|---------|--------|

| Στο καντράν του βίντεο DVD recorder μπορούν να φωτιστούν τ' ακόλουθα σ | ύμβολα: |
|------------------------------------------------------------------------|---------|
|                                                                        |         |

| 18 18 : 18 18 | ο) Ρολόι<br>ο) Χρόνος αναπαραγωγής δίσκου/τίτλου<br>ο) Ώρα σβησίματος ΟΤR<br>ο) Όνομα τίτλου<br>ο) Ένδειξη του αριθμού προγράμματος του τηλεοπτικού καναλιού<br>/ Ένδειξη της θέσης ταινίας / Όνομα του καναλιού / Λειτουργία.<br>ο) Ένδειξη πληροφοριών, προειδοποιήσεων                     |
|---------------|----------------------------------------------------------------------------------------------------|
|               | Ράβδος δίσκου: Ένδειξη της τρέχουσας θέσης του δίσκου (δείκτης<br>δίσκου).<br>Play/Record: αναβοσβήνει ένα μεμονωμένο μέρος στην εκάστοτη<br>θέση.<br>Pause: αναβοσβήνει ένα μέρος και στις δύο πλευρές της<br>εκάστοτης θέσης.<br>Stop: αναβοσβήνει ένα μεμονωμένο μέρος στην εκάστοτη θέση. |
| SAT           | Έχει προγραμματιστεί εγγραφή από δορυφορικό δέκτη                                                                                                    |
| TIMER         | Έχει προγραμματιστεί εγγραφή (Timer)                                                                                                    |
| o(((          | Γίνεται λήψη σήματος τηλεχειρισμού                                                                                                    |
| VPS/PDC       | Video Programming System/Programme Delivery Control: Το<br>επιλεγμένο τηλεοπτικό πρόγραμμα εκπέμπει κώδικα VPS ή PDC                                                                                                    |
| LANG II       | Κατά τη διάρκεια της αναπαραγωγής αναγνωρίστηκε ήχος HiFi/2<br>καναλιών, ή γίνεται λήψη ήχου HiFi/2 καναλιών. Ανάλογα με το<br>ποιο κανάλι ήχου έχει επιλεχθεί, ανάβει 'Ι' ή 'ΙΙ'                                                                                                    |

## Μηνύματα στο καντράν του βίντεο DVD recorder (display)

| 711 / NE | Στο καντράν του β | ϊντεο DVD recorder μπορεί να εμφανιστούν τα ακόλουθα μηνύματα:                                                                                                    |
|----------|-------------------|----------------------------------------------------------------------------------------------------|
|          | IS TV ONP         | Το βίντεο DVD recorder βρίσκεται στο στάδιο πρώτης<br>εγκατάστασης. Ανάψτε την τηλεόραση και διαβάστε την<br>παράγραφο 'Πρώτη εγκατάσταση' στο κεφάλαιο 'Εγκατάσταση'.                 |
|          | NO SIGNAL         | Δεν υπάρχει επαρκές (σταθερό) σήμα εισόδου                                                                                                    |
|          | MENLI             | Είναι αναμμένο το μενού στην οθόνη                                                                                                    |
|          | OPENING           | Ανοίγει το συρτάρι δίσκου                                                                                                    |
|          | TRRY OPEN         | Το συρτάρι δίσκου είναι ανοικτό                                                                                                    |
|          | ELOSING           | Κλείνει το συρτάρι δίσκου                                                                                                    |
|          | RERIING           | Το βίντεο διαβάζει το δίσκο                                                                                                    |
|          | MENLI LIPIIT      | Μετά τη συμπλήρωση της εγγραφής γίνεται επεξεργασία του<br>ευρετηρίου.                                                                                                    |
|          | INIT MENLI        | Μετά τη συμπλήρωση της πρώτης εγγραφής σ' ένα νέο δίσκο<br>δημιουργείται η δομή μενού                                                                                                  |
|          | COPY PROT         | Έγινε απόπειρα αντιγραφής DVD/βιντεοκασέτας με προστασία<br>αντιγραφής.                                                                                                    |
|          | WRIT              | Περιμένετε μέχρι το μήνυμα αυτό να σβήσει. Το βίντεο DVD<br>recorder είναι απασχολημένο με την εκτέλεση μιας διαδικασίας.                                                              |
|          | NO IUSE           | Δεν έχει ακόμα τοποθετηθεί δίσκος για μια εγγραφή, αν όμως ναι,<br>τότε πιθανόν να μη μπορεί το βίντεο DVD recorder να τον<br>διαβάσει.                                                |
|          | INFO              | Προβάλλεται στην οθόνη πληροφορία για το δίσκο DVD που<br>βάλατε στη συσκευή                                                                                                    |
|          | 3U2A              | Το βίντεο DVD recorder είναι απασχολημένο με το να κάνει τις<br>αλλαγές συμβατές με DVD.                                                                                               |
|          | ERRSING           | Γίνεται σβήσιμο ολόκληρου του δίσκου                                                                                                    |
|          | EMPTYIJISE        | Ο δίσκος που τοποθετήθηκε είναι καινούργιος ή εντελώς<br>διαγραμμένος (δεν υπάρχουν εγγραφές).                                                                                         |
|          | PROTECTED         | Ο δίσκος διαθέτει προστασία εγγραφής.                                                                                                    |
|          | MAX TITLE         | Έχετε φτάσει στο μέγιστο αριθμό τίτλων για κάθε δίσκο. Ο<br>μέγιστος αριθμός τίτλων ανά δίσκο είναι 48.                                                                                |
|          | МЯХ ЕНЯР          | Έχετε φτάσει στο μέγιστο αριθμό κεφαλαίων (chapters) για κάθε<br>τίτλο/δίσκο. Ο μέγιστος αριθμός κεφαλαίων (chapters) για τον<br>κάθε τίτλο (titles) είναι 99, για τον κάθε δίσκο 124. |
|          | DISE FULL         | Ο δίσκος είναι πλήρης. Δε διαθέτει χώρο γι' άλλες εγγραφές                                                                                                    |

REF

| PRL 115C    | Έχετε βάλει δίσκο με εγγραφές PAL και προσπαθήσατε να κάνετε εγγραφή σήματος NTSC. Βάλτε ένα καινούργιο δίσκο ή χρησιμοποιήστε ένα δίσκο που ήδη περιέχει εγγραφές NTSC.                                                                                         | AHNIKA |
|-------------|----------------------------------------------------------------------------------------------------|--------|
| NTSE DISE   | Έχετε βάλει δίσκο με εγγραφές ΝΤSC και προσπαθήσατε να<br>κάνετε εγγραφή σήματος PAL. Βάλτε ένα καινούργιο δίσκο ή<br>χρησιμοποιήστε ένα δίσκο που ήδη περιέχει εγγραφές PAL.                                                                                    | EA     |
| REEDRIING   | Κάνατε μια μη επιτρεπτή λειτουργία (π.χ. πλήκτρο<br>ΟΡΕΝ/CLOSE ▲ ) κατά τη διάρκεια της εγγραφής.                                                                                                    |        |
| FREETITLE   | Έχετε ξεκινήσει την αναπαραγωγή ενός κενού τίτλου ή ο<br>επόμενος τίτλος είναι κενός                                                                                                    |        |
| 115E LOEK   | Προσπαθήσατε να κάνετε εγγραφή κατά τη διάρκεια της<br>αναπαραγωγής ενός ασφαλισμένου δίσκου. Το μήνυμα αυτό<br>εμφανίζεται επίσης όταν γίνει απόπειρα να προστεθεί μαρκάρισμα<br>κεφαλαίου (πλήκτρο <b>FSS</b> ).                                               |        |
| 115C ERR    | Παρουσιάστηκε λάθος κατά την εγγραφή του τίτλου. Αν<br>παρουσιαστούν πολλά τέτοια λάθη, καθαρίστε το δίσκο ή<br>χρησιμοποιήστε ένα καινούργιο δίσκο.<br>Διαβάστε στο επόμενο κεφάλαιο την παράγραφο 'Καθάρισμα<br>δίσκων' για το πως να καθαρίζετε τους δίσκους. |        |
| IISE WARN   | Παρουσιάστηκε λάθος κατά την εγγραφή του τίτλου. Η εγγραφή<br>θα συνεχιστεί, αλλά το λάθος θα υπερπηδηθεί.                                                                                                    |        |
| SETUP       | Μετά την αυτόματη αναζήτηση προγραμμάτων, εμφανίζεται στην<br>οθόνη το μενού για τη ρύθμιση ώρας/ημερομηνίας.                                                                                                    |        |
| WRIT 01     | Κατά την αυτόματη αναζήτηση προγραμμάτων μετρούνται τα<br>τηλεοπτικά κανάλια που έχουν βρεθεί                                                                                                    |        |
| BLOEKED     | Το συρτάρι δίσκου δεν κλείνει/ανοίγει.                                                                                                    |        |
| SAFE REC    | Η νέα εγγραφή προστίθεται στο τέλος όλων των εγγραφών (SAFE<br>RECORD).                                                                                                    |        |
| ERSYLINK    | Γίνεται μετάδοση δεδομένων από την τηλεόραση με 'EasyLink'.                                                                                                    |        |
| POST-FORMAT | Postformat                                                                                                    |        |

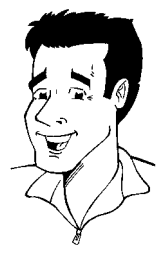

# Αγαπητέ πελάτη της Philips!

Οι πλείστες οδηγίες χρήσεως είναι ανιαρές, αφού σχετίζονται με πολύ τεχνικά θέματα και συχνά η μετάφρασή τους δεν είναι επαρκής. Γι' αυτό ακριβώς το λόγο με προσέλαβε η Philips.

Επιτρέψτε μου να σας συστηθώ:

Με λένε Phil. Θα σας καθοδηγήσω μέσα από το εγχειρίδιο αυτό και θα σας βοηθήσω στο χειρισμό της νέας συσκευής σας. Όπου χρειαστεί, θα σας δίνω τις ακόλουθες πληροφορίες:

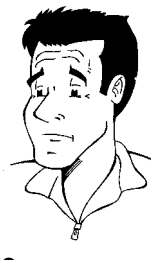

? Εδώ εξηγώ πράγματα που πιθανόν να φαίνονται ασήμαντα.

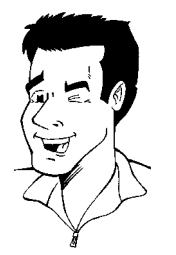

**Συμβουλή** Εδώ σας παραπέμπω σε λειτουργίες που διευκολύνουν το χειρισμό.

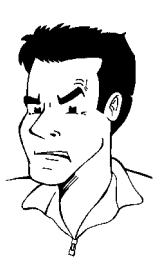

Πρόβλημα Εδώ σας βοηθώ να βρείτε τις αιτίες προβλημάτων και να τις εξουδετερώσετε.

Σας εύχομαι να περάσετε πολλές ευχάριστες στιγμές με το νέο σας βίντεο,

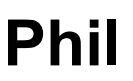

Υ.Γ.: Αν έχετε απορίες ή προβλήματα με το χειρισμό της συσκευής, συμβουλευτείτε πρώτα το κεφάλαιο Πριν τηλεφωνήσετε στον ειδικό'. Αν οι προσπάθειές σας δεν φέρουν το επιθυμητό αποτέλεσμα, μπορείτε να τηλεφωνήσετε και στο **σέρβις πελατών** στη χώρα σας.

Θα βρείτε τους ανάλογους αριθμούς τηλεφώνου και τις διευθύνσεις e-mail στο τέλος αυτών των οδηγιών χρήσεως.

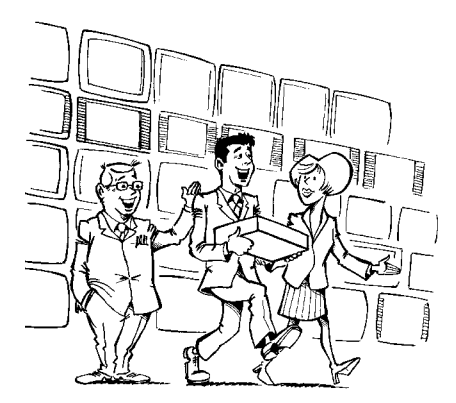

### Καλωσορίσατε στην μεγάλη οικογένεια των ιδιοκτητών συσκευών PHILIPS!

Σας ευχαριστούμε που επιλέξατε μια συσκευή τύπου DVDR 70/001.

Διαβάστε τις οδηγίες χρήσης πριν να θέσετε τη συσκευή σε λειτουργία για πρώτη φορά. Περιέχουν σημαντικές πληροφορίες και οδηγίες για τη λειτουργία της συσκευής.

Μη χρησιμοποιήσετε την συσκευή **αμέσως μετά τη μεταφορά της** από ένα κρύο σε ένα ζεστό χώρο και αντίθετα ή σε χώρους με υπερβολική υγρασία.

Περιμένετε τουλάχιστον **τρείς ώρες** μετά τη μεταφορά της συσκευής. Αυτός είναι ο χρόνος που χρειάζεται το βίντεο DVD recorder για να προσαρμοστεί στο νέο του περιβάλλον (θερμοκρασία, υγρασία,...).

#### Σας ευχόμαστε πολλές ευχάριστες στιγμές με το νέο σας βίντεο DVD recorder. Το προσωπικό της Philips!

#### Τί είναι ο DVD;

Ο DVD (Digital Versatile Disc) είναι το νέο μέσο αποθήκευσης που συνδυάζει την άνεση του Compact Disc με την τελευταία ψηφιακή τεχνολογία βίντεο. Το DVD Video κάνει χρήση της μοντέρνας τεχνολογίας συμπίεσης δεδομένων MPEG2, με την οποία μπορεί να χωρέσει μια ολόκληρη ταινία σ' ένα μόνο δίσκο 5 ιντζών.

#### Πόσο ψηλή είναι η ευκρίνεια της εικόνας σε σχέση με το VHS;

Οι εξαιρετικά καθαρές ψηφιακές εικόνες διαθέτουν μια ανάλυση πάνω από 500 γραμμές και 720 pixel (στοιχεία εικόνας) στην κάθε γραμμή. Αυτή η ανάλυση είναι περισσότερη από τη διπλάσια του VHS και ακόμα και ανώτερη του Laser Disc. Η ποιότητα αυτή μπορεί άνετα να συγκριθεί με τα ψηφιακά μάστερ που γίνονται στα στούντιο παραγωγής.

#### Ποια είναι τα χαρακτηριστικά του DVD+RW;

Ο DVD+ReWritable (επανεγγράψιμος DVD) χρησιμοποιεί τα μέσα Phase Change, την ίδια δηλαδή τεχνολογία στην οποία βασίζεται και ο CD ReWritable (επανεγγράψιμος CD). Ένα ισχυρό λέιζερ χρησιμοποιείται για την αλλαγή της ανακλαστικής ικανότητας του στρώματος εγγραφής, μια διαδικασία που μπορεί να επαναληφθεί περισσότερο από χίλιες φορές.

#### Ποια είναι τα χαρακτηριστικά του DVD+R;

DVD+R(εγγράψιμος DVD). Σ' αντίθεση με τον DVD+RW, ο δίσκος αυτός μπορεί να εγγραφεί μόνο μια φορά. Αν δε γίνει ολοκλήρωση του δίσκου (finalise) μετά από εγγραφή, μπορεί να συνεχιστεί η εγγραφή του στο βίντεο DVD recorder. Παρόλο που υφιστάμενες εγγραφές μπορούν μετέπειτα να διαγραφούν, δεν είναι δυνατό ν' αντικατασταθούν με νέες. Οι διαγραμμένες εγγραφές (τίτλοι) μαρκάρονται ως 'Deleted title'.

Αν θέλετε να κάνετε αναπαραγωγή του δίσκου αυτού σε συσκευή DVD player, πρέπει να τον ολοκληρώσετε (finalise) στο βίντεο DVD recorder. Μετά τη διαδικασία αυτή δε μπορούν να προστεθούν άλλες εγγραφές.

### Τι μπορώ να κάνω με το βίντεο DVD recorder μου;

To Philips βίντεο DVD recorder είναι μια συσκευή εγγραφής και αναπαραγωγής ψηφιακών δίσκων βίντεο με 'διπλή' συμβατότητα με το παγκόσμιο στάνταρ DVD-Video. Αυτό σημαίνει:

 ο) Με το βίντεο αυτό μπορείτε να κάνετε αναπαραγωγή υφιστάμενων δίσκων DVD-Video.

 ο) Οι εγγραφές που έγιναν με το βίντεο DVD recorder σας μπορούν να αναπαραχθούν σε άλλες συσκευές αναπαραγωγής DVD-Video ή σε μονάδες δίσκου DVD-ROM.

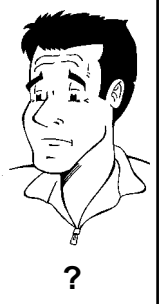

## Κατάλληλοι δίσκοι

Μ' αυτό το βίντεο DVD recorder μπορείτε να κάνετε αναπαραγωγή και εγγραφή των ακόλουθων δίσκων:

## Εγγραφή και αναπαραγωγή

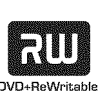

DVD+RW (Digital Versatile Disc + rewritable)

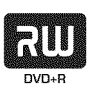

DVD+R (Digital Versatile Disc + recordable)

## Μόνο αναπαραγωγή:

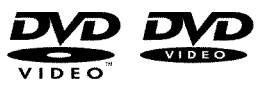

DVD Video (Digital Versatile Disc)

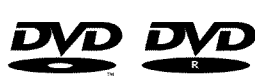

DVD-R (DVD-Recordable)

DVD-RW (DVD-rewritable) Η αναπαραγωγή είναι δυνατή μόνο αν η εγγραφή έγινε στο 'Video-mode' και έχει γίνει ολοκλήρωση της εγγραφής (finalised).

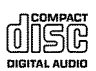

Audio CD (Compact Disc Digital Audio)

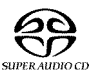

Super Audio CD (παίζει μόνο το στρώμα CD ενός μικτού δίσκου SACD)

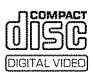

Video CD (φορμά 1.0, 1.1, 2.0)

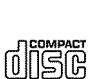

Super Video CD

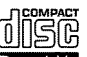

CD-R (CD-Recordable)  $\mu\epsilon$  περιεχόμενα audio/ MP3

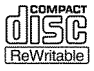

CD-RW (CD-Rewritable) με περιεχόμενα audio/ MP3

## Κώδικας χώρας (κώδικας περιοχής)

Αφού οι ταινίες σε DVD συνήθως δεν εμφανίζονται ταυτόχρονα σε όλες τις περιοχές του κόσμου, όλες οι συσκευές αναπαραγωγής DVD είναι εξοπλισμένες μ' ένα συγκεκριμένο κώδικα περιοχής. Οι δίσκοι μπορεί προαιρετικά να διαθέτουν ένα κώδικα περιοχής. Αν ο κώδικας της συσκευής κι' εκείνος του δίσκου είναι διαφορετικοί, δεν είναι δυνατή η αναπαραγωγή.

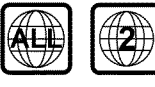

Για να μπορέσετε να κάνετε αναπαραγωγή στη συσκευή σας, οι δίσκοι DVD πρέπει να φέρουν το χαρακτηρισμό 'ALL' για όλες τις περιοχές ή '2' για την περιοχή 2. Αν ο δίσκος DVD φέρει τον αριθμό μιας άλλης περιοχής, δεν είναι δυνατή η αναπαραγωγή του σ' αυτή τη συσκευή.

Ο αριθμός που αναγράφεται πάνω στην υδρόγειο χαρακτηρίζει την περιοχή του κόσμου. Ο κωδικός χώρας (κωδικός περιοχής) 2 περιλαμβάνει:

Ευρώπη, Ιαπωνία, Νότια Αφρική, Μέση Ανατολή (συμπεριλ. της Αιγύπτου).

## Τεχνικά χαρακτηριστικά

**Τάση**: 220-240V/50Hz

Κατανάλωση ενέργειας: 27W

Κατανάλωση ενέργειας (στο standby): λιγότερη από 3W (η ένδειξη της ώρας είναι σβησμένη)

Διαστάσεις σε εκατοστόμετρα (Π/Y/B): 43,5/7,6/33,5 (συρτάρι δίσκου κλειστό) 47,2 cm (συρτάρι δίσκου ανοικτό)

**Βάρος χωρίς τη συσκευασία** : περ. 4,0 kg

Διακοπή ηλεκτρικού/απώλεια παροχής: Τα δεδομένα προγραμμάτων και

χρονοδιακόπτη παραμένουν αποθηκευμένα περ. 1 χρόνο, τα δεδομένα ώρας περ. 12 ώρες.

**Θέση λειτουργίας**: μέγιστη κλίση 10 μοιρών προς όλες τις κατευθύνσεις **Θερμοκρασία περιβάλλοντος**: 15 °C - 35° C **Υγρασία**: 25% - 75%

## Με τη συσκευή παρέχονται τα ακόλουθα

Οδηγίες χρήσεως Βιβλιαράκι εγγύησης Σύντομες οδηγίες Τηλεχειριστήριο και μπαταρίες Καλώδιο κεραίας Καλώδιο τάσης Καλώδιο Scart (καλώδιο Euro-AV)

## Σημαντικές οδηγίες για το σωστό χειρισμό

### Προσοχή!

Ορατή και αόρατη ακτινοβολία λέιζερ. Μην κοιτάζετε την ακτίνα όταν το κάλυμμα είναι ανοιχτό.

Λόγω του κινδύνου τραυματισμού στα μάτια, μόνο εξειδικευμένοι τεχνικοί σέρβις πρέπει ν' ανοίγουν τη συσκευή και να εκτελούν εργασίες σέρβις σ' αυτή.

#### ΛEHZEP

Τύπος: Λέιζερ ημιαγωγού InGaAlP (DVD), AlGaAs(CD) Μήκος κύματος: 660nm (DVD), 780nm (CD) Ισχύς εξόδου (εκτός του φακού): 20mW (εγγραφή DVD+RW), 0,8mW (αναπαραγωγή DVD), 0,3mW (αναπαραγωγή CD). Απόκλιση δέσμης: 82 μοίρες (DVD), 54 μοίρες (CD)

### Η συσκευή έχει υψηλή τάση! Μην την ανοίξετε! Κινδυνεύετε να πάθετε ηλεκτροπληξία!

Η συσκευή δεν έχει εξαρτήματα που μπορούν να επιδιορθωθούν από τον πελάτη. Αναθέσετε τυχόν εργασίες συντήρησης σε εξειδικευμένο τεχνικό προσωπικό.

Όταν το βίντεο DVD recorder είναι συνδεδεμένο με την τάση, ορισμένα μέρη της συσκευής βρίσκονται συνεχώς σε λειτουργία. Για να σβήσετε εντελώς το βίντεο DVD recorder, πρέπει να βγάλετε το βύσμα του καλωδίου τάσης από την υποδοχή στον τοίχο.

Αν αποσυνδέσετε το βίντεο DVD recorder από την τάση, βεβαιωθείτε πως έχετε βγάλει και το βύσμα του καλωδίου τάσης από την υποδοχή στον τοίχο και όχι μόνο το βύσμα από την υποδοχή **MAINS** στην πίσω πλευρά της συσκευής. Μικρά παιδιά που παίζουν κοντά στη συσκευή μπορεί να πάθουν ηλεκτροπληξία αν αγγίξουν την άκρη του καλωδίου που βρίσκεται ακόμα υπό τάση.

Οι οδηγίες αυτές έχουν τυπωθεί πάνω σε ανακυκλωμένο χαρτί.

Παραδώστε άδειες μπαταρίες στα ειδικά πρατήρια.

Εκμεταλλευτείτε τις ευκαιρίες που παρέχονται στην χώρα σας για την απαλλαγή της συσκευασίας της συσκευής ώστε να μην προκαλέσετε ζημιά στο περιβάλλον.

Η ηλεκτρονική αυτή συσκευή περιέχει πολλά υλικά που μπορούν να ανακυκλωθούν. Πληροφορηθείτε για τις πιθανότητες ανακύκλωσης της παλιάς συσκευής σας.

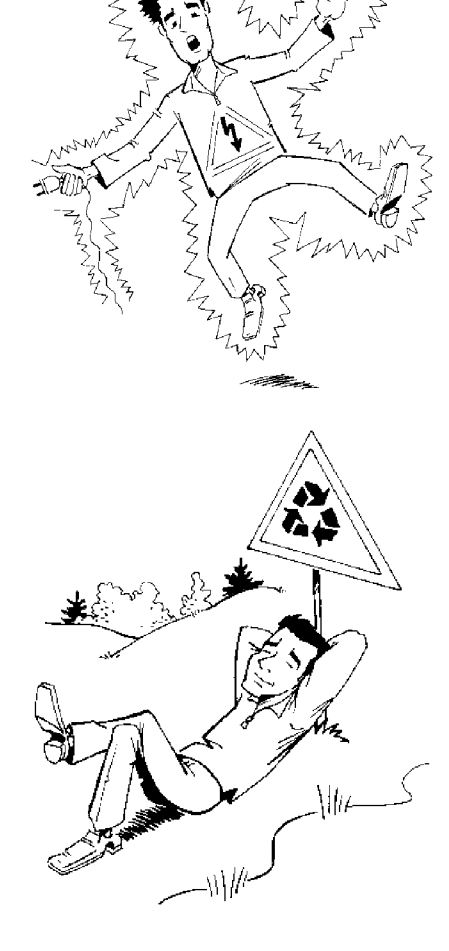

**CLASS 1** 

LASER PRODUCT

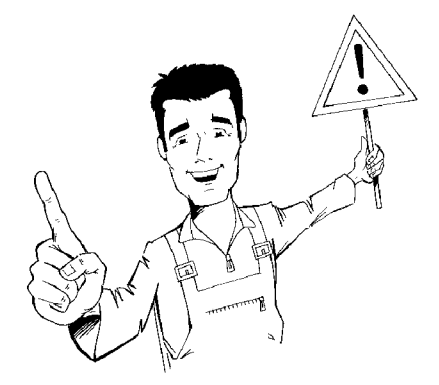

Αν τοποθετήσετε τη συσκευή σε ερμάρι, αφήστε περίπου 2,5 cm ελεύθερο χώρο γύρω από το βίντεο για να μπορεί ο αέρας να κυκλοφορεί ελεύθερα και να αποφεύγεται η υστέρηση μετάδοσης της θερμότητας.

Βεβαιωθείτε πως τα ανοίγματα εξαερισμού της συσκευής παραμένουν ακάλυπτα. Μην τοποθετήσετε τη συσκευή πάνω σε μαλακή βάση.

Μην αφήσετε να πέσουν αντικείμενα ή να χυθούν υγρά μέσα στην συσκευή. Μη βάζετε βάζα ή παρόμοια αντικείμενα πάνω στο βίντεο DVD recorder. Αν έχει διεισδύσει υγρό μέσα στη συσκευή, βγάλτε αμέσως το φις της συσκευής από την πρίζα και συμβουλευτείτε το σέρβις πελατών.

Μη βάζετε το βίντεο DVD recorder κοντά σε θερμαντικά σώματα ή άλλες πηγές θερμότητας, και προστατεύετέ το από την ακτινοβολία του ήλιου.

Μην τοποθετήσετε εύφλεκτα αντικείμενα (κεριά, λυχνάρια,...) πάνω στη συσκευή.

Μην αφήσετε μικρά παιδιά να εισχωρήσουν αντικείμενα στ' ανοίγματα της συσκευής.

## Καθάρισμα των δίσκων

Μερικά λάθη στη λειτουργία της συσκευής (ακινητοποίηση της εικόνας, διακοπές ήχου, ανωμαλίες εικόνας) μπορεί να οφείλονται σε ακαθαρσίες του δίσκου που βάλατε σ' αυτή. Για ν' αποφύγετε τέτοια προβλήματα, καθαρίζετε τακτικά τους δίσκους σας.

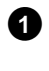

Αν ένας δίσκος είναι ακάθαρτος, καθαρίστε τον μ' ένα μαλακό ρούχο. Σκουπίστε το δίσκο απ' το κέντρο προς την περιφέρεια.

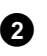

Μη χρησιμοποιείτε διαλυτικά όπως βενζίνη καθαρίσματος, αραιωτικά, εμπορικά απορρυπαντικά ή αντιστατικά σπρέι για συνηθισμένους δίσκους.

Μπορώ να χρησιμοποιήσω δίσκο καθαρισμού για το βίντεο DVD recorder;

Λόγω του ότι η οπτική μονάδα (λέιζερ) του DVD recorder εργάζεται με μια πιο υψηλή απόδοση απ' ότι κανονικές συσκευές αναπαραγωγής DVD ή CD, τέτοιοι CD καθαρίσματος μπορεί να προκαλέσουν ζημιά στην οπτική μονάδα (λέιζερ). Γι' αυτό το λόγο μη χρησιμοποιείτε CD καθαρίσματος!

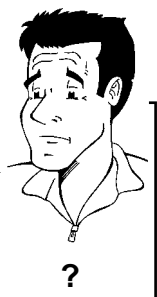

# Ειδικές λειτουργίες του βίντεο DVD

recorder σας

Με το βίντεο DVD recorder Philipsέχετε και στη διάθεσή σας μια σειρά ειδικών λειτουργιών που διευκολύνουν την καθημερινή χρήση.

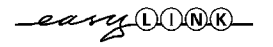

Η Philips σας προσφέρει την καλύτερη σύνδεση μεταξύ του βίντεό DVD recorder σας και άλλων συσκευών Home Cinema.

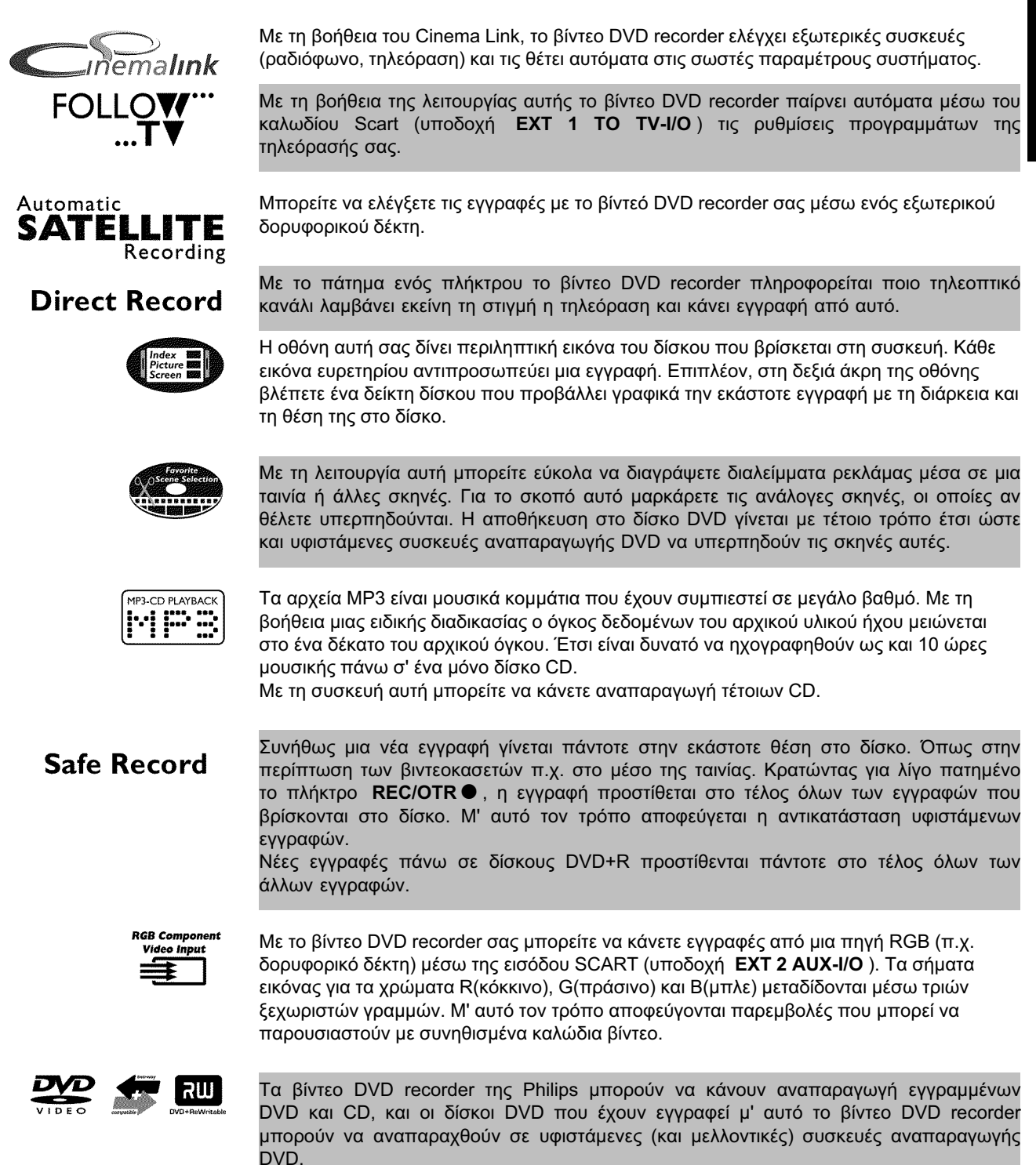

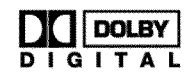

Σύστημα της Dolby Laboratories για τη μετάδοση καναλιών 5.1. Μ' αυτό το σύστημα αναπαραγωγής ήχου γίνεται μετάδοση 5 πλήρων καναλιών. Επιπλέον χρησιμοποιείται ένα κανάλι για χαμηλές συχνότητες (εφφέ). Τα ηχεία τοποθετούνται μπροστά αριστερά, στο μέσο και δεξιά, και πίσω αριστερά και δεξιά. Το σύστημα αυτό είναι το πιο διαδεδομένο σήμερα και χρησιμοποιείται και στις κινηματογραφικές αίθουσες. Με το βίντεο DVD recorder αυτό εγγράφεται ο κάθε ήχος σε Dolby Digital 2 καναλιών σε δίσκο DVD+RW.

Κατασκευάστηκε με άδεια της Dolby Laboratories. Τα σύμβολα 'Dolby' και το διπλό 'D' είναι σήματα κατατεθέν της Dolby Laboratories.

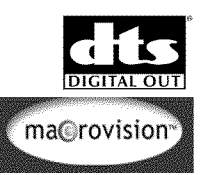

Σύστημα μετάδοσης για 5.1 κανάλια, της Digital Theatre Systems Inc. και το πιο διαδεδομένο μετά από το Dolby Digital.

Το προϊόν αυτό περιέχει μια τεχνολογία προστασίας αντιγραφής που προστατεύεται από πατέντες ΗΠΑ αρ. 4631603, 4577216 και 4819098 ως επίσης και άλλα δικαιώματα πνευματικής ιδιοκτησίας. Η χρήση της τεχνολογίας προστασίας αντιγραφής της Macrovision Corporation πρέπει να εγκριθεί από τη Macrovision και προορίζεται αποκλειστικά για οικιακή χρήση και άλλες περιορισμένες εφαρμογές Pay-Per-View, εκτός αν η Macrovision επιτρέπει γραπτώς άλλη χρήση της. Απαγορεύονται τυχόν μετατροπές στη συσκευή, η αφαίρεση μερών της ή η αντίστροφη μηχανολογία.

# **ShowView**°

Απλό σύστημα προγραμματισμού για βίντεο DVD recorder. Ο προγραμματισμός εγγραφών είναι τόσο εύκολος όσο ένα απλό τηλεφώνημα. Καταχωρήστε απλώς τον αριθμό της εκπομπής της οποίας θέλετε να κάνετε εγγραφή. Τον αριθμό αυτό θα τον βρείτε στο περιοδικό TV σας.

ShowView είναι σήμα κατατεθέν της εταιρείας Gemstar Development Corporation. Το σύστημα ShowView κατασκευάστηκε με άδεια της εταιρείας Gemstar Development Corporation.

Για να αναγνωρίσετε εύκολα τη συσκευή σας όταν ζητάτε πληροφορίες από το σέρβις, ή σε περίπτωση κλοπής, γράψτε εδώ τον αριθμό κατασκευής. Ο αριθμός αυτός (PROD.NO.) βρίσκεται στο πλακίδιο τύπου στην πίσω πλευρά της συσκευής:

| MODEL NO. | DVDR 70/001 | PHILIPS |
|-----------|-------------|---------|
| PROD. NO. |             |         |

CE

Το προϊόν αυτό ανταποκρίνεται στις προδιαγραφές των ακόλουθων οδηγιών: 73/23/EOK + 89/336/EOK + 93/68 EOK. Εγκατάσταση του βίντεο DVD recorder

## Προετοιμασία του τηλεχειριστηρίου

Το συσκευασμένο βίντεο DVD recorder, όπως άφησε το εργοστάσιο, περιλαμβάνει το τηλεχειριστήριο και τις μπαταρίες του σε ξεχωριστό δοχείο. Για να λειτουργήσετε το τηλεχειριστήριο πρέπει να τοποθετήσετε πρώτα σ' αυτό τις μπαταρίες όπως περιγράφεται στο ακόλουθο κείμενο.

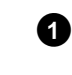

2

Βγάλτε από τη συσκευασία το τηλεχειριστήριο του βίντεο DVD recorder και τις (δύο) μπαταρίες που παρέχονται.

Ανοίξτε το κάλυμμα υποδοχής μπαταριών του τηλεχειριστηρίου, τοποθετήστε τις μπαταρίες όπως φαίνεται στην εικόνα και κλείστε το κάλυμμα.

Το τηλεχειριστήριο είναι έτοιμο για λειτουργία. Η ακτίνα δράσης του φτάνει περ. τα 5 με 10 μέτρα.

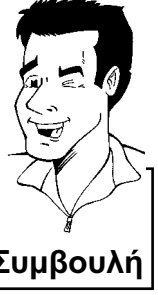

#### Πως να 'στοχεύετε' σωστά

Για τις ακόλουθες παραγράφους θα χρειαστείτε για πρώτη φορά το τηλεχειριστήριο. Όταν κάνετε χρήση του τηλεχειριστηρίου, γυρίστε πάντα τη μύτη του προς το βίντεο DVD recorder και όχι προς την τηλεόραση. **Συμβουλή** 

## Σύνδεση του βίντεο DVD recorder με την τηλεόραση

Για να μπορείτε να κάνετε εγγραφή και αναπαραγωγή τηλεοπτικών εκπομπών με το βίντεό DVD recorder σας, πρέπει πρώτα να κάνετε τις αναγκαίες συνδέσεις καλωδίων.

Συνδέστε το βίντεο DVD recorder **απ' ευθείας** με την τηλεόρασή σας. Αν συνδέσετε ενδιάμεσα ένα βίντεο, το ενσωματωμένο σύστημα προστασίας αντιγραφής του βίντεο DVD recorder μπορεί οδηγήσει σε κακή ποιότητα εικόνας.

Σας συνιστούμε να συνδέσετε την τηλεόραση και το βίντεο DVD recorder με καλώδιο Scart.

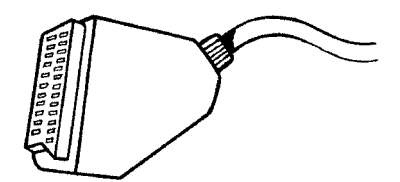

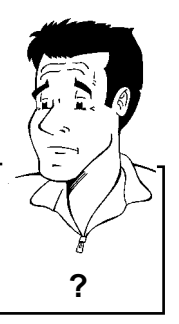

### Τί είναι το καλώδιο Scart;

Το καλώδιο Scart, επίσης γνωστό ως καλώδιο Euro-AV χρησιμεύει ως γενική γραμμή σύνδεσης για σήματα εικόνας, ήχου και χειρισμού. Μ' αυτό τον τρόπο σύνδεσης δεν παρουσιάζονται σχεδόν καθόλου απώλειες ποιότητας κατά τη μετάδοση εικόνας και ήχου.

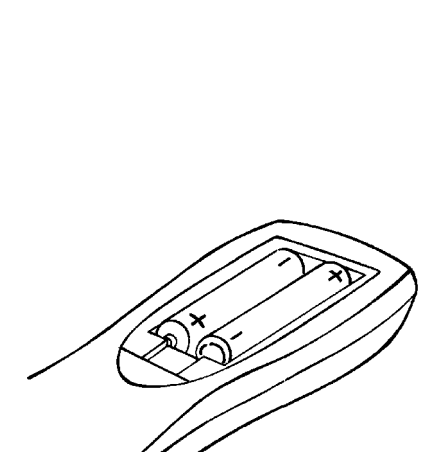

Αν κάνετε εγκατάσταση του βίντεο DVD recorder σας για πρώτη φορά, επιλέξτε μια απ' τις ακόλουθες πιθανότητες:

### 'Σύνδεση με καλώδιο Scart και Easy Link'

Όταν η τηλεόρασή σας διαθέτει τη λειτουργία 'Easy Link, Cinema Link, NexTView Link, Q-Link, Smart Link, Megalogic, Datalogic,...' και χρησιμοποιείτε καλώδιο Scart.

### 'Σύνδεση με καλώδιο Scart χωρίς Easy Link'

Όταν η τηλεόρασή σας δε διαθέτει τη λειτουργία 'Easy Link, Cinema Link, NexTView Link, Q-Link, Smart Link, Megalogic, Datalogic,...' και χρησιμοποιείτε καλώδιο Scart.

#### 'Σύνδεση με καλώδιο S-Video-(Y/C)'

Σε περίπτωση που η τηλεόρασή σας διαθέτει υποδοχή S-Video (SVHS).

#### 'Σύνδεση με καλώδιο βίντεο (CVBS)'

Σε περίπτωση που η τηλεόρασή σας διαθέτει μόνο υποδοχή βίντεο (CVBS).

## Σύνδεση με καλώδιο Scart και 'Easy Link'

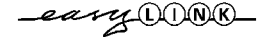

Με τη βοήθεια της λειτουργίας 'Easy Link' το βίντεό DVD recorder σας μπορεί να ανταλλάξει πληροφορίες με την τηλεόραση. Επίσης το 'Easy Link' μεταφέρει τα τηλεοπτικά κανάλια που είναι αποθηκευμένα στην τηλεόραση με την ίδια σειρά στο βίντεο DVD recorder.

Συμβουλευτείτε και τις οδηγίες χρήσεως της τηλεόρασής σας.

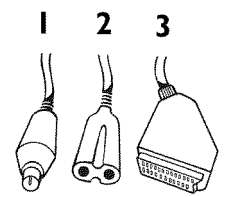

Έχετε έτοιμα τα ακόλουθα καλώδια: Ένα καλώδιο κεραίας (1, παρέχεται με το βίντεο), ένα καλώδιο τάσης (2, παρέχεται με το βίντεο), ένα ειδικό καλώδιο Scart (κατάλληλο για Easylink) (3).

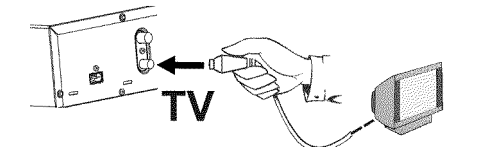

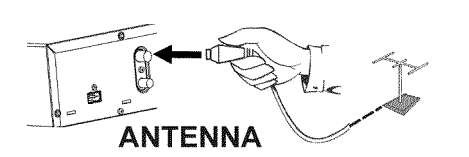

Σβήστε την τηλεόρασή σας.

0

2

3

- Βγάλτε το βύσμα του καλωδίου κεραίας από την τηλεόραση. Βάλτε το στην υποδοχή **ΑΝΤΕΝΝΑ ΙΝ** στην πίσω πλευρά του βίντεο DVD recorder.
- Συνδέστε την υποδοχή **TV OUT** στην πίσω πλευρά του βίντεο DVD recorder με την υποδοχή κεραίας της τηλεόρασης χρησιμοποιώντας το καλώδιο κεραίας που παρέχεται με το βίντεο.

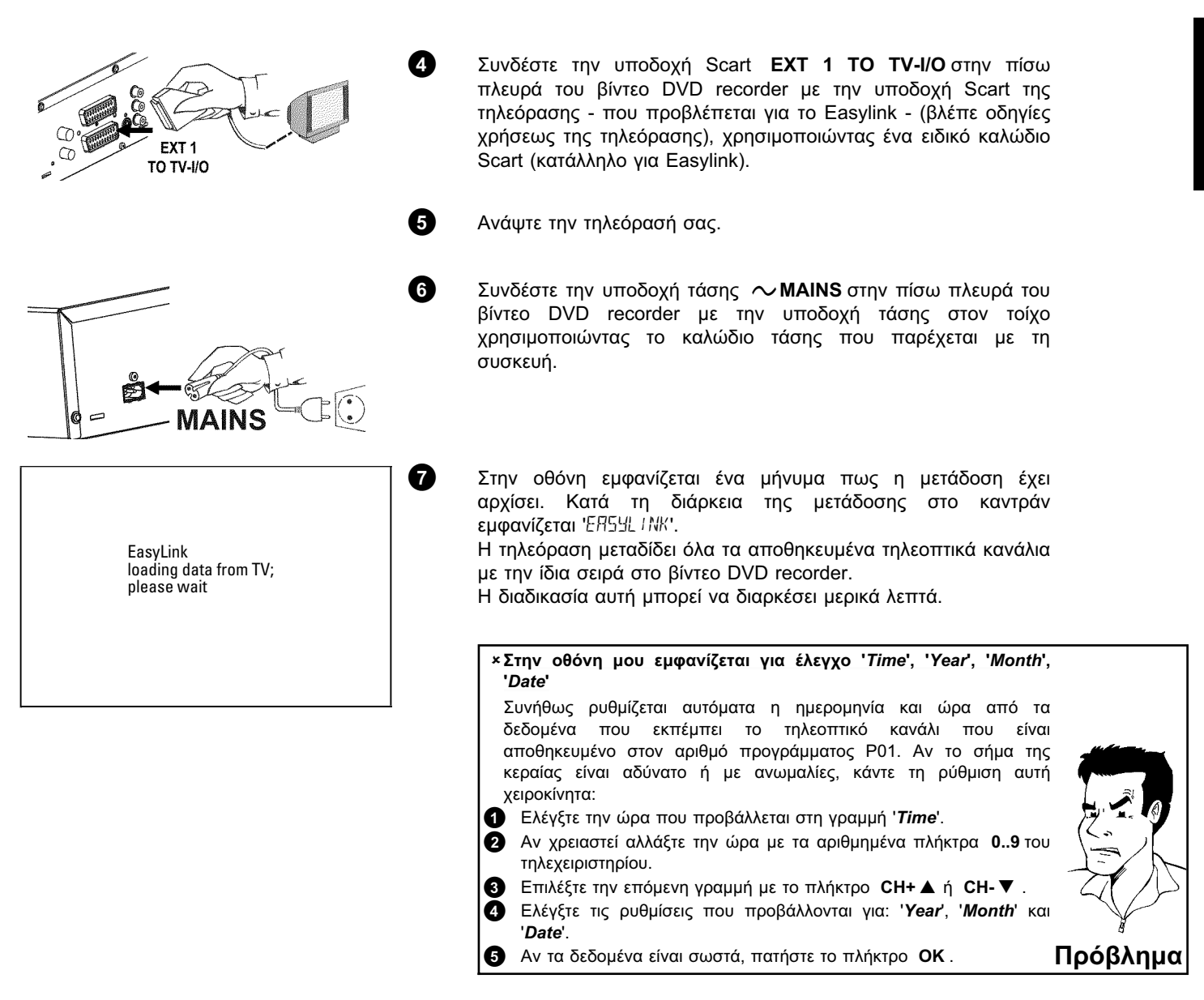

| DVD                | Virgin mode |
|--------------------|-------------|
| Audio Language     |             |
| English            | \$          |
| Español            |             |
| Français           |             |
| Português          |             |
| Italiano           |             |
| Press OK to contin | ue          |

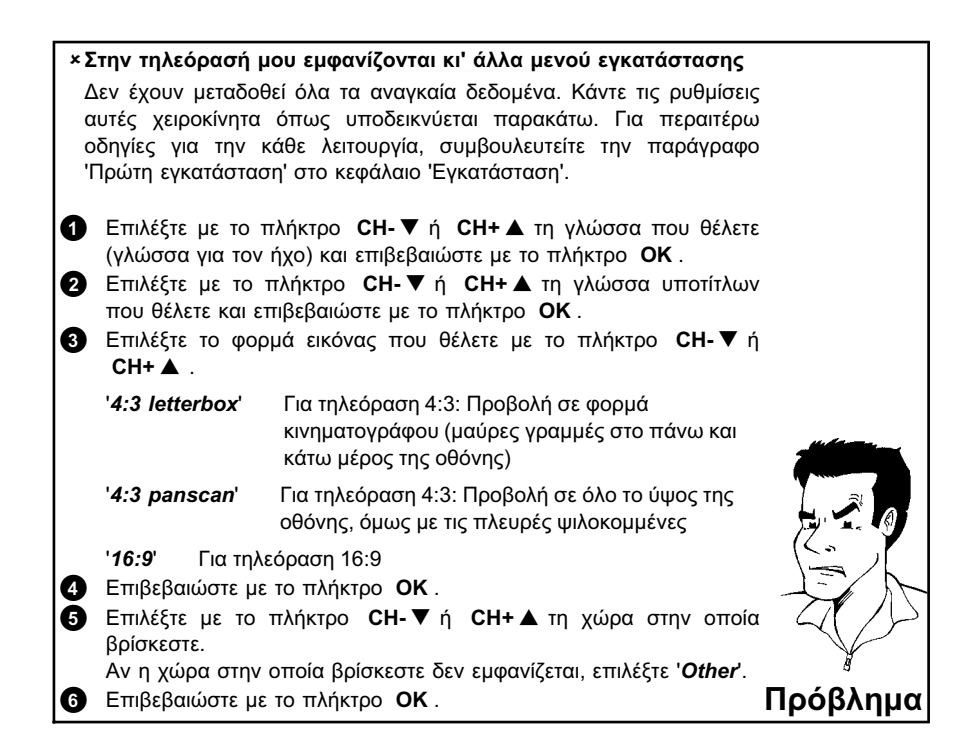

Η πρώτη εγκατάσταση έχει ολοκληρωθεί.

## Σύνδεση με καλώδιο Scart χωρίς 'Easy Link'

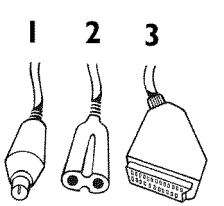

Έχετε έτοιμα τα ακόλουθα καλώδια:

2

Ένα καλώδιο κεραίας (1, παρέχεται με το βίντεο), ένα καλώδιο τάσης (2, παρέχεται με το βίντεο), ένα καλώδιο Scart (3).

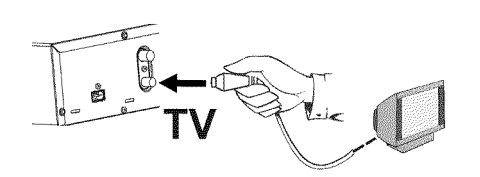

ANTENNA

Βγάλτε το βύσμα του καλωδίου κεραίας από την τηλεόραση. Βάλτε το στην υποδοχή ANTENNA IN στην πίσω πλευρά του βίντεο DVD recorder.

Συνδέστε την υποδοχή **TV OUT** στην πίσω πλευρά του βίντεο DVD recorder με την υποδοχή κεραίας της τηλεόρασης χρησιμοποιώντας το καλώδιο κεραίας που παρέχεται με το βίντεο.

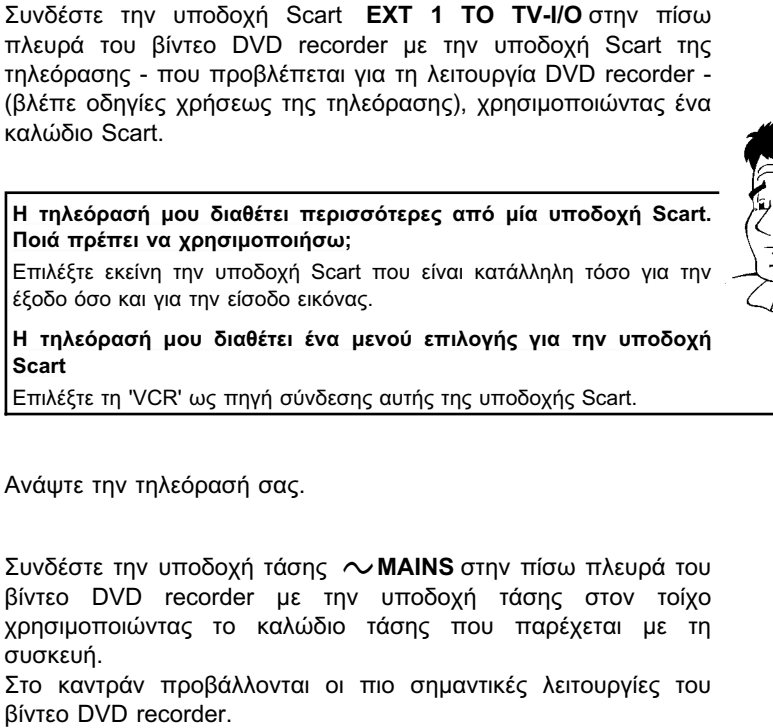

Μετά την πρώτη εγκατάσταση, η λειτουργία αυτή θα σβήσει. Συμβουλευτείτε την παράγραφο '**Standby**' στο κεφάλαιο 'Προσωπικές προτιμήσεις' για το πως ν' ανάψετε ξανά τη λειτουργία αυτή.

Πατήστε το πλήκτρο **STANDBY/ON** <sup>(1)</sup> στο βίντεο DVD recorder. Στο καντράν εμφανίζεται '15 Τ/ ΠΝΡ'.

Αν η σύνδεση έχει γίνει σωστά και η τηλεόρασή σας έχει **περάσει αυτόματα** στον αριθμό προγράμματος της υποδοχής Scart, π.χ. 'EXT', '0', 'ΑV' στην οθόνη εμφανίζεται η ακόλουθη εικόνα:

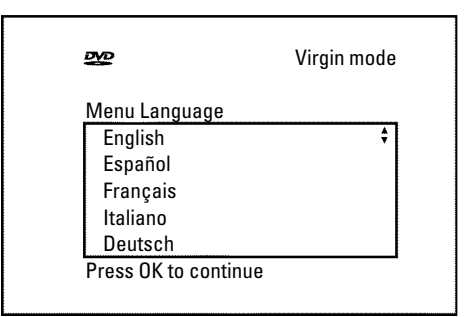

EXT 1

TO TV-1/O

×Η οθόνη μου παραμένει κενή

3

6

6

- Πολλές τηλεοράσεις αναγκάζονται από το βίντεο DVD recorder να περάσουν στον αριθμό προγράμματος της υποδοχής Scart με τη βοήθεια ενός σήματος ελέγχου μέσω του καλωδίου Scart.
- Αν η τηλεόραση δεν περάσει αυτόματα στον αριθμό προγράμματος της υποδοχής Scart, επιλέξτε τον ανάλογο αριθμό προγράμματος στην τηλεόραση χειροκίνητα (βλέπε οδηγίες χρήσεως της τηλεόρασης).
- Κελέγξτε αν το καλώδιο Scart που έρχεται από την τηλεόραση είναι συνδεδεμένο με την υποδοχή ΕΧΤ 1 ΤΟ TV-I/Ο του βίντεο DVD recorders. Η υποδοχή ΕΧΤ 2 ΑUX-I/Ο διατίθεται μόνο για επιπρόσθετες συσκευές.

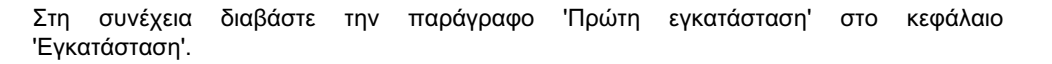

**WHNIKA** 

?

Πρόβλημα

## Σύνδεση με καλώδιο S-Video (Y/C)

M' αυτό τον αγωγό σύνδεσης που είναι γνωστός ως και SVHS, το σήμα φωτεινότητας (σήμα Y) και το σήμα χρώματος (σήμα C) μεταδίδονται ξεχωριστά. Αυτή η υποδοχή/βύσμα τύπου mini Din είναι γνωστή και ως βύσμα/υποδοχή Hosiden.

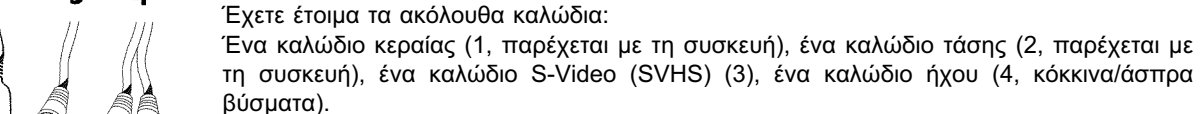

0

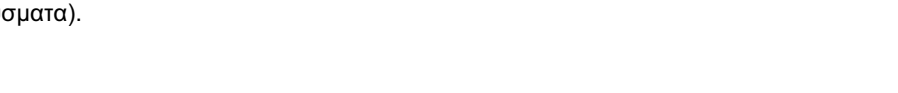

Βγάλτε το βύσμα του καλωδίου κεραίας από την τηλεόραση. Βάλτε το στην υποδοχή **ΑΝΤΕΝΝΑ ΙΝ** στην πίσω πλευρά του βίντεο DVD recorder.

- Συνδέστε την υποδοχή **TV OUT** στην πίσω πλευρά του βίντεο DVD recorder με την υποδοχή κεραίας της τηλεόρασης χρησιμοποιώντας το καλώδιο κεραίας που παρέχεται με το βίντεο.
- Συνδέστε την υποδοχή **OUT S-VIDEO (Y/C)** στο πίσω μέρος του βίντεο DVD recorder με την ανάλογη υποδοχή S-Video (SVHS) της τηλεόρασης (Συνήθως φέρει την επιγραφή 'S-Video in', 'SVHS in'. Βλέπε τις οδηγίες χρήσεως της τηλεόρασης) χρησιμοποιώντας ένα καλώδιο S-Video (SVHS).
- Συνδέστε το κόκκινο/άσπρο βύσμα cinch **OUT L AUDIO R** στο πίσω μέρος του βίντεο DVD recorder με τη συνήθως κόκκινη/άσπρη υποδοχή ήχου της τηλεόρασης (συνήθως φέρει την επιγραφή 'Audio in', 'AV in'. Βλέπε τις οδηγίες χρήσεως της τηλεόρασης.) χρησιμοποιώντας το καλώδιο ήχου (cinch).
- Ανάψτε την τηλεόρασή σας. Στη συνέχεια ρυθμίστε την τηλεόραση στην υποδοχή εισόδου SVHS ή επιλέξτε τον ανάλογο αριθμό προγράμματος. Για τον αριθμό προγράμματος, συμβουλευτείτε τις οδηγίες χρήσεως της τηλεόρασης.

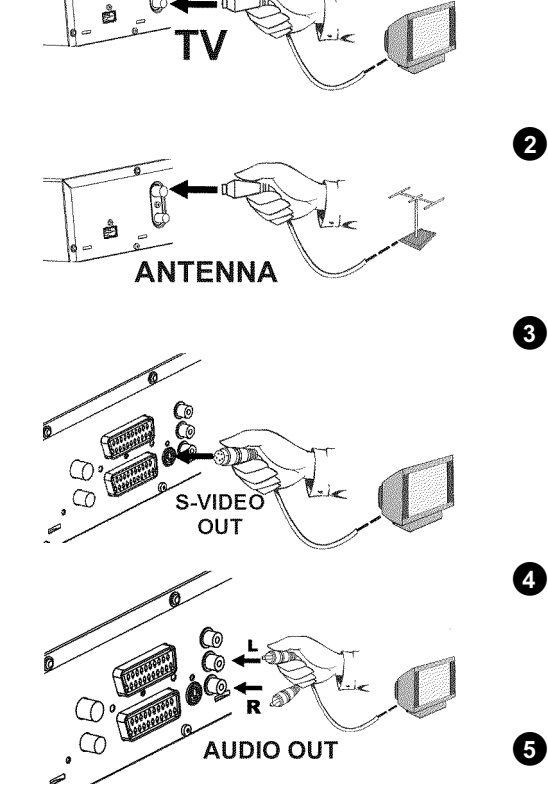

2

3

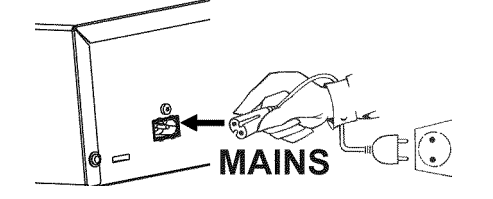

Συνδέστε την υποδοχή τάσης **ΜΑΙΝS** στην πίσω πλευρά του βίντεο DVD recorder με την υποδοχή τάσης στον τοίχο χρησιμοποιώντας το καλώδιο τάσης που παρέχεται με τη συσκευή.

Στο καντράν προβάλλονται οι πιο σημαντικές λειτουργίες του βίντεο DVD recorder.

Μετά την πρώτη εγκατάσταση, η λειτουργία αυτή θα σβήσει. Συμβουλευτείτε την παράγραφο '**Standby**' στο κεφάλαιο 'Προσωπικές προτιμήσεις' για το πως ν' ανάψετε ξανά τη λειτουργία αυτή.

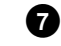

6

Πατήστε το πλήκτρο **STANDBY/ON** <sup>(1)</sup> στο βίντεο DVD recorder. Στο καντράν εμφανίζεται '15 *TV ΕΝΡ*'.

Στη συνέχεια διαβάστε την παράγραφο 'Πρώτη εγκατάσταση' στο κεφάλαιο 'Εγκατάσταση'.

## Σύνδεση με καλώδιο Video (CVBS)

Αυτή η συνήθως κίτρινη υποδοχή cinch χρησιμοποιείται για την μετάδοση του σήματος Composite Video (FBAS, CVBS). Με αυτή τη μέθοδο μετάδοσης το σήμα χρώματος και το σήμα φωτεινότητας μεταδίδονται μέσω του ίδιου αγωγού. Υπό ορισμένες συνθήκες μπορεί να παρουσιασθούν ανωμαλίες τύπου 'Moire'.

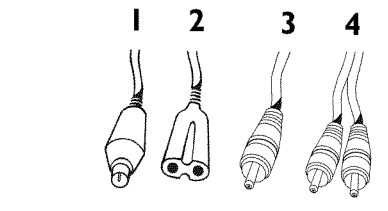

Έχετε έτοιμα τα ακόλουθα καλώδια:

Ένα καλώδιο κεραίας (1, παρέχεται με τη συσκευή), ένα καλώδιο τάσης (2, παρέχεται με τη συσκευή), ένα καλώδιο Video CVBS (3, κίτρινο βύσμα), ένα καλώδιο ήχου (4, κόκκινα/άσπρα βύσματα).

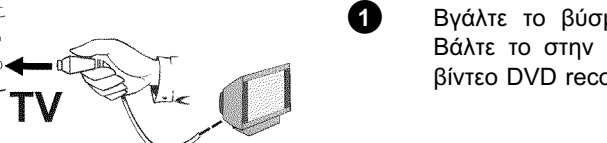

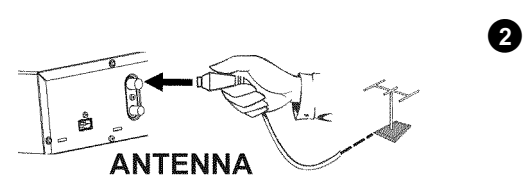

Βγάλτε το βύσμα του καλωδίου κεραίας από την τηλεόραση. Βάλτε το στην υποδοχή **ΑΝΤΕΝΝΑ ΙΝ** στην πίσω πλευρά του βίντεο DVD recorder.

Συνδέστε την υποδοχή **TV OUT** στην πίσω πλευρά του βίντεο DVD recorder με την υποδοχή κεραίας της τηλεόρασης χρησιμοποιώντας το καλώδιο κεραίας που παρέχεται με το βίντεο.

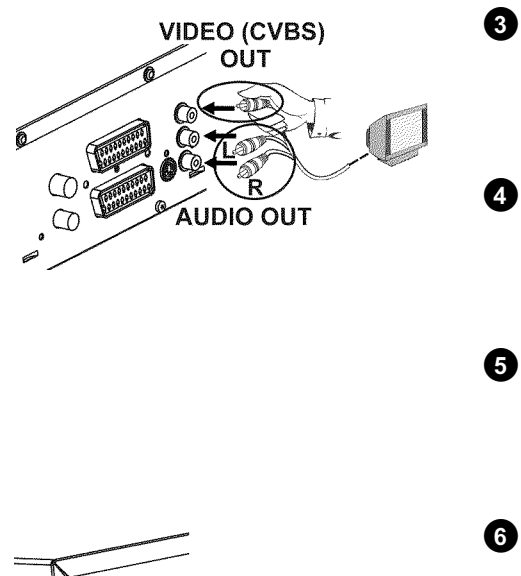

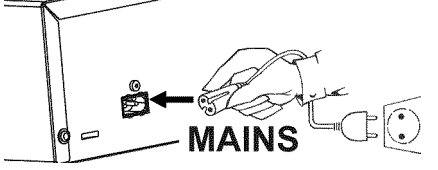

Συνδέστε την κίτρινη υποδοχή **OUT VIDEO (CVBS)** στο πίσω μέρος του βίντεο DVD recorder με τη συνήθως κίτρινη υποδοχή εισόδου εικόνας της τηλεόρασης (συνήθως φέρει την επιγραφή 'Video in', 'AV in'. Βλέπε τις οδηγίες χρήσεως της τηλεόρασης) χρησιμοποιώντας το καλώδιο Video (CVBS).

Συνδέστε το κόκκινο/άσπρο βύσμα cinch **OUT L AUDIO R** στο πίσω μέρος του βίντεο DVD recorder με τη συνήθως κόκκινη/άσπρη υποδοχή ήχου της τηλεόρασης (συνήθως φέρει την επιγραφή 'Audio in', 'AV in'. Βλέπε τις οδηγίες χρήσεως της τηλεόρασης.) χρησιμοποιώντας το καλώδιο ήχου (cinch).

Ανάψτε την τηλεόρασή σας. Στη συνέχεια ρυθμίστε την τηλεόραση στην υποδοχή εισόδου video/audio ή επιλέξτε τον ανάλογο αριθμό προγράμματος. Για τον αριθμό προγράμματος, συμβουλευτείτε τις οδηγίες χρήσεως της τηλεόρασης.

Συνδέστε την υποδοχή τάσης **ΜΑΙΝS** στην πίσω πλευρά του βίντεο DVD recorder με την υποδοχή τάσης στον τοίχο χρησιμοποιώντας το καλώδιο τάσης που παρέχεται με τη συσκευή.

Στο καντράν προβάλλονται οι πιο σημαντικές λειτουργίες του βίντεο DVD recorder.

Μετά την πρώτη εγκατάσταση, η λειτουργία αυτή θα σβήσει. Συμβουλευτείτε την παράγραφο '**Standby**' στο κεφάλαιο 'Προσωπικές προτιμήσεις' για το πως ν' ανάψετε ξανά τη λειτουργία αυτή.

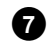

Πατήστε το πλήκτρο **STANDBY/ON** <sup>(1)</sup> στο βίντεο DVD recorder. Στο καντράν εμφανίζεται '15 Τ/ ΔΝΡ'.

Στη συνέχεια διαβάστε την παράγραφο 'Πρώτη εγκατάσταση' στο κεφάλαιο 'Εγκατάσταση'.

Σύνδεση επιπρόσθετων συσκευών

## Σύνδεση επιπρόσθετων συσκευών στη δεύτερη υποδοχή SCART

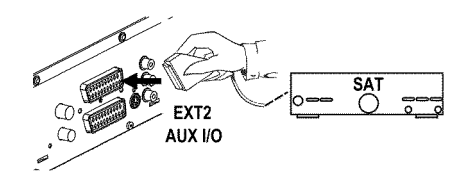

Μπορείτε να συνδέσετε και επιπρόσθετες συσκευές όπως αποκωδικοποιητή, δορυφορικό δέκτη, βιντεοκάμερα κλπ. μέσω της υποδοχής **EXT 2 AUX-I/O**. Όταν ξεκινήσει η αναπαραγωγή αυτής της επιπρόσθετης συσκευής, το βίντεο DVD recorder συνδέει αυτόματα την υποδοχή Scart **EXT 2 AUX-I/O** με την υποδοχή Scart **EXT 1 TO TV-I/O**. Έτσι βλέπετε την εικόνα της επιπρόσθετης συσκευής στην τηλεόραση ακόμα και όταν το βίντεο DVD recorder είναι σβησμένο.

Με το πλήκτρο **TV/DVD** του τηλεχειριστηρίου μπορείτε ν' αλλάξετε μεταξύ της αναπαραγωγής της υποδοχής Scart **EXT 2 AUX-I/O** και του βίντεο DVD recorder.

## Σύνδεση μ' επιπρόσθετο βίντεο

Μπορείτε να συνδέσετε ένα βίντεο στην υποδοχή EXT 2 AUX-I/O.

Στην περίπτωση βίντεο SVHS, μπορείτε να χρησιμοποιήσετε την υποδοχή **OUT** S-VIDEO (Y/C) και τις υποδοχές **OUT L AUDIO R**.

#### Δώστε προσοχή στα ακόλουθα

Οι πλείστες εγγραμμένες βιντεοκασέτες ή δίσκοι DVD διαθέτουν προστασία αντιγραφής. Αν προσπαθήσετε να τις αντιγράψετε εμφανίζεται στον καντράν του βίντεο DVD recorders το μήνυμα '[[]] PR[]]'.

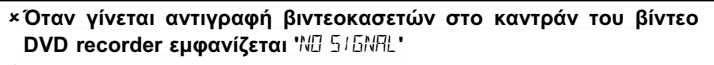

- ✓ Ελέγξτε αν τα βύσματα των καλωδίων είναι καλά συνδεδεμένα.
- Αν η εγγραφή θα γίνει από βίντεο, αλλάξτε στο βίντεο τη ρύθμιση 'Tracking'.
- Στην περίπτωση μη τυποποιημένων, κακής ποιότητας σημάτων εικόνας το βίντεο DVD recorder μπορεί να μην αναγνωρίζει το σήμα.
- \*Όταν γίνεται αντιγραφή από δίσκους DVD Video ή από εγγραμμένες βιντεοκασέτες η εικόνα παρουσιάζει 'χιόνι' και η φωτεινότητα διακυμαίνεται
- ✓ Αυτό παρουσιάζεται όταν προσπαθήσετε ν'αντιγράψετε δίσκους DVD ή βιντεοκασέτες με προστασία αντιγραφής. Παρόλο που η εικόνα στην τηλεόραση είναι εντάξει, η εγγραφή πάνω σε δίσκο DVD+R(W) παρουσιάζει προβλήματα. Τέτοιοι δίσκοι DVD ή βιντεοκασέτες δεν μπορούν ν' αντιγραφούν χωρίς αυτά τα προβλήματα.

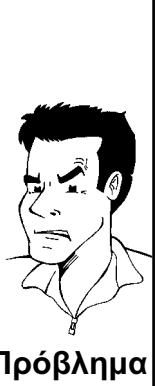

# Σύνδεση βιντεοκάμερας με τις υποδοχές στην μπροστινή πλευρά της συσκευής

Για την απλή αντιγραφή εγγραφών από βιντεοκάμερα μπορείτε να χρησιμοποιήσετε τις υποδοχές στην μπροστινή πλευρά. Αυτές οι υποδοχές βρίσκονται πίσω από ένα κάλυμμα στ' αριστερά της συσκευής.

## Πολύ καλή ποιότητα εικόνας

Αν έχετε βιντεοκάμερα Hi8 ή S-VHS(C), συνδέστε την είσοδο **S-VIDEO** του βίντεο DVD recorder με την ανάλογη έξοδο S-VHS της βιντεοκάμερας.

Επιπλέον πρέπει να συνδέσετε την είσοδο ήχου left AUDIO right του βίντεο DVD recorder με την έξοδο ήχου της βιντεοκάμερας.

## Καλή ποιότητα εικόνας

Αν έχετε βιντεοκάμερα που διαθέτει μόνο έξοδο Video (Composite Video, CVBS), συνδέστε την είσοδο **VIDEO** του βίντεο DVD recorder με την ανάλογη έξοδο της βιντεοκάμερας.

Επιπλέον πρέπει να συνδέσετε την είσοδο ήχου left AUDIO right του βίντεο DVD recorder με την έξοδο ήχου της βιντεοκάμερας.

# Σύνδεση συσκευών ήχου με τις αναλογικές υποδοχές ήχου

Στην πίσω πλευρά του βίντεο DVD recorder βρίσκονται δύο αναλογικές υποδοχές εξόδου ήχου **OUT L AUDIO R** (έξοδος σήματος ήχου αριστερά/δεξιά)

> Μπορώ να χρησιμοποιήσω την είσοδο 'Phono' του ενισχυτή μου; Αυτή η υποδοχή (είσοδος) του ενισχυτή είναι κατάλληλη μόνο για γραμμόφωνα χωρίς προενισχυτή. Μην χρησιμοποιήσετε την είσοδο αυτή

> Αλλιώς μπορεί να προκαλέσετε ζημιά στο βίντεο DVD recorder ή στον

Εδώ μπορείτε να συνδέσετε τις ακόλουθες συσκευές: ο) ένα δέκτη με σύστημα Dolby Surround Pro Logic ο) ένα δέκτη με αναλογικό στερεοφωνικό ήχο δύο καναλιών

για τη σύνδεση με το βίντεο DVD recorder.

ενισχυτή.

?

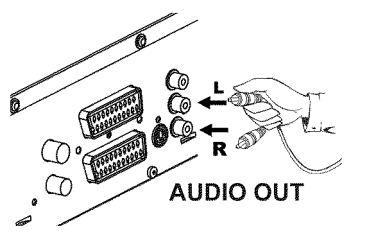

# EAAHNIKA

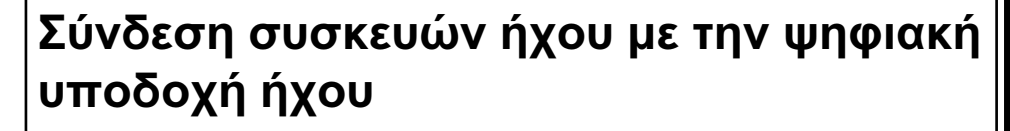

Στην πίσω πλευρά του βίντεο DVD recorder βρίσκεται μια ψηφιακή έξοδος ήχου DIGITAL AUDIO OUT για ένα ομοαξονικό καλώδιο.

Εδώ μπορείτε να συνδέσετε τις ακόλουθες συσκευές:

ο) ένα δέκτη Α/V ή ένα ενισχυτή Α/V με ψηφιακό αποκωδικοποιητή ήχου πολλαπλών καναλιών

ο) ένα ραδιόφωνο με ψηφιακό στερεοφωνικό ήχο δύο καναλιών (PCM)

#### Ψηφιακός ήχος πολλαπλών καναλιών

Ο ψηφιακός ήχος πολλαπλών καναλιών σας προσφέρει τη μέγιστη ακουστική ποιότητα. Για το σκοπό αυτό χρειάζεσται ένα δέκτη ή ενισχυτή Α/V πολλαπλών καναλιών που υποστηρίζει τουλάχιστον ένα από τα φορμά ήχου του βίντεο DVD recorder (MPEG2, Dolby Digital και DTS).

Συμβουλευτείτε τις οδηγίες χρήσεως του δέκτη για τα φορμά που υποστηρίζει.

## × Από τα ηχεία μου βγαίνει ένας δυνατός διεστραμμένος ήχος

Ο δέκτης δεν είναι κατάλληλος για το ψηφιακό φορμά ήχου του βίντεο DVD recorder. Το φορμά ήχου του δίσκου που βάλατε στη συσκευή προβάλλεται στο παράθυρο κατάστασης όταν αλλάξετε τη γλώσσα αναπαραγωγής. Η αναπαραγωγή με Digital Surround Sound 6 καναλιών είναι δυνατή μόνο όταν ο δέκτης διαθέτει έναν ψηφιακό

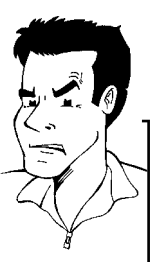

?

καναλιών είναι δυνατή μόνο όταν ο δέκτης διαθέτει έναν ψηφιακό Πρόβλημα αποκωδικοποιητή ήχου πολλαπλών καναλιών.

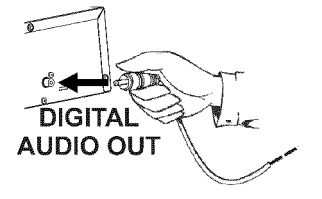

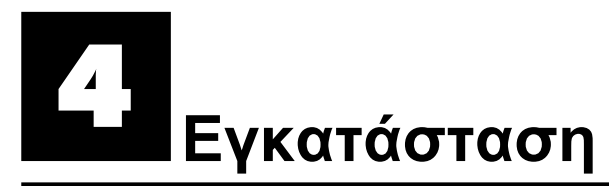

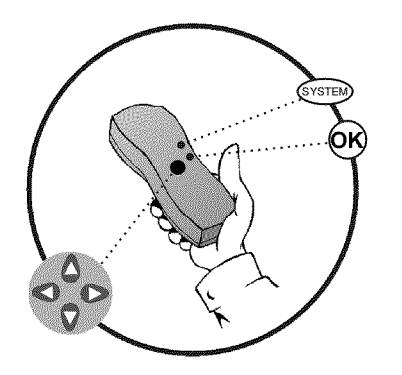

## Πρώτη εγκατάσταση

Μετά την επιτυχή σύνδεση του βίντεο DVD recorder με την τηλεόρασή σας και άλλες επιπρόσθετες συσκευές (όπως περιγράφεται στο προηγούμενο κεφάλαιο) το κεφάλαιο αυτό εξηγεί πως μπορείτε να ξεκινήσετε την πρώτη εγκατάσταση. Το βίντεο DVD recorder αναζητά και αποθηκεύει αυτόματα όλα τα διαθέσιμα τηλεοπτικά κανάλια.

#### Άναμμα επιπρόσθετων συσκευών

Αν έχετε συνδέσει επιπρόσθετες συσκευές (δορυφορικό δέκτη,...) μέσω του καλωδίου κεραίας, ανάψτε τις. Όταν γίνει αυτόματη αναζήτηση καναλιών, αυτές θα αναγνωριστούν και θα αποθηκευτούν.

### Δεν έγινε σύνδεση με κεραία

Αν θέλετε να χρησιμοποιήσετε το βίντεο DVD recorder μόνο ως συσκευή αναπαραγωγής ή αν έχετε συνδέσει μόνο δορυφορικό δέτκη, πρέπει εντούτοις να κάνετε την πρώτη εγκατάσταση. Αυτό είναι αναγκαίο για να αποθηκεύσετε σωστά τις βασικές ρυθμίσεις που έχετε κάνει. Μετά που θα διατρέξετε τη διαδικασία της πρώτης εγκατάστασης μια φορά, αυτή έχει συμπληρωθεί και μπορείτε να χρησιμοποιήσετε το βίντεο DVD recorder κανονικά.

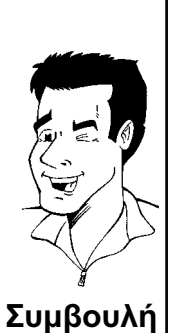

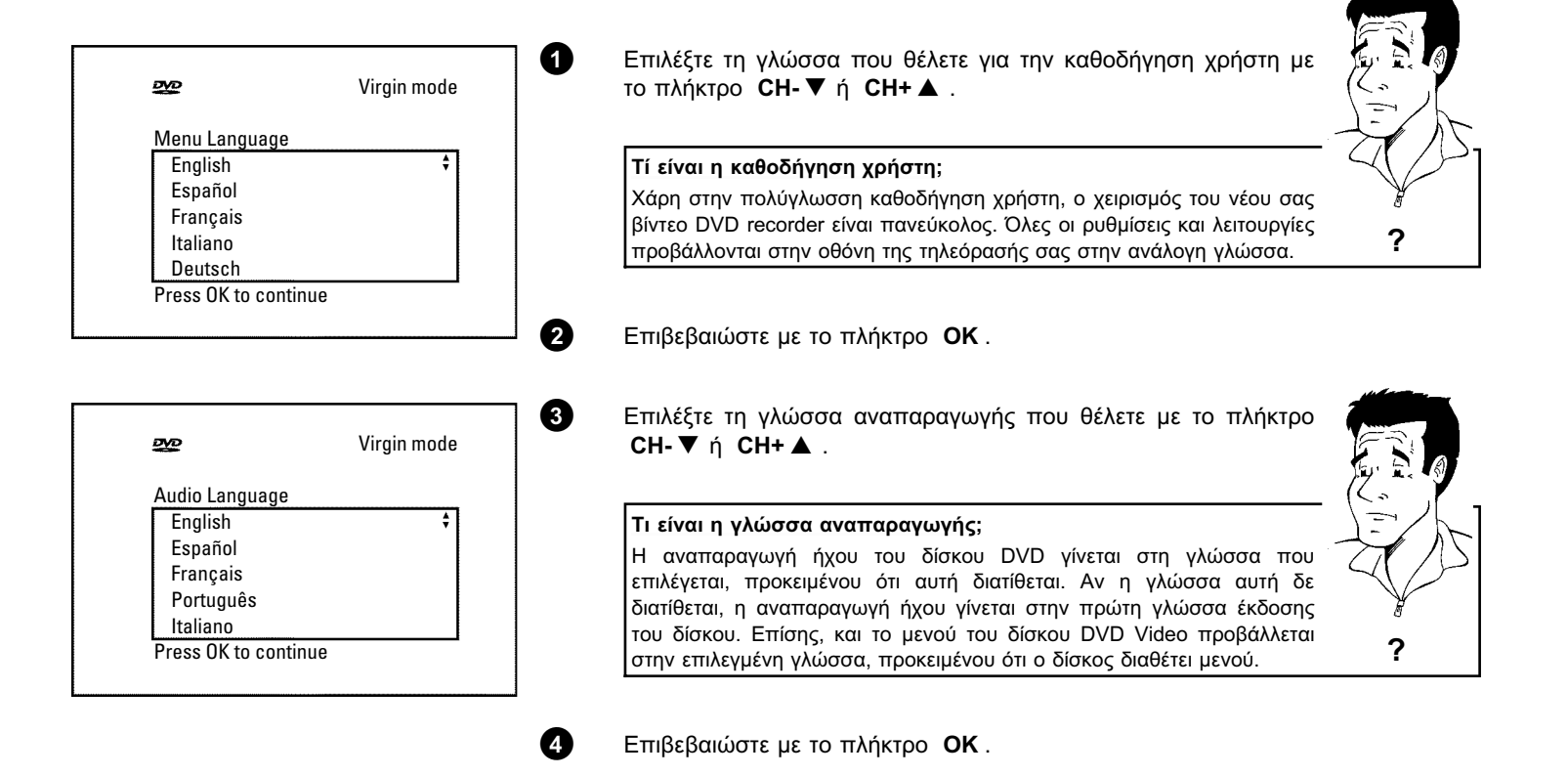

|                                                                                       | Virgin mode       | Сн-▼ ή Сн+▲.                                                                                                    |                           |
|---------------------------------------------------------------------------------------|-------------------|----------------------------------------------------------------------------------------------------|---------------------------|
| Subtitle Language                                                                     |                   |                                                                                                    | h                         |
| English                                                                               | ÷                 | Τι είναι η γλώσσα υποτίτλων;                                                                                                    | $\langle\langle \rangle$  |
| Español                                                                               |                   | Οι υπότιτλοι προβάλλονται στη γλώσσα που επιλέξατε, υπό την                                                                                                    | ¥                         |
| Français                                                                              |                   | προϋπόθεση πως αυτή διατίθεται στο δίσκο. Αν η γλώσσα αυτή δε                                                                                                    | 2                         |
| Portugues                                                                             |                   | διατίθεται, η προβολή γίνεται στην πρώτη γλώσσα έκδοσης του δίσκου.                                                                                                    | f                         |
| Press OK to continue                                                                  | I [               |                                                                                                    |                           |
|                                                                                       | (                 | 6 Επιβεβαιώστε με το πλήκτρο <b>ΟΚ</b> .                                                                                                    |                           |
|                                                                                       |                   |                                                                                                    |                           |
| avo.                                                                                  | Virgin mode       | Επιλέξτε το φορμά εικόνας που θέλετε με το πλήκτρο CH- ▼ ή                                                                                                    |                           |
|                                                                                       | Virgin mode       | οπτ ▲ . Πιροσμιστη αυτη λειτουργει μονοι ανιβαλετε στη<br>συσκειτά δίσκο DVD που περιέχει τις πληροφορίες αυτές                                                                                                    |                           |
| TV Shape                                                                              |                   |                                                                                                    | EDI                       |
| 4:3 letterbox                                                                         | \$                |                                                                                                    |                           |
| 4:3 panscan                                                                           |                   | Ποια φορμά εικόνας μπορώ να επιλέξω;                                                                                                    | $(\langle \cdot \rangle)$ |
| 10.5                                                                                  |                   | ' <b>4:3 letterbox'</b> για εικόνα ευρείας οθόνης (φορμά κινηματογράφου) με μαύρες γραμμές στο πάνω και κάτω μέρος της εικόνας.                                                                                                    | E                         |
| Press OK to continue                                                                  | 1                 | <b>4:3 panscan'</b> για εικόνα σε όλο το ύψος της οθόνης, όμως με τις<br>πλευρές ψιλοκομμένες.                                                                                                    |                           |
|                                                                                       |                   |                                                                                                    | 2                         |
|                                                                                       |                   | <b>16:9'</b> για τηλεόραση ευρείας οθόνης (αναλογία πλαισίου 16:9)                                                                                                    | f                         |
| <u></u>                                                                               | Virgin mode       | <ul> <li>16:9' για τηλεόραση ευρείας οθόνης (αναλογία πλαισίου 16:9)</li> <li>Επιβεβαιώστε με το πλήκτρο ΟΚ.</li> <li>Επιλέξτε με το πλήκτρο CH-▼ ή CH+▲ τη χώρα στην οποία βρίσκεστε.<br/>Αν η χώρα στην οποία βρίσκεστε δεν εμφανίζεται επιλέξτε</li> </ul>                                                                                                    |                           |
| Country<br>Austria<br>Belgium                                                         | Virgin mode       | <ul> <li>16:9' για τηλεόραση ευρείας οθόνης (αναλογία πλαισίου 16:9)</li> <li>Επιβεβαιώστε με το πλήκτρο OK .</li> <li>Επιλέξτε με το πλήκτρο CH- ▼ ή CH+ ▲ τη χώρα στην οποία βρίσκεστε.<br/>Αν η χώρα στην οποία βρίσκεστε δεν εμφανίζεται, επιλέξτε 'Other'.</li> </ul>                                                                                                    |                           |
| Country<br>Austria<br>Belgium<br>Denmark                                              | Virgin mode       | <ul> <li>16:9' για τηλεόραση ευρείας οθόνης (αναλογία πλαισίου 16:9)</li> <li>Επιβεβαιώστε με το πλήκτρο OK .</li> <li>Επιλέξτε με το πλήκτρο CH-▼ ή CH+▲ τη χώρα στην οποία βρίσκεστε.<br/>Αν η χώρα στην οποία βρίσκεστε δεν εμφανίζεται, επιλέξτε 'Other'.</li> </ul>                                                                                                    |                           |
| Country<br>Austria<br>Belgium<br>Denmark<br>Finland                                   | Virgin mode       | <ul> <li>16:9' για τηλεόραση ευρείας οθόνης (αναλογία πλαισίου 16:9)</li> <li>Επιβεβαιώστε με το πλήκτρο OK .</li> <li>Επιλέξτε με το πλήκτρο CH-▼ ή CH+▲ τη χώρα στην οποία βρίσκεστε.<br/>Αν η χώρα στην οποία βρίσκεστε δεν εμφανίζεται, επιλέξτε 'Other'.</li> </ul>                                                                                                    |                           |
| Country<br>Austria<br>Belgium<br>Denmark<br>Finland<br>France<br>Press OK to continue | Virgin mode<br>\$ | <ul> <li>16:9' για τηλεόραση ευρείας οθόνης (αναλογία πλαισίου 16:9)</li> <li>Επιβεβαιώστε με το πλήκτρο OK .</li> <li>Επιλέξτε με το πλήκτρο CH-▼ ή CH+▲ τη χώρα στην οποία βρίσκεστε.<br/>Αν η χώρα στην οποία βρίσκεστε δεν εμφανίζεται, επιλέξτε 'Other'.</li> <li>Γιατί πρέπει να ρυθμίσω τη χώρα;<br/>Για να μπορέσετε να καλέσετε τις βασικές ρυθμίσεις που είναι αποθηκευμένες για την κάθε χώρα, είναι απαραίτητο να καταχωρήσετε τη χώρα στην οποία βρίσκεστε.</li> </ul>                                          | ?                         |
| Country<br>Austria<br>Belgium<br>Denmark<br>Finland<br>France<br>Press OK to continue | Virgin mode       | <ul> <li>16:9' για τηλεόραση ευρείας οθόνης (αναλογία πλαισίου 16:9)</li> <li>Επιβεβαιώστε με το πλήκτρο OK .</li> <li>Επιλέξτε με το πλήκτρο CH-▼ ή CH+▲ τη χώρα στην οποία βρίσκεστε.<br/>Αν η χώρα στην οποία βρίσκεστε δεν εμφανίζεται, επιλέξτε 'Other'.</li> <li>Γιατί πρέπει να ρυθμίσω τη χώρα;<br/>Για να μπορέσετε να καλέσετε τις βασικές ρυθμίσεις που είναι αποθηκευμένες για την κάθε χώρα, είναι απαραίτητο να καταχωρήσετε τη χώρα στην οποία βρίσκεστε.</li> </ul>                                          | ?                         |
| Country<br>Austria<br>Belgium<br>Denmark<br>Finland<br>France<br>Press OK to continue | Virgin mode       | <ul> <li>16:9' για τηλεόραση ευρείας οθόνης (αναλογία πλαισίου 16:9)</li> <li>Επιβεβαιώστε με το πλήκτρο OK .</li> <li>Επιλέξτε με το πλήκτρο CH-▼ ή CH+▲ τη χώρα στην οποία βρίσκεστε.<br/>Αν η χώρα στην οποία βρίσκεστε δεν εμφανίζεται, επιλέξτε 'Other'.</li> <li>Γιατί πρέπει να ρυθμίσω τη χώρα;<br/>Για να μπορέσετε να καλέσετε τις βασικές ρυθμίσεις που είναι αποθηκευμένες για την κάθε χώρα, είναι απαραίτητο να καταχωρήσετε τη χώρα στην οποία βρίσκεστε.</li> <li>Επιβεβαιώστε με το πλήκτρο OK .</li> </ul> | ?                         |

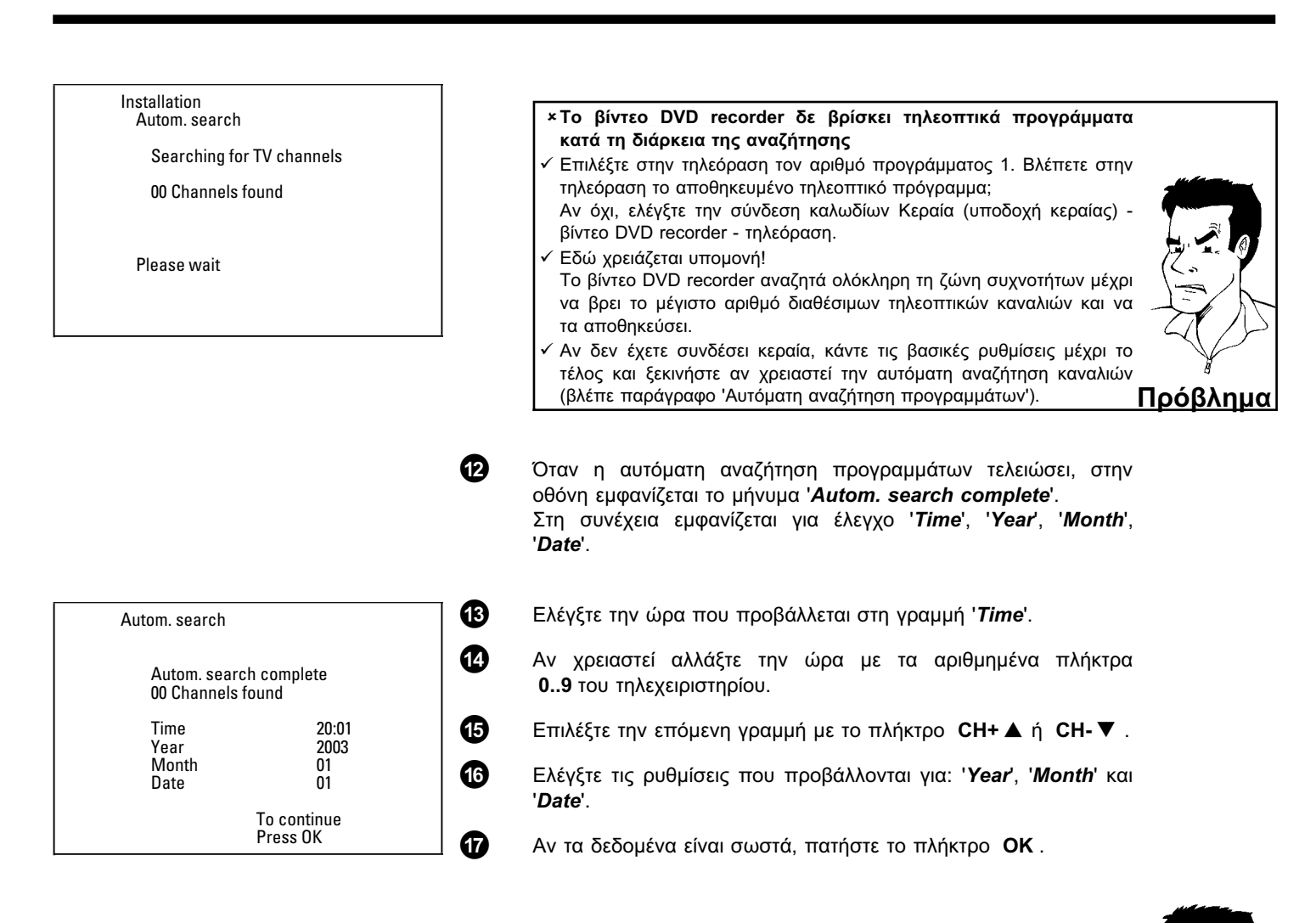

Η πρώτη εγκατάσταση έχει ολοκληρωθεί.

### Δορυφορικός δέκτης

Αν έχετε συνδέσει δορυφορικό δέκτη, διαβάστε το κεφάλαιο Πώς να χρησιμοποιήσετε δορυφορικό δέκτη'.

### Αποκωδικοποιητής

ήχου

Αποκωσικοποιητής Αν έχετε συνδέσει αποκωδικοποιητή, πρέπει να τον εγκαταστήσετε Συμβουλή όπως περιγράφεται στο επόμενο κεφάλαιο.

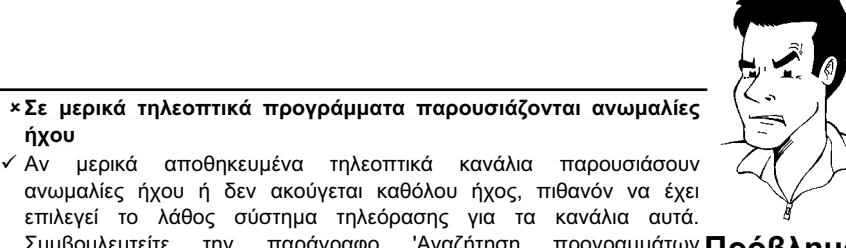

'Αναζήτηση προγραμμάτων Πρόβλημα Συμβουλευτείτε την παράγραφο χειροκίνητα' για το πως ν' αλλάξετε το σύστημα τηλεόρασης.

# Πως να χρησιμοποιήσετε δορυφορικό

Μπορείτε να κάνετε λήψη των τηλεοπτικών καναλιών ενός δορυφορικού δέκτη που έχετε συνδέσει με το βίντεο DVD recorder (στην υποδοχή Scart EXT 2 AUX-I/O) στον αριθμό προγράμματος 'ΕΧΤ2'.

Αν χρειαστεί περάστε στον ενσωματωμένο δέκτη πατώντας το πλήκτρο MONITOR. Επιλέξτε με το πλήκτρο **0** του τηλεχειριστηρίου τον αριθμό προγράμματος '**ΕΧΤ1**' και στη συνέχεια τον αριθμό προγράμματος '*ΕΧΤ2*' με το πλήκτρο CH-▼

Η επιλογή των τηλεοπτικών καναλιών του δορυφορικού δέκτη πρέπει να γίνει στον ίδιο το δορυφορικό δέκτη.

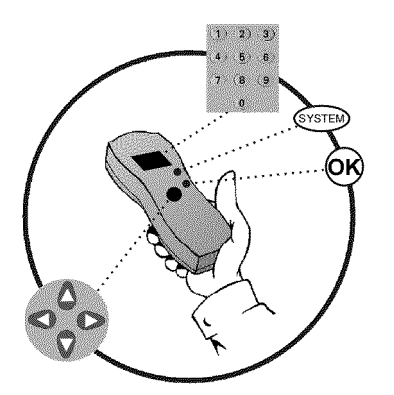

# Σύνδεση αποκωδικοποιητή

δέκτη

Μερικά τηλεοπτικά κανάλια εκπέμπουν κωδικοποιημένα τηλεοπτικά σήματα τα οποία μπορείτε να δείτε χωρίς παρεμβολές μόνο μ' ένα ιδιόκτητο ή ενοικιασμένο αποκωδικοποιητή. Σε αυτό το βίντεο DVD recorder μπορείτε να συνδέσετε ένα τέτοιο αποκωδικοποιητή (descrambler). Με τη βοήθεια της ακόλουθης λειτουργίας ο συνδεδεμένος αποκωδικοποιητής ενεργοποιείται αυτόματα για το επιθυμητό τηλεοπτικό κανάλι.

### Πως πρέπει να εγκαταστήσω τον αποκωδικοποιητή με το Easy Link;

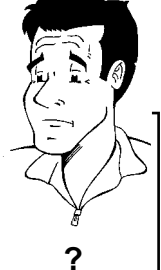

Αν η τηλεόρασή σας υποστηρίζει τη λειτουργία 'Easy Link', ο αποκωδικοποιητής πρέπει να κατανεμηθεί στο ανάλογο κανάλι στην τηλεόραση (βλέπε οδηγίες χρήσεως της τηλεόρασης). Μετά, η ρύθμιση σ' αυτό το μενού δεν είναι πλέον δυνατή.

- Ανάψτε την τηλεόρασή σας. Επιλέξτε αν χρειαστεί τον αριθμό προγράμματος για τη λειτουργία βίντεο DVD recorder.
- Ανάψτε το βίντεο DVD recorder με то πλήκτρο STANDBY/ON O .
- Επιλέξτε με τα πλήκτρα CH+ ▲ , CH- ▼ στο βίντεο ή με τα αριθμημένα πλήκτρα του τηλεχειριστηρίου 0..9 το τηλεοπτικό κανάλι στο οποίο θέλετε να κατανέμετε τον αποκωδικοποιητή. Αν χρειαστεί περάστε στον ενσωματωμένο δέκτη πατώντας το πλήκτρο MONITOR.
- Πατήστε το πλήκτρο SYSTEM-MENU στο τηλεχειριστήριο. a Εμφανίζεται η γραμμή μενού.

Επιλέξτε το σύμβολο 'ͳ↓' με το πλήκτρο ト ή ◀ .

1

2

3

6

6

Επιλέξτε τη γραμμή 'Installation' με το πλήκτρο CH-▼ ή CH+ ▲ και επιβεβαιώστε με το πλήκτρο ►.

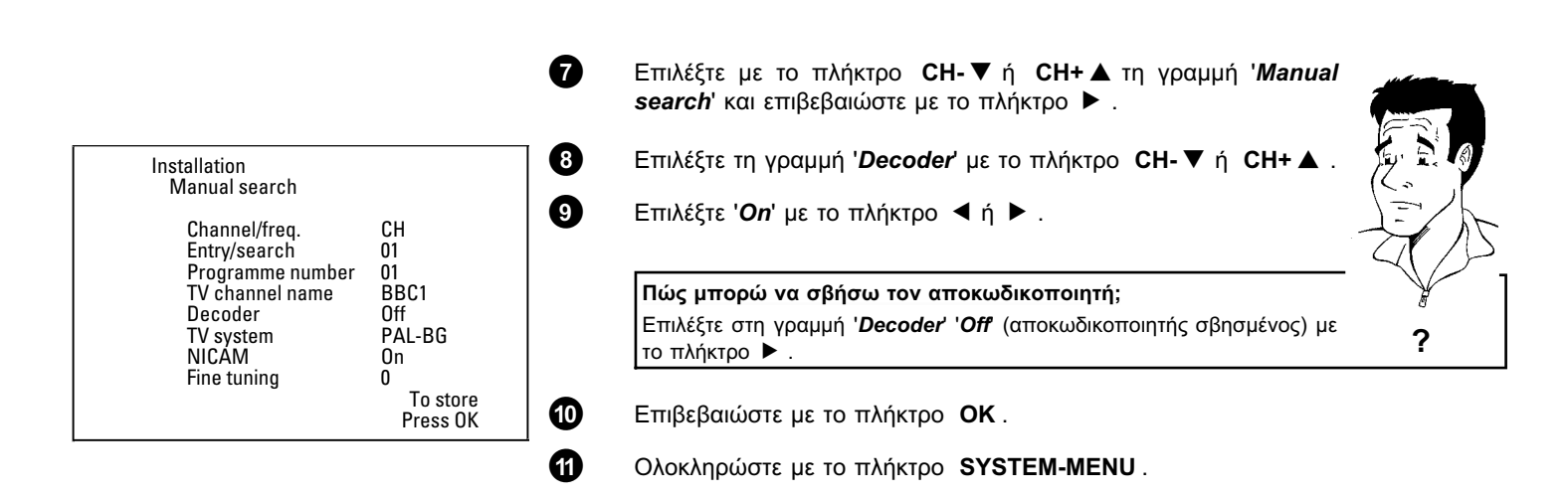

Ο αποκωδικοποιητής έχει κατανομηθεί σ' αυτό το κανάλι τηλεόρασης.

## Αναζήτηση προγραμμάτων χειροκίνητα

Σε μερικές ιδιαίτερες περιπτώσεις μπορεί κατά τη διάρκεια της πρώτης εγκατάστασης το βίντεο να μη βρει και να αποθηκεύσει όλα τα διαθέσιμα τηλεοπτικά κανάλια. Τα τηλεοπτικά κανάλια που λείπουν ή αυτά που είναι κωδικοποιημένα πρέπει σ' αυτή την περίπτωση να αναζητηθούν και να αποθηκευτούν χειροκίνητα.

## Αναζήτηση χειροκίνητα με το EasyLink

0

2

3

ß

6

Με το 'Easy Link', το βίντεο DVD recorder παίρνει αυτόματα τα αποθηκευμένα τηλεοπτικά κανάλια από την τηλεόραση. Γι' αυτό το λόγο μερικές γραμμές δεν εκτελούν καμιά λειτουργία. Για να αποθηκεύσετε νέα τηλεοπτικά κανάλια, πρέπει αυτά πρώτα να αποθηκευτούν στη μνήμη της τηλεόρασης. Η μετάδοση δεδομένων στο βίντεο DVD recorder γίνεται εντελώς αυτόματα.

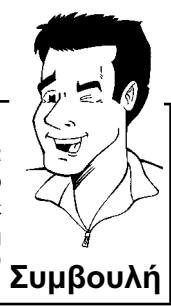

Ανάψτε την τηλεόραση. Επιλέξτε αν χρειαστεί τον αριθμό προγράμματος για το βίντεο DVD recorder.

Ανάψτε το βίντεο DVD recorder με το πλήκτρο **STANDBY/ON** <sup>(</sup>).

Πατήστε το πλήκτρο **SYSTEM-MENU** στο τηλεχειριστήριο. Εμφανίζεται η γραμμή μενού.

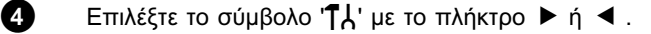

Επιλέξτε με το πλήκτρο **CH-**▼ ή **CH+ ▲** τη γραμμή '*Installation*' και επιβεβαιώστε με το πλήκτρο ► .

Επιλέξτε με το πλήκτρο **CH-▼** ή **CH+▲** τη γραμμή '*Manual search*' και επιβεβαιώστε με το πλήκτρο ► .

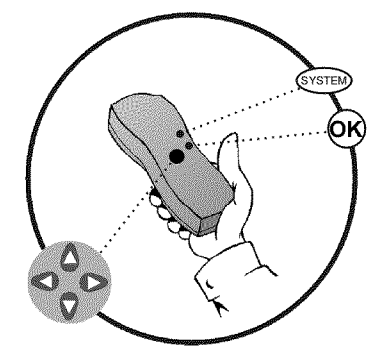
| Installation<br>Manual search                                                                                        |                                                                |
|----------------------------------------------------------------------------------------------------|----------------------------------------------------------------|
| Channel/freq.<br>Entry/search<br>Programme number<br>TV channel name<br>Decoder<br>TV system<br>NICAM<br>Fine tuning | CH<br>01<br>01<br>BBC1<br>Off<br>PAL-BG<br>On<br>0<br>To store |

8

9

Επιλέξτε στη γραμμή 'Channel/freg.' τη μέθοδο ένδειξης που επιθυμείτε με το πλήκτρο 🕨 .

'Freq.'(συχνότητα), 'CH'(κανάλι), 'S-CH'(ειδικό κανάλι/κανάλι hyperband)

Καταχωρήστε στη γραμμή 'Entry/search' τη συχνότητα ή το κανάλι του τηλεοπτικού προγράμματος της επιλογής σας με τα αριθμημένα πλήκτρα 0..9.

#### ×Δε γνωρίζω το κανάλι του τηλεοπτικού προγράμματος μου

✓ Σ' αυτή την περίπτωση πατήστε το πλήκτρο ▶ για να ξεκινήσετε την αυτόματη αναζήτηση προγραμμάτων. Στην οθόνη εμφανίζεται ένας αριθμός καναλιού/συχνότητας που συνεχώς αλλάζει. αριθμός καναλιου/συχνοτητικό που συνοχώς αποτηγιώς Συνεχίστε την αυτόματη αναζήτηση μέχρι να βρείτε το τηλεοπτικό Πρόβλημα

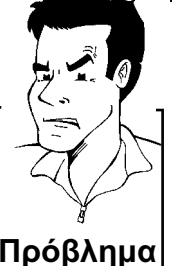

Συμβουλή

number' τον αριθμό προγράμματος στον οποίο θέλετε να αποθηκεύσετε το τηλεοπτικό πρόγραμμα, π.χ.: '01'.

Πώς μπορώ να αλλάξω το όνομα ενός τηλεοπτικού καναλιού;

- 1 Πατήστε το πλήκτρο ► στη γραμμή 'TV channel name'.
- Επιλέξτε τη θέση του γράμματος με το πλήκτρο < ή 🕨 . ๏
- Επιλέξτε το γράμμα που θέλετε στη θέση γράμματος με το πλήκτρο 3 CH-▼ ή CH+▲ .
- Επιλέξτε την επόμενη θέση γράμματος με τον ίδιο τρόπο. Πατήστε επανειλημμένα το πλήκτρο 🕨 μέχρι να εξαφανιστεί ο ß κέρσορας.

#### Πως μπορώ να αλλάξω το σύστημα μετάδοσης (τηλεόρασης) του τηλεοπτικού προγράμματος;

Επιλέξτε το ανάλογο σύστημα τηλεόρασης στη γραμμή 'TV system' με το πλήκτρο 🚽 ή 🕨 μέχρι να μειωθούν στο ελάχιστο οι ανωμαλίες εικόνας/ήχου.

#### Τί είναι το ΝΙCAM;

κανάλι της επιλογής σας.

Το ΝΙCAΜ είναι ένα ψηφιακό σύστημα μετάδοσης ήχου. Με το ΝΙCAM μπορεί να γίνει μετάδοση ενός στερεοφωνικού καναλιού ή δύο ξεχωριστών μονοφωνικών καναλιών. Αν στην περίπτωση κακών συνθηκών λήψης παρουσιαστούν ανωμαλίες ήχου, μπορείτε να σβήσετε TO NICAM. Επιλέξτε γι' αυτό το σκοπό 'Off στη γραμμή 'NICAM' με το πλήκτρο

**∢**ή ▶ .

#### Πως μπορώ να βελτιώσω την αυτόματη αποθήκευση προγραμμάτων;

Για να αλλάξετε την αυτόματη αποθήκευση προγραμμάτων (ρύθμιση ακρίβειας), επιλέξτε τη γραμμή 'Fine tuning'.

ακρίβειας), επιλεξτε τη γραμμη **Γινε τα του το** Με το πλήκτρο ◀ ή ▶ μπορείτε να δοκιμάσετε μια ρύθμιση ακρίβειας Συμβουλή

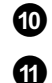

12

Αποθηκεύστε το τηλεοπτικό πρόγραμμα με το πλήκτρο **ΟΚ**.

Αν θέλετε να αναζητήσετε κι' άλλα τηλεοπτικά προγράμματα, ξαναρχίστε απ' το βήμα 🔞 .

Ολοκληρώστε με το πλήκτρο SYSTEM-MENU.

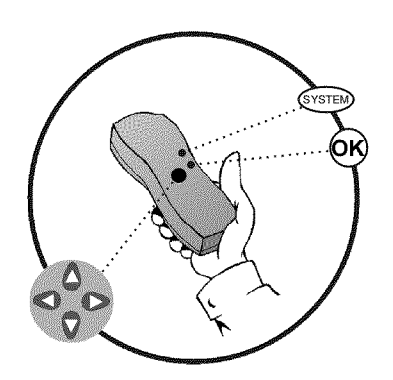

### Αυτόματη ταξινόμηση των τηλεοπτικών προγραμμάτων (Follow TV)

Κατά την αυτόματη αναζήτηση καναλιών, τα τηλεοπτικά προγράμματα αποθηκεύονται σε μια συγκεκριμένη σειρά. Η σειρά αυτή μπορεί να διαφέρει απ' εκείνη που ισχύει για τα κανάλια αυτά στην τηλεόρασή σας.

Μετά την εκτέλεση της λειτουργίας αυτής, η σειρά των καναλιών στο βίντεο DVD recorder είναι η ίδια με αυτή στην τηλεόραση.

Αυτό όμως λειτουργεί μόνο αν το βίντεο DVD recorder (υποδοχή ΕΧΤ 1 ΤΟ TV-I/O ) και η τηλεόραση είναι συνδεδεμένα μ' ένα καλώδιο Scart .

#### Τι ακριβώς κάνει το EASYLINK;

Αν η τηλεόρασή σας υποστηρίζει τη λειτουργία 'Easylink,..' τότε τα τηλεοπτικά κανάλια έχουν ήδη αποθηκευτεί με την ίδια σειρά όπως και στην τηλεόραση κατά τη διάρκεια της πρώτης εγκατάστασης. Για να αποθηκεύσετε τα τηλεοπτικά κανάλια σε διαφορετική σειρά, πρέπει να αλλάξετε τη σειρά τους στην τηλεόραση. Αν ξεκινήσετε τη λειτουργία Follow TV, η μετάδοση δεδομένων από την τηλεόραση θα ξαναρχίσει.

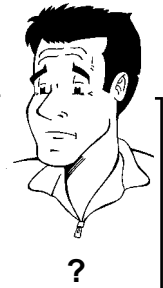

| 0       | Ανάψτε την τηλεόρασή σας. Επιλέξτε αν χρειαστεί τον αριθμό<br>προγράμματος για το βίντεο DVD recorder.                                                                                                    |
|---------|----------------------------------------------------------------------------------------------------|
| 2       | Ανάψτε το βίντεο DVD recorder με το πλήκτρο<br><b>STANDBY/ON</b> <sup>()</sup> .                                                                                                    |
| 3       | Πατήστε το πλήκτρο <b>SYSTEM-MENU</b> στο τηλεχειριστήριο.<br>Εμφανίζεται η γραμμή μενού.                                                                                                    |
| 4       | Επιλέξτε το σύμβολο '¶႓' με το πλήκτρο 🕨 ή ◀ .                                                                                                    |
| 6       | Επιλέξτε τη γραμμή ' <i>Installation</i> ' με το πλήκτρο <b>CH-</b> ▼ ή<br><b>CH+                                    </b>                                                                                                    |
| 6       | Επιλέξτε με το πλήκτρο <b>CH-▼</b> ή <b>CH+▲</b> τη γραμμή ' <i>Follow</i><br><i>TV</i> και επιβεβαιώστε με το πλήκτρο ► .                                                                                                    |
| Ø       | Επιβεβαιώστε το μήνυμα στην οθόνη με το πλήκτρο <b>ΟΚ</b> . Στο<br>καντράν του βίντεο DVD recorder εμφανίζεται 'Τ/ [] <b>f</b> '.                                                                                                    |
| TV [] 1 | Επιλέξτε τον αριθμό προγράμματος '1' στην τηλεόραση .                                                                                                    |
|         | <ul> <li>*Δεν μπορώ να ρυθμίσω την τηλεόρασή μου στον αριθμό<br/>προγράμματος '1'</li> <li>Αν έχετε συνδέσει επιπρόσθετες συσκευές στην υποδοχή EXT 2<br/>AUX-I/Ο πρέπει να τις σβήσετε. Όταν οι επιπρόσθετες συσκευές είναι<br/>αναμμένες, η τηλεόραση πιθανό να ρυθμιστεί στον αριθμό<br/>προγράμματος της μποδοχής Scart</li> </ul> |

προγράμματος της υποδοχής Scart.

| 9          | Επιβεβαιώστε με το πλήκτρο <b>ΟΚ</b> του τηλεχειριστηρίου του βίντεο<br>DVD recorder.<br>Στο καντράν εμφανίζεται '₩Ρ <i>ΙΤ</i> '. Το βίντεο DVD recorder<br>συγκρίνει τα τηλεοπτικά κανάλια της τηλεόρασης και του DVD<br>recorder.<br>Αν το βίντεο DVD recorder βρει το ίδιο τηλεοπτικό κανάλι και<br>στην τηλεόραση, το αποθηκεύει στο 'P01'.                                                                                                    |
|------------|----------------------------------------------------------------------------------------------------|
|            | <ul> <li>× Στο καντράν εμφανίζεται 'Ν⊡Τ/'. Το βίντεο DVD recorder δε λαμβάνει σήμα εικόνας από την τηλεόραση.</li> <li>Κλέγξτε τα βύσματα του καλωδίου Scart.</li> <li>Συμβουλευτείτε τις οδηγίες χρήσεως της τηλεόρασής σας για το ποια υποδοχή Scart εκπέμπει σήματα εικόνας.</li> <li>Αν οι όλες οι προσπάθειες αυτές δε φέρουν αποτέλεσμα, τότε δε μπορείτε να χρησιμοποιήσετε τη λειτουργία αυτή. Διαβάστε την παράγραφο 'Ταξινόμηση/Διαγραφή προγραμμάτων χειροκίνητα'.</li> </ul> |
| •          | Περιμένετε μέχρι να εμφανιστεί στο καντράν π.χ.: 'Τ/ 02'.<br>Επιλέξτε τον επόμενο αριθμό προγράμματος π.χ. '2' ατργ                                                                                                    |
| TV 02<br>2 | τηλεόραση .<br>Επιβεβαιώστε με το πλήκτρο <b>ΟΚ</b> του τηλεχειριστηρίου του βίντεο<br>DVD recorder.                                                                                                    |
|            | Διαγραφή της ταξινόμησης<br>Σβήστε τη λανθασμένη ταξινόμηση ενός τηλεοπτικού καναλιού με το<br>πλήκτρο ◀.<br>Συμβουλή                                                                                                    |
| B          | Επαναλάβετε τα βήματα 🔟 ως 12 μέχρι να κατανεμηθούν όλα<br>τα τηλεοπτικά κανάλια.                                                                                                    |
| 14         | Ολοκληρώστε με το πλήκτρο SYSTEM-MENU.                                                                                                    |

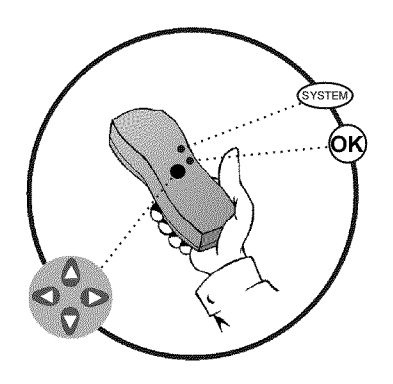

## Αυτόματη αναζήτηση τηλεοπτικών προγραμμάτων

Κατά τη διάρκεια της πρώτης εγκατάστασης γίνεται αυτόματη αναζήτηση και αποθήκευση όλων των διαθέσιμων τηλεοπτικών προγραμμάτων. Αν η ταξινόμηση των καναλιών της καλωδιακής ή της δορυφορικής τηλεόρασης που διαθέτετε αλλάξει ή αν π.χ. θέσετε σε λειτουργία το βίντεο DVD recorder σε άλλο διαμέρισμα ή σπίτι μετά από μετακόμιση, μπορείτε να επαναλάβετε τη διαδικασία αυτή. Μ' αυτό τον τρόπο αντικαθιστούνται τα αποθηκευμένα τηλεοπτικά προγράμματα με τα νέα που θα βρεθούν.

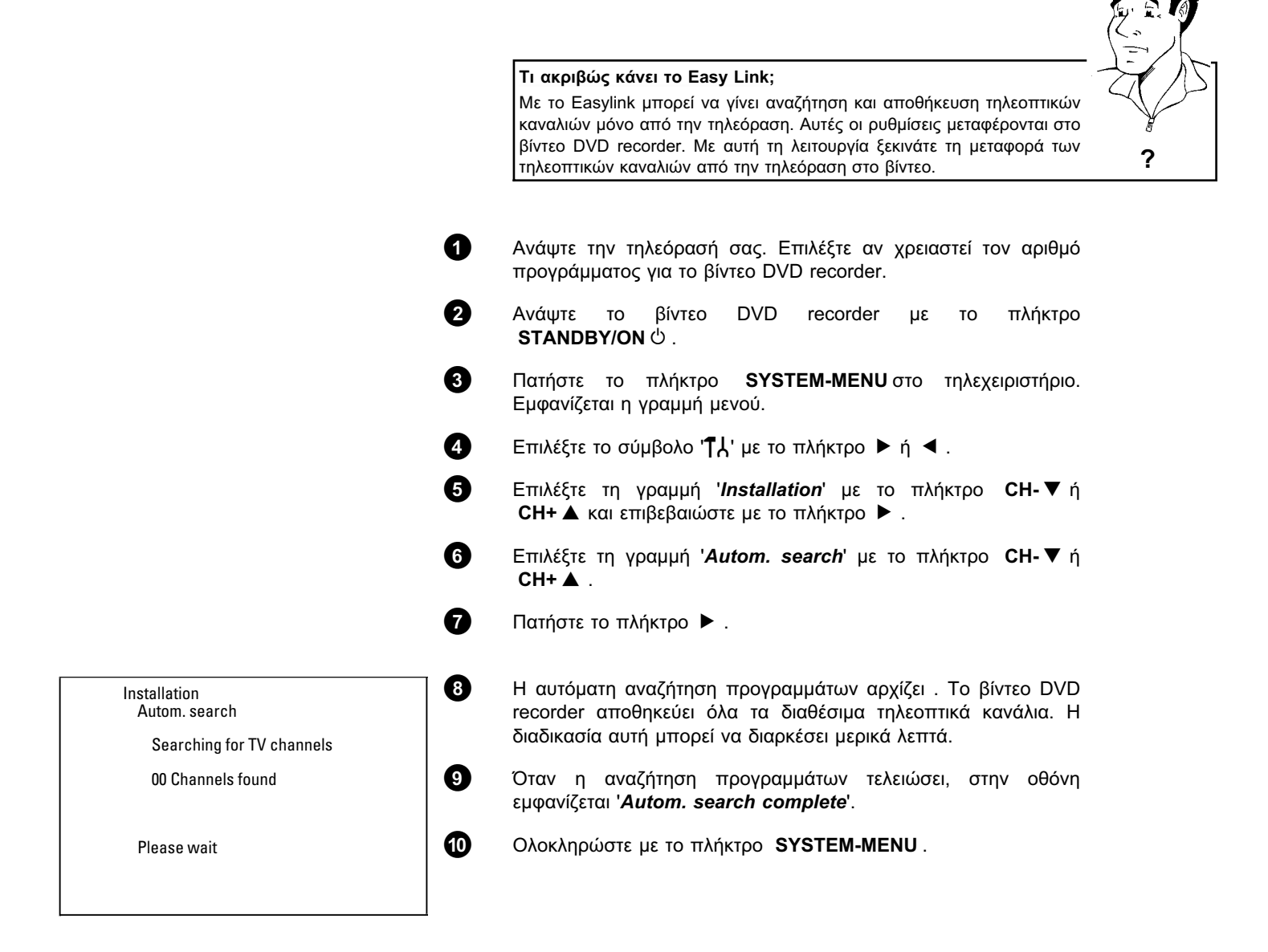

EAAHNIKA

Για να αναζητήσετε ένα τηλεοπτικό κανάλι χειροκίνητα, συμβουλευτείτε το κεφάλαιο 'Αναζήτηση προγραμμάτων χειροκίνητα'.

### Ταξινόμηση/Διαγραφή προγραμμάτων χειροκίνητα

Μετά την ολοκλήρωση της αυτόματης αναζήτησης προγραμμάτων μπορεί να μην συμφωνείτε με την σειρά με την οποία έχουν αποθηκευτεί τα τηλεοπτικά κανάλια στις θέσεις προγραμμάτων (αριθμοί προγραμμάτων). Με τη λειτουργία αυτή μπορείτε να ταξινομήσετε τα αποθηκευμένα κανάλια σύμφωνα με τις προτιμήσεις σας ή να σβήσετε κανάλια που δε θέλετε ή των οποίων δε γίνεται καλή λήψη.

#### Easy Link

1

2

3

4

6

6

0

Με το Easylink μπορεί να γίνει αναζήτηση και αποθήκευση τηλεοπτικών καναλιών μόνο από την τηλεόραση. Αυτές οι ρυθμίσεις μεταφέρονται μετά στο βίντεο DVD recorder. Γι' αυτό το λόγο δε μπορεί να γίνει επιλογή της λειτουργίας αυτής.

Το ρολόι Teletext ρυθμίζει αυτόματα ώρα και ημερομηνία

Αν στον αριθμό προγράμματος Ρ01 αποθηκεύσετε ένα τηλεοπτικό πρόγραμμα που εκπέμπει ΤΧΤ/ΡDC, η ώρα και ημερομηνία ρυθμίζονται αυτόματα και διορθώνονται συνεχώς. Μ' αυτό τον τρόπο γίνεται αυτόματα κι' η αλλαγή από τη θερινή στη χειμερινή ώρα και αντίστροφα. **Συμβουλή** 

Ανάψτε την τηλεόρασή σας. Επιλέξτε αν χρειαστεί τον αριθμό προγράμματος για το βίντεο DVD recorder.

Ανάψτε το βίντεο DVD recorder. Πατήστε το πλήκτρο **SYSTEM-MENU** στο τηλεχειριστήριο. Εμφανίζεται η γραμμή μενού.

Επιλέξτε το σύμβολο '¶ݫ' με το πλήκτρο 🕨 ή ◀ .

Επιλέξτε τη γραμμή '*Installation*' με το πλήκτρο CH-▼ ή CH+▲ και επιβεβαιώστε με το πλήκτρο ► .

Επιλέξτε με το πλήκτρο CH-▼ ή CH+ ▲ τη γραμμή 'Sort TV channels' και επιβεβαιώστε με το πλήκτρο ►.

Επιλέξτε με το πλήκτρο **CH-**▼ ή **CH+**▲ το τηλεοπτικό κανάλι που θέλετε να διαγράψετε ή ν' αλλάξετε την κατανομή του.

Επιβεβαιώστε με το πλήκτρο 🕨 .

#### Διαγραφή τηλεοπτικού καναλιού

Κάντε διαγραφή καναλιών που δε θέλετε ή των οποίων η λήψη δεν είναι καλή με το πλήκτρο **CLEAR**. Συνεχίστε μετά στο βήμα **6**.

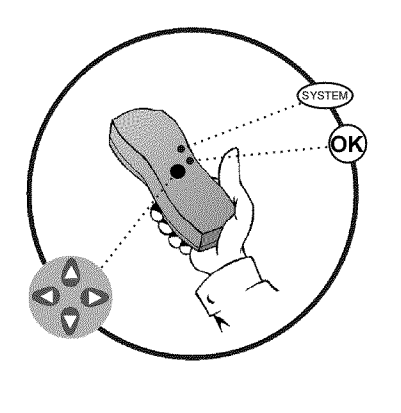

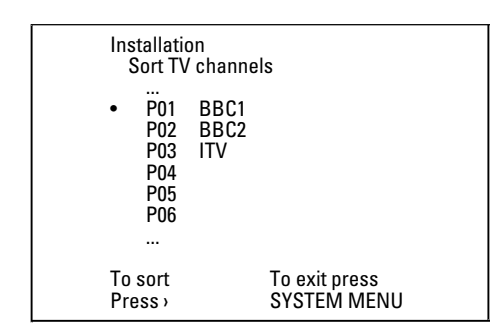

Συμβουλή

- 8 Μετακινήστε το πρόγραμμα στη θέση που θέλετε με το πλήκτρο CH-▼ ή CH+ ▲ και πατήστε το πλήκτρο ◀. Το βίντεο DVD recorder προσθέτει το τηλεοπτικό κανάλι.
- 9 Επαναλάβετε τα βήματα 6 ως 8 μέχρι να ξανακατανέμετε/διαγράψετε όλα τα προγράμματα που επιθυμείτε.
- Δποθηκεύστε με το πλήκτρο OK.

എ

1

2

4

6

6

<u>8</u> 0

Language

English

English

English

Other

Language 1

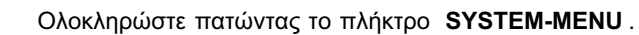

## Ρύθμιση γλώσσας/χώρας

Μπορείτε να επιλέξετε τη χώρα, και για την αναπαραγωγή DVD τη γλώσσα των υποτίτλων και τη γλώσσα αναπαραγωγής. Λάβετε υπόψη πως σε μερικούς δίσκους DVD η γλώσσα αναπαραγωγής και/ή η γλώσσα υποτίτλων μπορεί να αλλαχθεί μόνο μέσω του μενού του δίσκου DVD.

Επιπλέον, για την εγγραφή μπορείτε να επιλέξετε το κανάλι ήχου για εκπομπές που μεταδίδονται σε δύο γλώσσες.

Επιπλέον, μπορείτε να επιλέξετε μια από τις γλώσσες που προβάλλονται για την καθοδήγηση χρήστη στην οθόνη (OSD). Το καντράν του βίντεο DVD recorder προβάλλει όμως - ανεξάρτητα από τη ρύθμιση αυτή - κείμενα μόνο στην αγγλική γλώσσα.

- Ανάψτε την τηλεόρασή σας. Επιλέξτε αν χρειαστεί τον αριθμό προγράμματος για το βίντεο DVD recorder.
- Ανάψτε το βίντεο DVD recorder με το πλήκτρο **STANDBY/ON** 也 .
- 3 Πατήστε το πλήκτρο SYSTEM-MENU στο τηλεχειριστήριο. Εμφανίζεται η γραμμή μενού.
  - Επιλέξτε το σύμβολο 'ͳͺͿ' με το πλήκτρο 🕨 ή ◀ .
  - Επιλέξτε τη γραμμή '*Language*' με το πλήκτρο **CH-**▼ ή **CH+ ▲** και επιβεβαιώστε με το πλήκτρο ▶ .
    - Επιλέξτε την ανάλογη γραμμή και επιβεβαιώστε με το πλήκτρο▶.

Ποιες ρυθμίσεις μπορώ να επιλέξω; 'Audio Language' : Γλώσσα αναπαραγωγής 'Recording audio' : Τύπος εγγραφής ήχου 'Language 1' ή 'Language 2' 'Subtitle' : Γλώσσα υποτίτλων 'Menu': Γλώσσα της καθοδήγησης χρήστη στην οθόνη 'Country' : Τόπος χρήσης (χώρα)

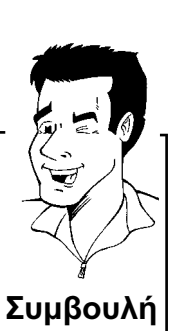

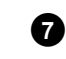

8

Επιλέξτε την ανάλογη ρύθμιση με το πλήκτρο CH-▼ ή CH+ ▲ και επιβεβαιώστε με το πλήκτρο OK.

Ολοκληρώστε με το πλήκτρο SYSTEM-MENU.

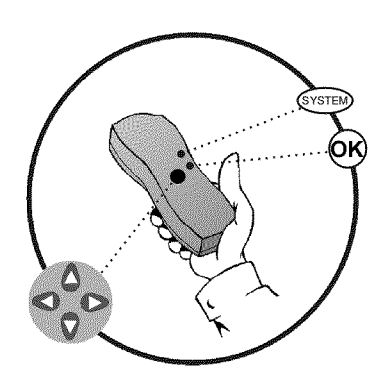

Audio Language

Recording audio

Subtitle

Country

Menu

0

## Ρύθμιση εγγραφής ήχου (ήχος 2 καναλιών)

Μερικά τηλεοπτικά προγράμματα μεταδίδουν εκτός από το σήμα ήχου στέρεο κι' ένα επιπλέον σήμα ήχου (ήχος δύο καναλιών). Συνήθως αυτό σημαίνει πως διατίθεται μια επιπλέον γλώσσα. Αν π.χ. ένα τηλεοπτικό πρόγραμμα διατίθεται στα Ελληνικά και στα Αγγλικά, μπορεί να μεταδίδεται και η Αγγλική ως δευτερεύουσα γλώσσα.

Για να κάνετε εγγραφή τηλεοπτικών προγραμμάτων σε ήχο στέρεο ή δύο καναλιών, μπορείτε να επιλέξετε στέρεο ή μια από τις δύο γλώσσες ως βασική ρύθμιση. Αυτή η ρύθμιση ενεργοποιείται μόνο όταν γίνεται λήψη ενός προγράμματος σε στέρεο ή σε δύο κανάλια ήχου.

Όταν κάνετε αναπαραγωγή της εγγραφής, μπορείτε να κάνετε αναπαραγωγή του ήχου μόνο στη ρύθμιση που επιλέξατε για την εγγραφή.

- Ανάψτε την τηλεόρασή σας. Επιλέξτε αν χρειαστεί τον αριθμό προγράμματος για το βίντεο DVD recorder.
- 2 Ανάψτε το βίντεο DVD recorder με το πλήκτρο STANDBY/ON ෆ් .
- 3 Πατήστε το πλήκτρο SYSTEM-MENU στο τηλεχειριστήριο. Εμφανίζεται η γραμμή μενού.
  - Επιλέξτε το σύμβολο '¶¦' με το πλήκτρο 🕨 ή ◀ .
    - Επιλέξτε τη γραμμή '*Language*' με το πλήκτρο **CH-**▼ ή **CH+** ▲ και επιβεβαιώστε με το πλήκτρο ►.
    - Επιλέξτε τη γραμμή '*Recording audio*' και επιβεβαιώστε με το πλήκτρο ►.
  - Επιλέξτε τη γραμμή '*Language 1*' ή '*Language 2*' με το πλήκτρο CH- ▼ ή CH+ ▲ και επιβεβαιώστε με το πλήκτρο OK .
  - Ολοκληρώστε με το πλήκτρο SYSTEM-MENU.

| T. | T C m           | in in the second second s |
|----|-----------------|----------------------------------------------------------------------------------------------------|
| 6  | Audio Language  | Language<br>English                                                                                                    |
|    | Recording audio |                                                                                                    |
|    | Subtitle        | English                                                                                                    |
|    | Menu            | English                                                                                                    |
|    | Country         | Other                                                                                                    |

Ø

4

6

6

0

8

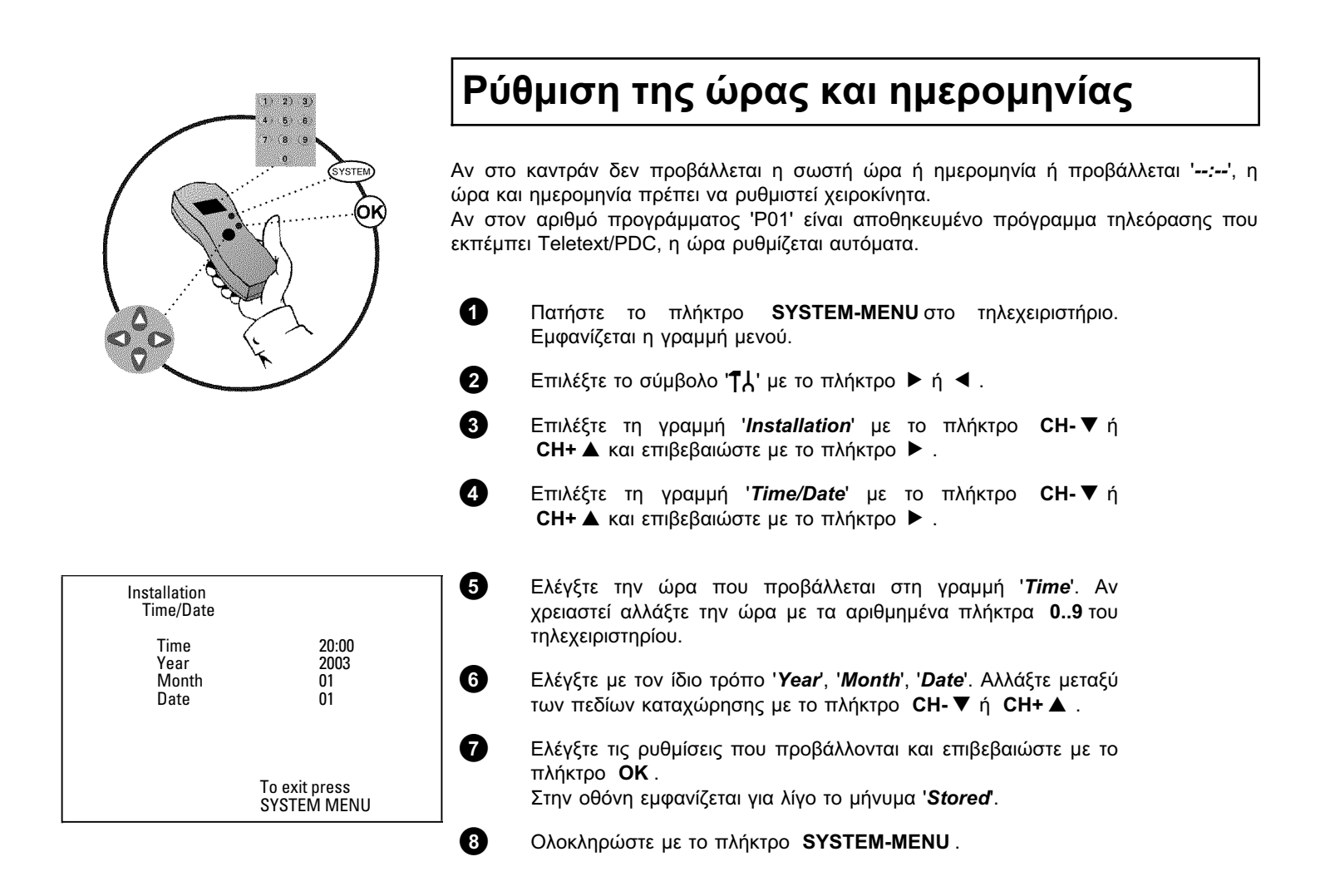

5 Πληροφορίες στην οθόνη της τηλεόρασης

> Με τη βοήθεια γραμμής μενού συστήματος στην οθόνη μπορείτε άνετα να ελέγξετε/αλλάξετε πολλές λειτουργίες και ρυθμίσεις του βίντεο DVD recorder σας. Η γραμμή μενού δε μπορεί να προβληθεί ενώ γίνεται εγγραφή.

## Σύμβολα στη γραμμή μενού

Με το πλήκτρο **SYSTEM-MENU** μπορείτε να καλέσετε και να κλείσετε τη γραμμή μενού (κυρίως μενού). Επιλέξτε την ανάλογη λειτουργία με τα πλήκτρα **◄**, ►. Με το πλήκτρο **CH-** ▼ επιβεβαιώνετε τη λειτουργία και περνάτε σ' ένα περαιτέρω μενού ή μπορείτε να εκτελέσετε αμέσως τη λειτουργία.

Ανάλογα με το δίσκο που βάλατε στη συσκευή, μπορεί να μην είναι δυνατό να επιλέξετε ορισμένες λειτουργίες.

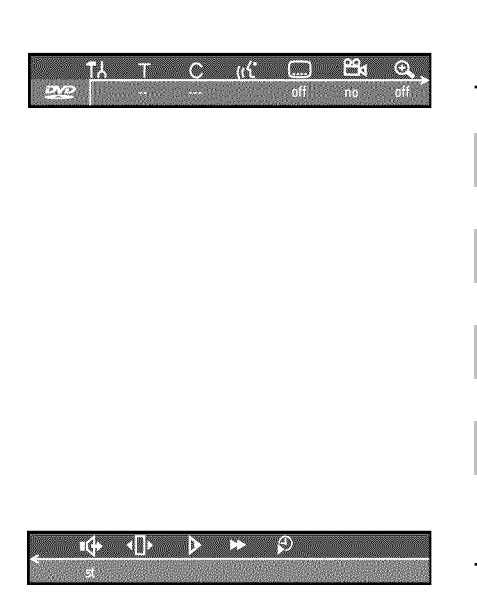

#### <u>Γραμμή μενού 1</u>

| TA  | Προσωπική ρύθμιση προτίμησης |
|-----|------------------------------|
| Т   | Τίτλος/Κομμάτι               |
| С   | Κεφάλαιο/Ευρετήριο           |
| nt: | Γλώσσα αναπαραγωγής          |
|     | Γλώσσα υποτίτλων             |
| 24  | Γωνία κάμερας                |
| Ð,  | Μεγέθυνση                    |

#### Γραμμή μενού 2

Όταν γίνεται προβολή της γραμμής μενού 1 μπορείτε να περάσετε στη γραμμή μενού 2 πατώντας επανειλημμένα το πλήκτρο ►.

| ı¢          | Ήχος                        |
|-------------|-----------------------------|
| <b>▲</b> □▶ | Εικόνα - Εικόνα             |
| ▶           | Αργή κίνηση                 |
| ▶           | Γρήγορη κίνηση              |
| Ð           | Αναζήτηση με ένδειξη χρόνου |

EANHNIKA

## Προσωρινό πεδίο πληροφόρησης

Στην άνω αριστερή γωνιά της γραμμής μενού βρίσκεται ένα πεδίο για προσωρινά μηνύματα με πληροφορίες για τις διάφορες λειτουργίες. Αυτές οι πληροφορίες εμφανίζονται για λίγο στην οθόνη όταν ενεργοποιηθούν ορισμένες λειτουργίες δίσκου:

|                | Shuffle: Τυχαία αναπαραγωγή        |
|----------------|------------------------------------|
| scan           | Scan (ανίχνευση)                   |
| repeat         | Επανάληψη ολόκληρου του δίσκου     |
| title          | Επανάληψη του τίτλου               |
| track          | Επανάληψη του κομματιού            |
| <u>chapter</u> | Επανάληψη του κεφαλαίου            |
| <u>A.</u>      | Επανάληψη από το Α μέχρι το τέλος  |
| <u>A-B</u>     | Επανάληψη από το Α μέχρι το Β      |
|                | Γωνία κάμερας                      |
| locked 🔅       | Κλείδωμα για παιδιά ενεργοποιημένο |
|                | Συνέχιση αναπαραγωγής              |
| <u> </u>       | Απαγορευμένη ενέργεια              |

### Πεδίο κατάστασης

Στο πεδίο κατάστασης προβάλλονται η τρέχουσα λειτουργία (status) του βίντεο DVD recorder και ο τύπος του δίσκου που έχετε βάλει. Μπορείτε να σβήσετε αυτή την ένδειξη.

#### Σύμβολα τύπου δίσκων

| ©<br>RW     | DVD+RW             |
|-------------|--------------------|
| ©<br>DVD+R  | DVD+R              |
| ©<br>DVD    | DVD Video          |
| ©<br>VCD    | Video CD           |
| no disc     | Δεν υπάρχει δίσκος |
| ()<br>error | Λάθος              |

#### Σύμβολα λειτουργιών

| •<br>rec      | Εγγραφή                         |
|---------------|---------------------------------|
| stop          | Στοπ                            |
| play          | Αναπαραγωγή                     |
| II<br>pause   | Παύση αναπαραγωγής              |
| ● II<br>pause | Παύση εγγραφής                  |
| ►►<br>8x      | Αναζήτηση μπροστά (8Χ ταχύτητα) |
| ₹<br>8x       | Αναζήτηση πίσω (8Χ ταχύτητα)    |
| ⊳<br>slow     | Αργη κίνηση                     |

## Πεδίο πληροφοριών δέκτη

Αυτό το πεδίο πληροφοριών προβάλλεται στο αριστερό κάτω μέρος της οθόνης. Δείχνει το σήμα κεραίας, το τηλεοπτικό κανάλι, και το όνομα καναλιού του προγράμματος που μόλις επιλέξατε.

| Ψ  | Τρέχον καλάλι / επιλεγμένη υποδοχή εισόδου                                                                            |
|----|----------------------------------------------------------------------------------------------------|
| Ψ× | <b>Κανένα σήμα</b><br>Το κανάλι δεν είναι διαθέσιμο / Η επιπρόσθετη συσκευή δεν είναι<br>συνδεδεμένη ή είναι σβησμένη |
| Ψa | Σήμα με προστασία αντιγραφής                                                                                          |

## Πεδίο πληροφοριών χρονοδιακόπτη

Το πεδίο αυτό προβάλλεται πάνω από το πεδίο πληροφοριών δέκτη. Αν έχει προγραμματιστεί εγγραφή (Timer), προβάλλεται το σύμβολο χρονοδιακόπτη και η ώρα έναρξης ή η ημερομηνία της πρώτης προγραμματισμένης εγγραφής.

Αν δεν έχει προγραμματιστεί χρονοδιακόπτης, προβάλλεται ή τρέχουσα ώρα.

Το πεδίο αυτό δεν προβάλλεται κατά την αναπαραγωγή ενός δίσκου ή κατά τη διάρκεια εγγραφής.

| <b>0</b> ! | Ο χρονοδιακόπτης ξεκινά τη μέρα που προβάλλεται                 |
|------------|-----------------------------------------------------------------|
| €+         | Εγγραφή ΟΤR γίνετα μέχρι την προβαλλόμενη ώρα λήξης             |
| Ð          | <b>Τρέχουσα ώρα</b><br>Δεν έχει προγραμματιστεί εγγραφή (Timer) |

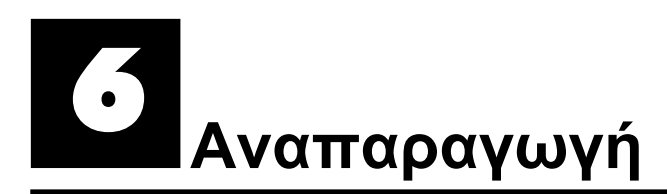

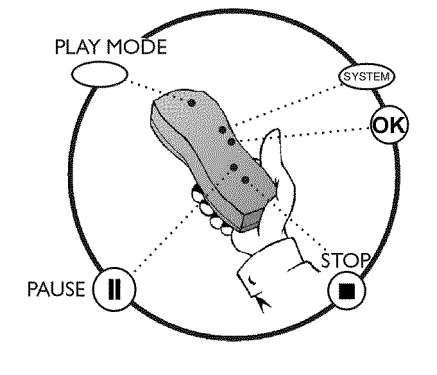

## Γενικές οδηγίες για την αναπαραγωγή

Μ' αυτό το βίντεο DVD recorder μπορείτε να κάνετε αναπαραγωγή των ακολούθων συστημάτων:

- o) DVD Video
- o) (Super)Video CD
- o) DVD+RW
- o) DVD+R
- o) DVD-RW (Videomode, ολοκληρωμένος)
- o) DVD-R
- o) CD-R
- o) CD-RW
- o) Audio CD
- o) MP3 CD

1

2

P[] 1

Για το χειρισμό του βίντεο μπορείτε να χρησιμοποιήσετε το τηλεχειριστήριο ή τα πλήκτρα στη μπροστινή πλευρά του βίντεο DVD recorder.

#### ×Στο καντράν εμφανίζεται '₽\N'

- ✓ Για το δίσκο που βάλατε έχει ενεργοποιηθεί το κλείδωμα για παιδιά. Διαβάστε την παράγραφο 'Κλείδωμα για παιδιά' και 'Ξεκλείδωμα δίσκου' στο κεφάλαιο "Ελεγχος πρόσβασης (κλέιδωμα για παιδιά)'
- × Στην γραμμή μενού της οθόνης βλέπω ένα 'Χ'
- ✓ Δίσκοι DVD μπορεί να κατασκευάστηκαν έτσι ώστε να απαιτούν μια ορισμένη διαδικασία χρήσης ή να επιτρέπουν μόνο περιορισμένες χρήσεις κατά τη διάρκεια της αναπαραγωγής. Όταν στην οθόνη εμφανιστεί το σύμβολο 'Χ', η λειτουργία που μόλις επιλέξατε δεν είναι δυνατή.
- ×Δε βλέπω πληροφορίες κωδικού περιοχής στην οθόνη
- ✓ Αφού οι ταινίες σε DVD συνήθως δεν εμφανίζονται ταυτόχρονα σε όλες τις περιοχές του κόσμου, όλες οι συσκευές αναπαραγωγής DVD είναι εξοπλισμένες μ' ένα συγκεκριμένο κώδικα περιοχής. Οι δίσκοι μπορεί προαιρετικά να διαθέτουν ένα κώδικα περιοχής. Αν ο κώδικας της συσκευής κι' εκείνος του δίσκου είναι διαφορετικοί, δεν είναι δυνατή η αναπαραγωγή.
- Η κωδικός περιοχής αναγράφεται σε μια ετικέτα στην πίσω πλευρά της συσκευής.
- Ο κωδικός περιοχής δεν ισχύει για εγγράψιμους δίσκους DVD.

### Τοποθέτηση ενός δίσκου

- Πατήστε το πλήκτρο **OPEN/CLOSE** στη μπροστινή πλευρά της συσκευής. Το συρτάρι δίσκου ανοίγει. Ενώ το συρτάρι ανοίγει, στο καντράν εμφανίζεται 'ΠΡΕΝΙΝΕ' και όταν ανοίξει εντελώς 'ΤRAY OPEN'.
- Βάλτε το δίσκο προσεκτικά στο συρτάρι με την ετικέτα προς τα πάνω και πατήστε το πλήκτρο PLAY ► ή OPEN/CLOSE ▲ . Στο καντράν εμφανίζεται πρώτα 'ΕL05/Ν5' και μετά 'RERD/Ν5'. Η συσκευή διαβάζει τις πληροφορίες του δίσκου.

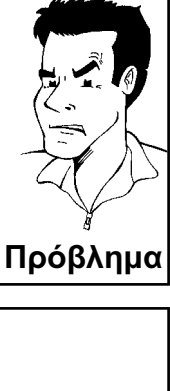

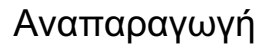

OPENING

.....

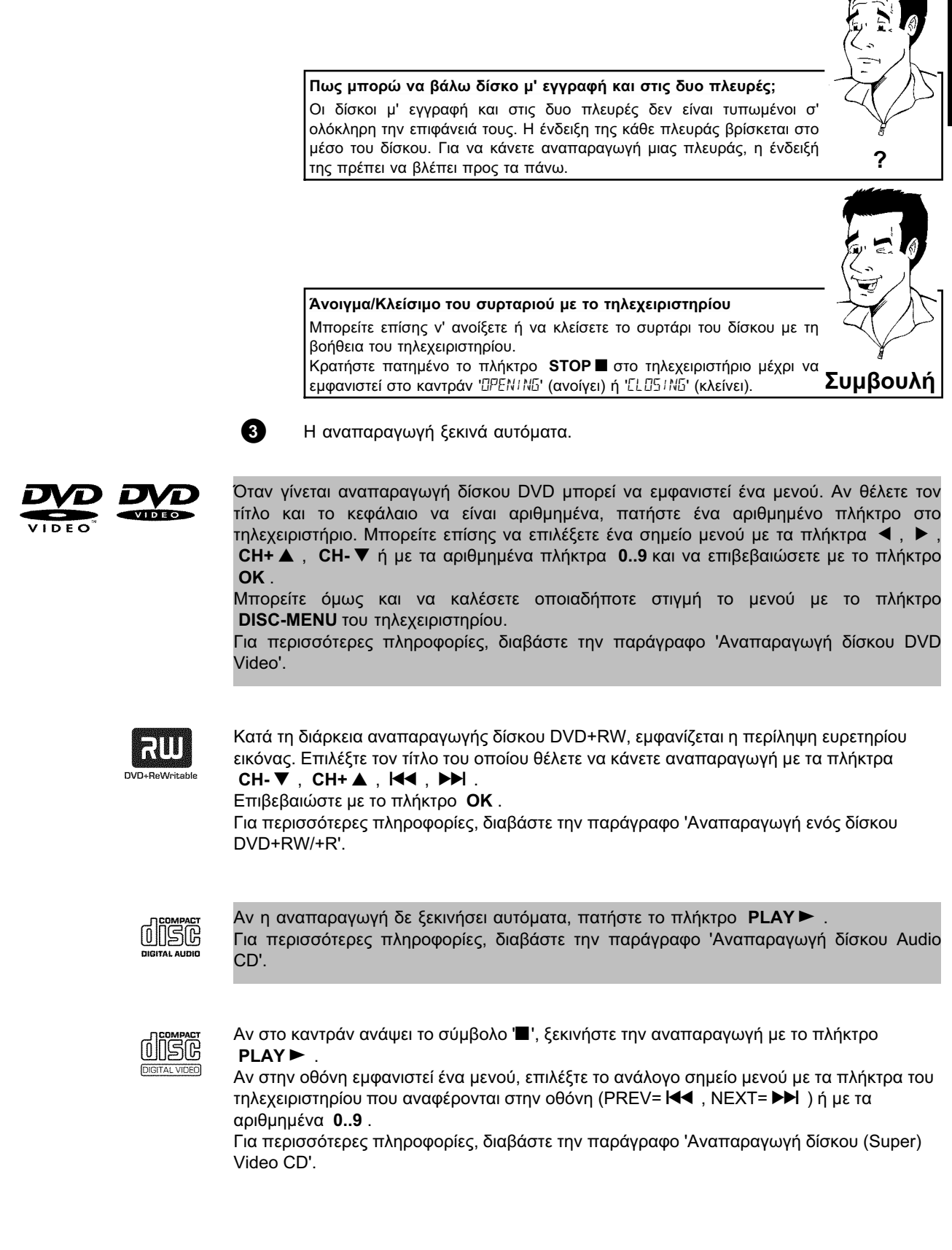

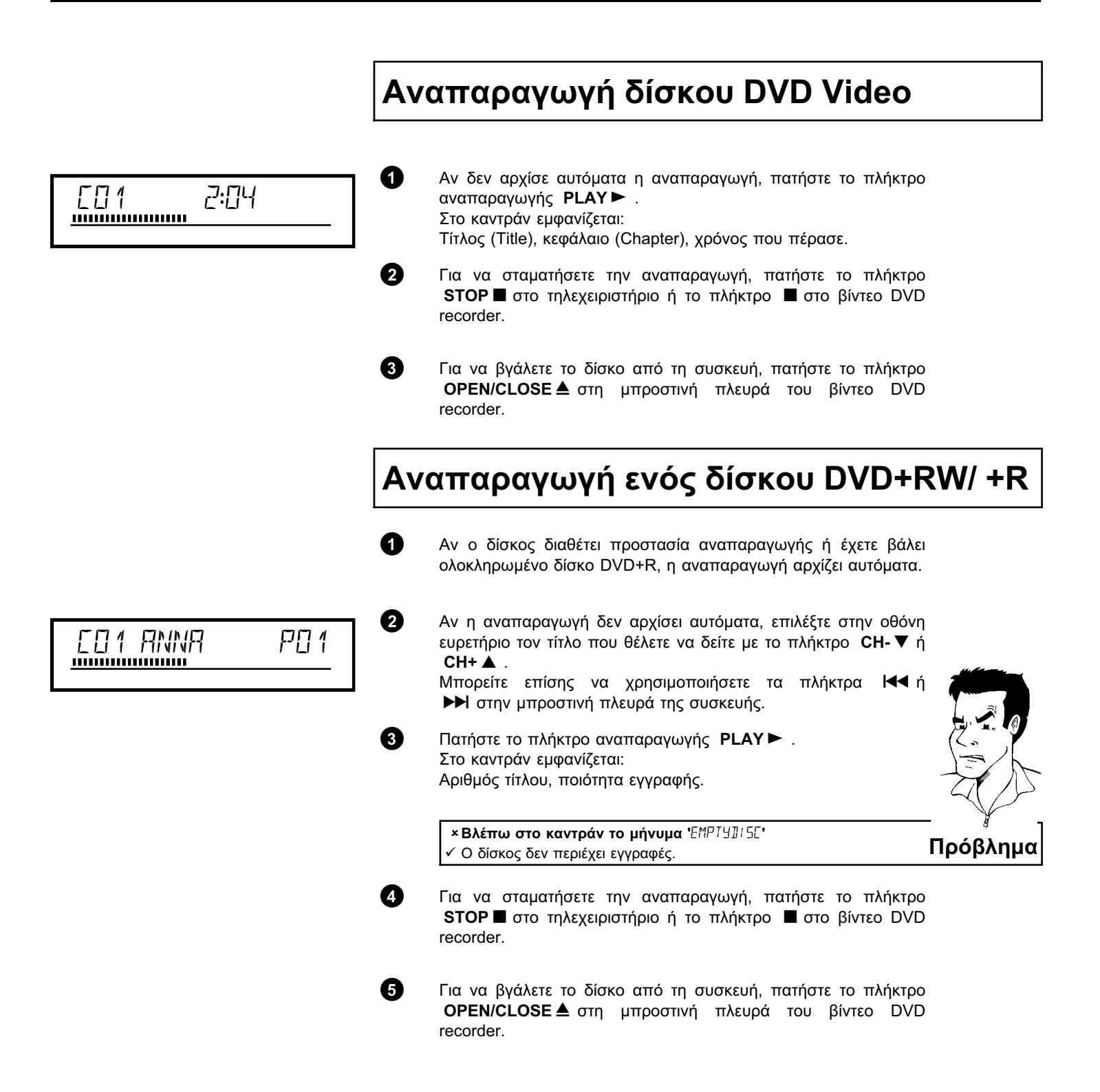

#### Αναπαραγωγή

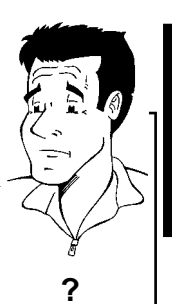

≤ =

## Αναπαραγωγή δίσκου Audio CD

των ποιοτήτων εγγραφής 'Μ1, Μ2, Μ2x, Μ3, Μ4, Μ6'.

τύπων (ποιοτήτων) εγγραφής;

Μπορείτε να χρησιμοποιήσετε το βίντεο DVD recorer και για να κάνετε αναπαραγωγή δίσκων Audio CD

Τι πρέπει να προσέξω κατά την αναπαραγωγή διαφορετικών

Κατά τη διάρκεια της αναπαραγωγής γίνεται αυτόματα αλλαγή μεταξύ

Για περισσότερες πληροφορίες, συμβουλευτείτε την παράγραφο 'Επιλογή του τύπου εγγραφής (Ποιότητα)' στο κεφάλαιο 'Εγγραφές

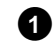

2

Τοποθετήστε δίσκο Audio CD στη συσκευή. Η αναπαραγωγή ξεκινά αυτόματα.

#### Ένδειξη Audio CD

χειροκίνητα'.

Όταν η τηλεόραση είναι αναμμένη, η ένδειξη Audio CD εμφανίζεται στην οθόνη.

Κατά τη διάρκεια της αναπαραγωγής προβάλλεται ο αριθμός του Συμβουλή τρέχοντος τραγουδιού στην οθόνη και το καντράν.

Ολοκληρώστε την εγγραφή με το πλήκτρο **STOP** ■. Προβάλλεται ο αριθμός των τραγουδιών και η ολική διάρκεια του δίσκου.

#### Αναπαραγωγή δίσκου MP3 CD

Τα αρχεία MP3 (MPEG1 Audio Layer-3) είναι σημαντικά συμπιεσμένα μουσικά κομμάτια. Χάριν σ' αυτή την τεχνολογία είναι δυνατό να μειωθεί ο όγκος δεδομένων στο ένα δέκατο. Αυτό σας επιτρέπει να εγγράψετε μέχρι και 10 ώρες μουσική ποιότητας CD πάνω σ' ένα και μόνο CD-ROM.

#### 1/4ταν εγγράφετε δίσκους ΜΡ3 δώστε προσοχή στ' ακόλουθα:

Σύστημα αρχείου: ISO9660 Δομή καταλόγου: μέγιστο 8 επίπεδα Φορμά: \*.mp3 Ονόματα αρχείου: μέγιστο 12 χαρακτήρες (8+3) Μέγιστο αριθμό άλμπουμ 32, 999 τίτλους Υποστηριγμένη συχνότητα δειγματοληψίας: 32, 44.1, 48 (kHz). Μουσικά κομμάτια με διαφορετικές συχνότητες θα υπερπηδούνται. Υποστηριγμένες ταχύτητες bit: 32, 64, 96, 128, 192, 256 (kbit/s) ID3 Tag: Έκδοση 1, 1.1. Στην περίπτωση πιο πρόσφατων εκδόσεων, το όνομα καταλόγου θα προβάλλεται ως άλμπουμ και το όνομα αρχείου ως τίτλος.

#### Σημαντικές οδηγίες για την αναπαραγωγή:

Γίνεται αναπαραγωγή μόνο του πρώτου Session ενός Multisession CD.

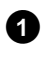

Τοποθετήστε δίσκο MP3 CD στη συσκευή. Η αναπαραγωγή ξεκινά αυτόματα.

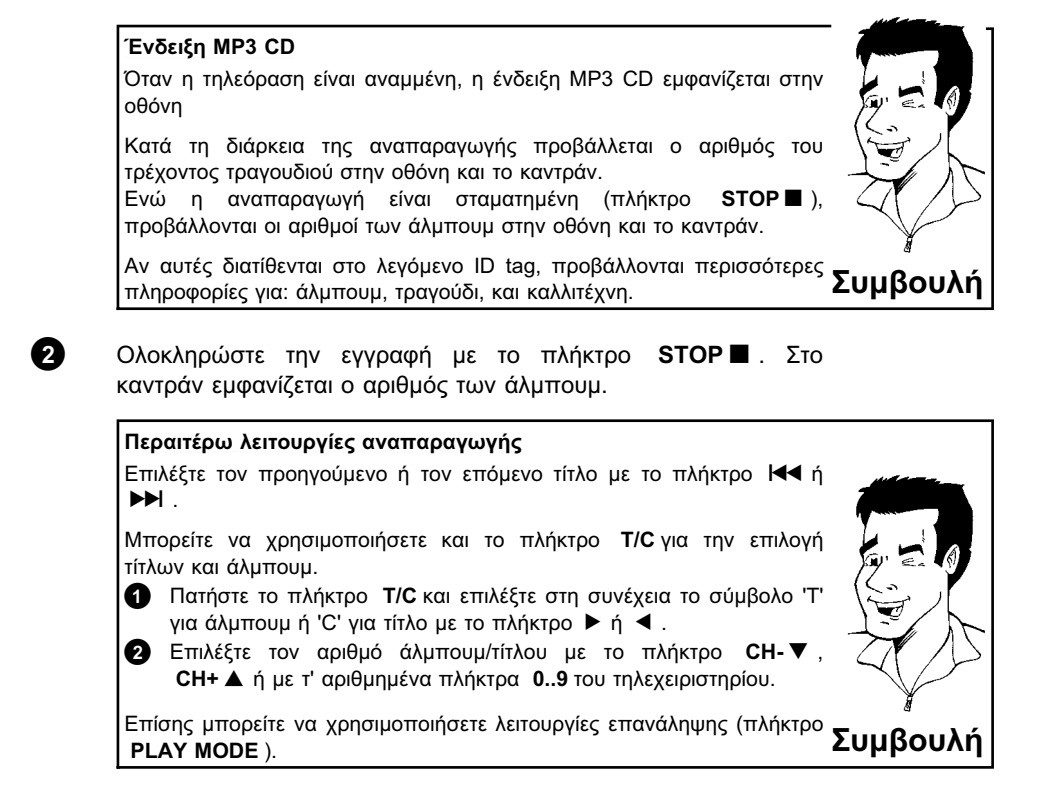

#### Αναπαραγωγή ενός δίσκου (Super) Video CD

Δίσκοι (Super) Video CD μπορεί να διαθέτουν 'PBC' (έλεγχος αναπαραγωγής / Play Back Control) που σας επιτρέπει να επιλέξετε απ' ευθείας ειδικές λειτουργίες αναπαραγωγής (μενού). Ο δίσκος Video CD πρέπει να είναι συμβατός με το PBC (βλέπε τη συσκευασία του CD).

Στη ρύθμιση στάνταρ το 'PBC' είναι αναμμένο.

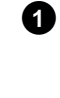

Τοποθετήστε δίσκο (Super) Video CD στη συσκευή. Αν στο καντράν ανάψει το σύμβολο '■', ξεκινήστε την αναπαραγωγή με το πλήκτρο **PLAY** ►.

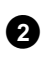

Αν στην οθόνη εμφανιστεί ένα μενού, επιλέξτε το ανάλογο σημείο μενού με τα πλήκτρα του τηλεχειριστηρίου που αναφέρονται στην οθόνη (PREV= I≪I , NEXT= ►►I ) ή με τα αριθμημένα πλήκτρα **0..9**.

Αν το μενού PBC περιέχει μια λίστα τίτλων, είναι δυνατό να επιλέξετε απ' ευθείας τον επιθυμητό τίτλο.

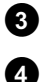

Επιστέψτε στο προηγούμενο μενού με το πλήκτρο RETURN.

Ολοκληρώστε την εγγραφή με το πλήκτρο STOP

Περαιτέρω λειτουργίες αναπαραγωγής

## Αλλαγή σε άλλο τίτλο/κεφάλαιο

Όταν ένας δίσκος περιέχει περισσότερους από ένα τίτλο ή κεφάλαιο, μπορείτε ν' αλλάξετε σ' ένα άλλο τίτλο ή κεφάλαιο όπως περιγράφεται παρακάτω. Αν όμως υπάρχουν περισσότερα από ένα κεφάλαια εντός ενός τίτλου, αυτά επιλέγονται. Η επιλογή ενός τίτλου είναι τότε μόνο δυνατή μέσω της γραμμής μενού.

0

Κατά τη διάρκεια της αναπαραγωγής περνάτε στον επόμενο τίτλο/κεφάλαιο με το πλήκτρο 🍽 . Με το πλήκτρο 🗺 περνάτε στην αρχή του τρέχοντος τίτλου/κεφαλαίου. Αν πατήσετε το πλήκτρο 🛃 δυο φορές, περνάτε στην αρχή του προηγούμενου τίτλου/κεφαλαίου.

#### Χρήση του πλήκτρου Τ/C (τίτλος/κεφάλαιο)

Πατήστε το πλήκτρο T/C (τίτλος/κεφάλαιο) και επιλέξτε στη συνέχεια το σχετικό τίτλο με το πλήκτρο CH+ ▲ ή CH- ▼ Βεβαιωθείτε πως στη γραμμή μενού έχει επιλεχθεί το σύμβολο 'Τ'(τίτλος). 2 Με το πλήκτρο T/C μπορείτε επίσης να επιλέξετε κεφάλαια εντός

ενός τίτλου. Πατήστε το πλήκτρο Τ/C και επιλέξτε το σύμβολο 'C' (κεφάλαιο) με το πλήκτρο 🕨 . Στη συνέχεια επιλέξτε το σχετικό κεφάλαιο με το πλήκτρο CH+ 🛦 ή

CH-▼

# Συμβουλή

### Αναζήτηση σε δίσκο

Μπορείτε να αναζητήσετε εγγραφές σ' ένα δίσκο με ταχύτητα 4Χ ή 32Χ της ταχύτητας αναπαραγωγής. Μπορείτε να επιλέξετε περαιτέρω ταχύτητες μέσω της γραμμής μενού (►►).

0

2

Κρατήστε πατημένο το πλήκτρο Ι (επανεκτύλιξη) ή (εκτύλιξη) κατά τη διάρκεια της αναπαραγωγής για να περάσετε στη λειτουργία αναζήτησης. Μπορείτε να επιλέξετε μεταξύ των ταχυτήτων αναζήτησης με τα πλήκτρα া 🖊 .

Για να συνεχίσετε την αναζήτηση, πατήστε το πλήκτρο **PLAY** ► δυο φορές στο σημείο που θέλετε.

#### ×Δεν ακούγεται ήχος

Δεν ακουγεται τηχος Κατά τη διάρκεια της αναζήτησης με εικόνα ο ήχος είναι σβησμένος. Πρόβλημα Δεν πρόκειται για ελάττωμα της συσκευής σας.

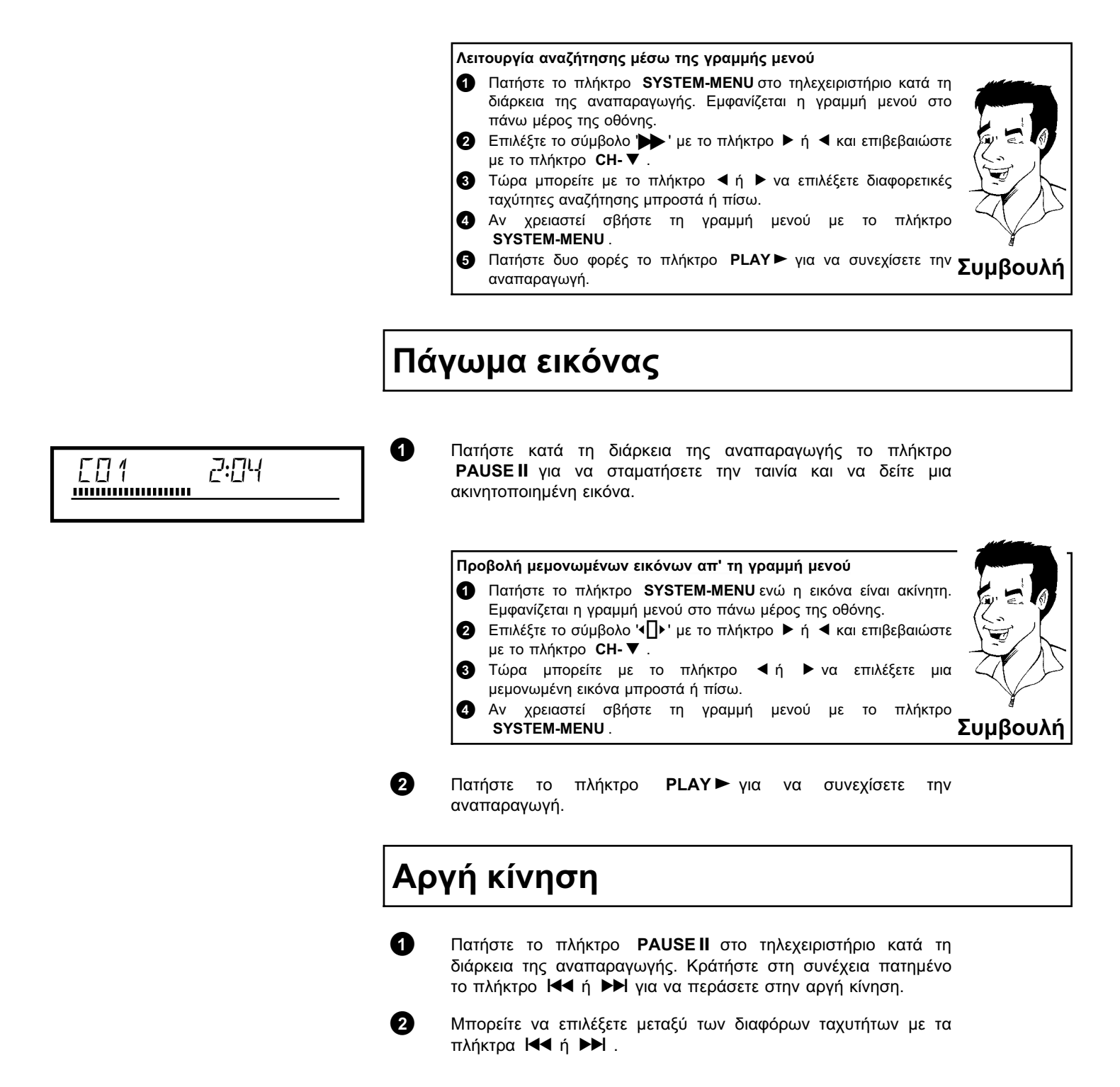

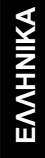

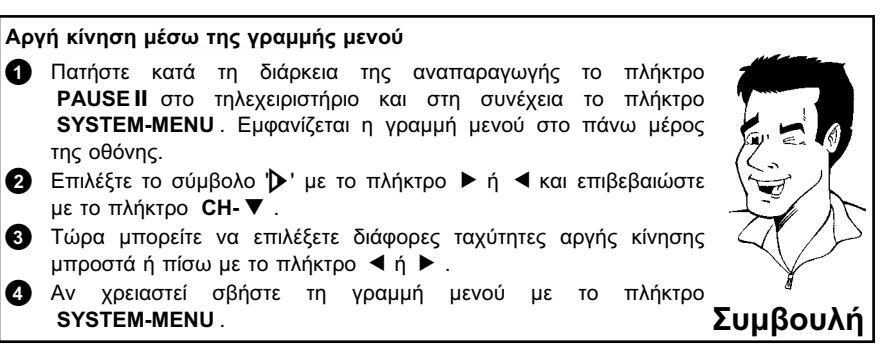

Πατήστε δυο φορές το πλήκτρο PLAY > για να συνεχίσετε την αναπαραγωγή.

## Αναζήτηση με καταχώρηση χρόνου

Με τη λειτουργία αυτή μπορείτε να επιλέξετε μια συγκεκριμένη σκηνή (χρόνος αναπαραγωγής που πέρασε) απ' όπου θα ξεκινήσει η αναπαραγωγή.

| Πατήστε το πλήκτρο <b>SYSTEM-MENU</b> στο τηλεχειριστήριο κατά τη διάρκεια της αναπαραγωγής. Εμφανίζεται η γραμμή μενού στο πάνω μέρος της οθόνης.                                                                |
|----------------------------------------------------------------------------------------------------|
| Επιλέξτε το σύμβολο '₽' με το πλήκτρο ► ή < και<br>επιβεβαιώστε με το πλήκτρο CH-▼. Η αναπαραγωγή σταματά<br>και στην οθόνη εμφανίζεται ένα πεδίο με την ένδειξη του χρόνου<br>αναπαραγωγής που πέρασε.           |
| Καταχωρήστε το χρονικό σημείο από το οποίο θέλετε ν' αρχίσει<br>η αναπαραγωγή με τ' αριθμημένα πλήκτρα <b>09</b>                                                                                                  |
| Επιβεβαιώστε με το πλήκτρο <b>ΟΚ</b> .                                                                                                    |
|                                                                                                    |
| <ul> <li>× Στην οθόνη αναβοσβήνει ο χρόνος που καταχωρήσετε</li> <li>✓ Ο επιλεγμένος τίτλος είναι πιο σύντομος από το χρόνο που έχετε καταχωρήσει. Καταχωρήστε νέο χρόνο ή τερματίστε τη λειτουργία με</li> </ul> |

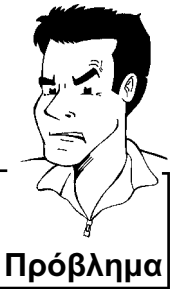

Η αναπαραγωγή αρχίζει στο χρονικό σημείο που καθορίσατε.

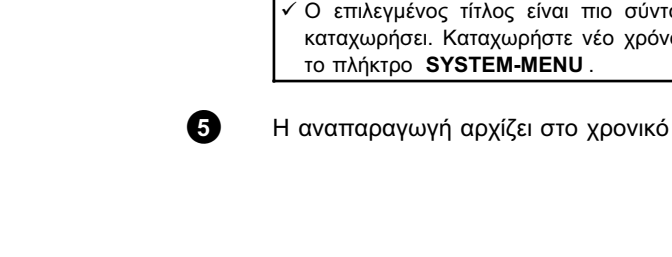

3

1

2

## Επανάληψη/Τυχαία αναπαραγωγή

Μπορείτε να μαρκάρετε ολόκληρα αποσπάσματα ή ολόκληρο το δίσκο για την επανειλημμένη αναπαραγωγή. Ανάλογα με τον τύπο δίσκου(DVD Video, DVD+RW, Video CD) μπορείτε να επιλέξετε κεφάλαια, τίτλους, ή ολόκληρο το δίσκο.

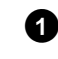

Επιλέξτε το επιθυμητό κεφάλαιο, τίτλο ή δίσκο και ξεκινήστε την αναπαραγωγή.

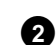

Πατήστε το πλήκτρο **PLAY MODE** κατά τη διάρκεια της αναπαραγωγής. Πατώντας επανειλημμένα το πλήκτρο **PLAY MODE** μπορείτε να κάνετε μια από τις ακόλουθες επιλογές: b) ' chapter' ': Επανάληψη κεφαλαίου (μόνο σε DVD) o) ' - ttte ': Επανάληψη track/τίτλου

- ο) ' repeat ': Επανάληψη ολόκληρου του δίσκου (μόνο σε Video CD, Audio CD)
- o) '<u>shuffle</u>': Τυχαία αναπαραγωγή (Shuffle)
- ο) Η ένδειξη σβήνει: δε γίνεται επανάληψη

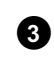

Για να σταματήσετε την επανάληψη, πατήστε το πλήκτρο **STOP** ■.

Μπορείτε επίσης να πατήσετε το πλήκτρο **PLAY MODE** όσες φορές χρειαστεί, μέχρι να σβήσουν οι ενδείξεις.

#### Επανάληψη μιας σκηνής (Α-Β)

Μπορείτε να επαναλάβετε μια συγκεκριμένη σκηνή μέσα σ' ένα τίτλο/κεφάλαιο. Για το σκοπό αυτό πρέπει να μαρκάρετε την αρχή και το τέλος της επιθυμητής σκηνής.

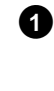

2

3

Πατήστε το πλήκτρο **PAUSE II** στο επιθυμητό σημείο έναρξης κατά τη διάρκεια της αναπαραγωγής. Τώρα βλέπετε μια ακινητοποιημένη εικόνα.

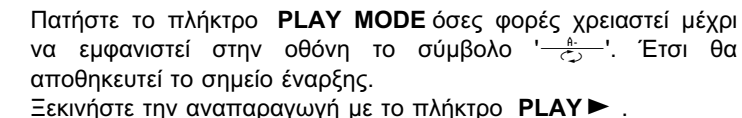

Πατήστε το πλήκτρο **ΟΚ** στο επιθυμητό σημείο έναρξης. Στην οθόνη εμφανίζεται '- <sup>Α.θ</sup>΄. Η αναπαραγωγή γίνεται μόνο εντός

αυτού του επιλεγμένου διαστήματος.

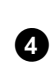

Για να σταματήσετε την επανάληψη, πατήστε το πλήκτρο **STOP** ■.

Μπορείτε επίσης να πατήσετε το πλήκτρο **PLAY MODE** όσες φορές χρειαστεί, μέχρι να σβήσουν οι ενδείξεις.

## EAAHNIKA

## Λειτουργία σάρωσης (scan)

Με τη λειτουργία αυτή κάνετε αναπαραγωή των πρώτων 10 δευτερολέπτων κάθε κεφαλαίου (DVD) ή track/αποσπάσματος (CD).

1

Πατήστε το πλήκτρο **PLAY MODE** κατά τη διάρκεια της αναπαραγωγής. Επιλέξτε στην οθόνη το σύμβολο '

2

Μετά από 10 δευτερόλεπτα το βίντεο DVD recorder περνάει στο επόμενο κεφάλαιο/ευρετήριο. Για να ξεκινήσετε την αναπαραγωγή στο επιλεγμένο κεφάλαιο/ευρετήριο, πατήστε το πλήκτρο **STOP** ■ και στη συνέχεια το πλήκτρο **PLAY** ►.

#### Γωνία κάμερας

Όταν ένας εγγραμμένος δίσκος DVD Video περιέχει αποσπάσματα που έχουν κινηματογραφηθεί από διάφορες γωνίες κάμερας, μπορείτε να επιλέξετε την ανάλογη γωνία για την αναπαραγωγή.

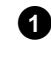

Πατήστε το πλήκτρο **PAUSE II** κατά τη διάρκεια της αναπαραγωγής. Τώρα βλέπετε μια ακινητοποιημένη εικόνα.

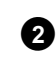

3

4

Πατήστε το πλήκτρο SYSTEM-MENU και επιλέξτε το σύμβολο '≌α' με το πλήκτρο ►.

#### ×Το σύμβολο 'ᢡ╣' προβάλλεται διαφανές

 Η επιλεγμένη σκηνή κινηματογραφήθηκε μόνο από μια γωνιά κάμερας. Γι' αυτό το λόγο η λειτουργία δε διατίθεται. Για περισσότερες πληροφορίες, συμβουλευτείτε το κείμενο στο κάλυμμα του δίσκου DVD Video.

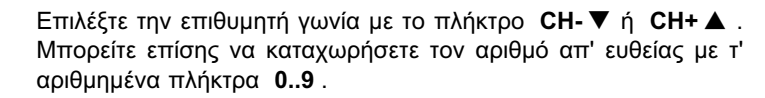

Μετά από λίγη ώρα συνεχίζεται η αναπαραγωγή με τη νέα γωνία κάμερας. Το σύμβολο '
α ταραμένει ορατό μέχρι ν' αρχίσει ένα απόσπασμα για το οποίο υπάρχει μόνο μια γωνία κάμερας.

## Λειτουργία μεγέθυνσης (zoom)

Με τη λειτουργία αυτή μπορείτε να μεγεθύνετε την εικόνα και να κινηθείτε μέσα στη μεγεθυμένη εικόνα.

Πατήστε το πλήκτρο PAUSE II κατά τη διάρκεια της αναπαραγωγής. Το βίντεο DVD recorder περνά στο 'PAUSE'. Τώρα βλέπετε μια ακινητοποιημένη εικόνα.
 Επιλέξτε το πλήκτρο SYSTEM-MENU και επιλέξτε το σύμβολο '⊕,' με το πλήκτρο ►.
 Επιλέξτε την επιθυμητή μεγέθυνση με το πλήκτρο CH-▼ ή CH+▲.
 Μόλις εμφανιστεί στην οθόνη 'press OK to pan' η διαδικασία μεγέθυνσης έχει ολοκληρωθεί.

Πατήστε το πλήκτρο **ΟΚ**. Επιλέξτε το μέρος της εικόνας που θέλετε να δείτε μεγεθυσμένο με τα πλήκτρα **CH+ ▲**, **CH- ▼**, ▶, ◀.

6 Επιβεβαιώστε με το πλήκτρο **ΟΚ**.

6

0

Ολοκληρώστε τη λειτουργία με το πλήκτρο **PLAY►** και στη συνέχεια με το πλήκτρο **SYSTEM-MENU** .

## Αλλαγή της γλώσσας αναπαραγωγής

Εγγραμμένοι δίσκοι DVD Video διατίθενται συνήθως με περισσότερες από μία γλώσσα αναπαραγωγής. Για την αναπαραγωγή επιλέγεται η γλώσσα που καταχωρήσατε κατά την πρώτη εγκατάσταση. Μπορείτε όμως ν΄αλλάξετε τη γλώσσα αναπαραγωγής του δίσκου οποιαδήποτε στιγμή.

Λάβετε υπόψη σας πως μπορειτε να αλλάξετε τη γλώσσα αναπαραγωγής τόσο μέσω του μενού δίσκου (πλήκτρο **DISC-MENU**) όσο και με το πλήκτρο **AUDIO**. Πιθανόν οι γλώσσες αναπαραγωγής να διαφέρουν. Λάβετε υπόψη πως σε μερικούς δίσκους DVD η γλώσσα μπορεί να αλλαχθεί μόνο μέσω του μενού του δίσκου DVD.

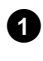

Πατήστε το πλήκτρο **AUDIO** κατά τη διάρκεια της αναπαραγωγής.

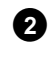

Επιλέξτε την επιθυμητή γλώσσα αναπαραγωγής με το πλήκτρο CH-▼ ή CH+▲. Μπορείτε επίσης να καταχωρήσετε τον αριθμό απ' ευθείας με τ' αριθμημένα πλήκτρα **0..9**.

3

Τώρα η αναπαραγωγή θα συνεχιστεί με τη νέα γλώσσα αναπαραγωγής.

## Υπότιτλοι

Εγγραμμένοι δίσκοι DVD Video διατίθενται συνήθως με περισσότερες από μια γλώσσα υποτίτλων. Για την αναπαραγωγή επιλέγεται η γλώσσα που καταχωρήσατε κατά την πρώτη εγκατάσταση. Μπορείτε όμως ν΄αλλάξετε τη γλώσσα υποτίτλων του δίσκου οποιαδήποτε στιγμή.

Λάβετε υπόψη σας πως μπορειτε να αλλάξετε τη γλώσσα υποτίτλων τόσο μέσω του μενού δίσκου (πλήκτρο **DISC-MENU**) όσο και στη γραμμή μενού (πλήκτρο **SYSTEM-MENU**). Πιθανόν οι γλώσσες υποτίτλων των δύο μενού να διαφέρουν.

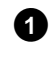

Πατήστε το πλήκτρο **SYSTEM-MENU** κατά τη διάρκεια της αναπαραγωγής και επιλέξτε το σύμβολο '.....' με το πλήκτρο ►.

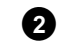

Επιλέξτε την επιθυμητή γλώσσα υποτίτλων με το πλήκτρο CH-▼ ή CH+▲. Μπορείτε επίσης να καταχωρήσετε τον αριθμό απ' ευθείας με τ' αριθμημένα πλήκτρα 0..9. Με το πλήκτρο 0 ή επιλέγοντας 'off' μπορείτε να σβήσετε ξανά τους υπότιτλους.

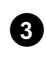

Τώρα η αναπαραγωγή θα συνεχιστεί με τη νέα γλώσσα υποτίτλων.

## Εγγραφές χειροκίνητα

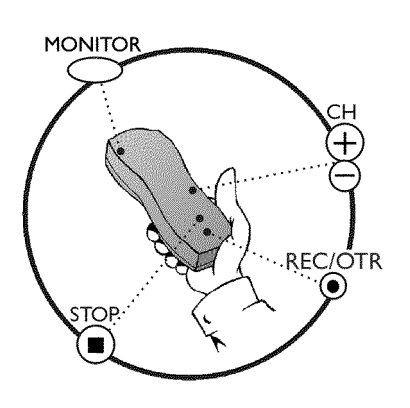

#### Γενικά

#### Σε ποιους δίσκους μπορούν να γίνουν εγγραφές;

Μ' αυτό το βίντεο DVD recorder μπορούν να γίνουν εγγραφές σε δύο διαφορετικά είδη δίσκων DVD: DVD+RW

Ο δίσκος αυτός μπορεί να εγγραφεί και να διαγραφεί πολλές φορές.

#### DVD+R

Αυτός ο δίσκος μπορεί να εγγραφεί μόνο μια φορά. Αν σκοπεύετε να κάνετε αναπαραγωγή αυτού του DVD σε DVD player πρέπει να τον ολοκληρώσετε με τη λειτουργία '*Finalise disc*'. Μετά απ' αυτό δεν είναι δυνατό να γίνουν άλλες εγγραφές στο δίσκο.

Αν πρόκειται να γίνει αναπαραγωγή του δίσκου αυτού μόνο στο βίντεο DVD recorder, δεν είναι αναγκαίο να ολοκληρωθεί. Είναι δυνατό να γίνει πρόσθεση και διαγραφή εγγραφών. Εντούτοις, ο χώρος (χρόνος αναπαραγωγής) της διαγραμμένης εγγραφής (τίτλος) δεν είναι πλέον διαθέσιμος.

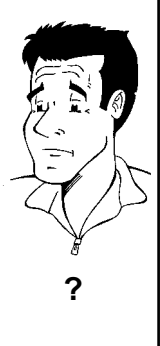

Χρησιμοποιήστε τις Έγγραφές χειροκίνητα' για να ξεκινήσετε αυθόρμητα μια εγγραφή (π.χ. την εκπομπή που προβάλλεται).

Επιλέξτε για το σκοπό αυτό στην 'Προβολή ευρετηρίου εικόνας' τον τίτλο στη θέση του οποίου θέλετε να κάνετε τη νέα εγγραφή ή '*Empty title*' με τα πλήκτρα CH-▼, CH+▲.

Αν θέλετε να προσθέσετε εγγραφές στο ενδιάμεσο υφισταμένων εγγραφών, συγκρίνετε το μήκος της παλιάς και της καινούργιας εγγραφής. Αν η νέα εγγραφή είναι μεγαλύτερης διάρκειας, θα αντικαταστήσει και την επόμενη εγγραφή (τίτλος/κεφάλαιο).

#### Πρόσθεση νέων εγγραφών στο τέλος όλων των εγγραφών (Safe Record)

Για να προσθέσετε μια νέα εγγραφή στο τέλος της τελευταίας εγγραφής ενός δίσκου, κρατήστε πατημένο το πλήκτρο **REC/OTR** ● μέχρι να εμφανιστεί στο καντράν το μήνυμα '5#FE REE'.

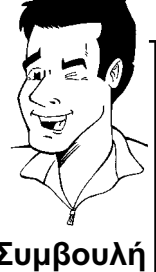

Στην περίπτωση δίσκων DVD+R, κάθε νέα εγγραφή γίνεται πάντοτε στο τέλος όλων των προηγούμενων εγγραφών, αφού υφιστάμενες εγγραφές δε μπορούν ν' αντικατασταθούν.

Διαβάστε την παράγραφο **'Εγγραφή χωρίς αυτόματο σβήσιμο'**, όταν θέλετε εσείς να ξεκινήσετε και να σταματήσετε μια εγγραφή.

Διαβάστε την παράγραφο '**Εγγραφή με αυτόματο σβήσιμο'**, όταν θέλετε εσείς να ξεκινήσετε μια εγγραφή αλλά να σταματήσει αυτόματα (π.χ. για να μη γίνει εγγραφή μέχρι το τέλος της ταινίας).

Διαβάστε την παράγραφο **'Αυτόματη εγγραφή από δορυφορικό δέκτη'**, όταν η εγγραφή πρόκειται να ελεγχθεί αυτόματα μέσω ενός δορυφορικού δέκτη.

Διαβάστε την παράγραφο 'Η λειτουργία απευθείας εγγραφής (Direct Record)', όταν θέλετε να κάνετε εγγραφή της εκπομπής που προβάλλεται τώρα.

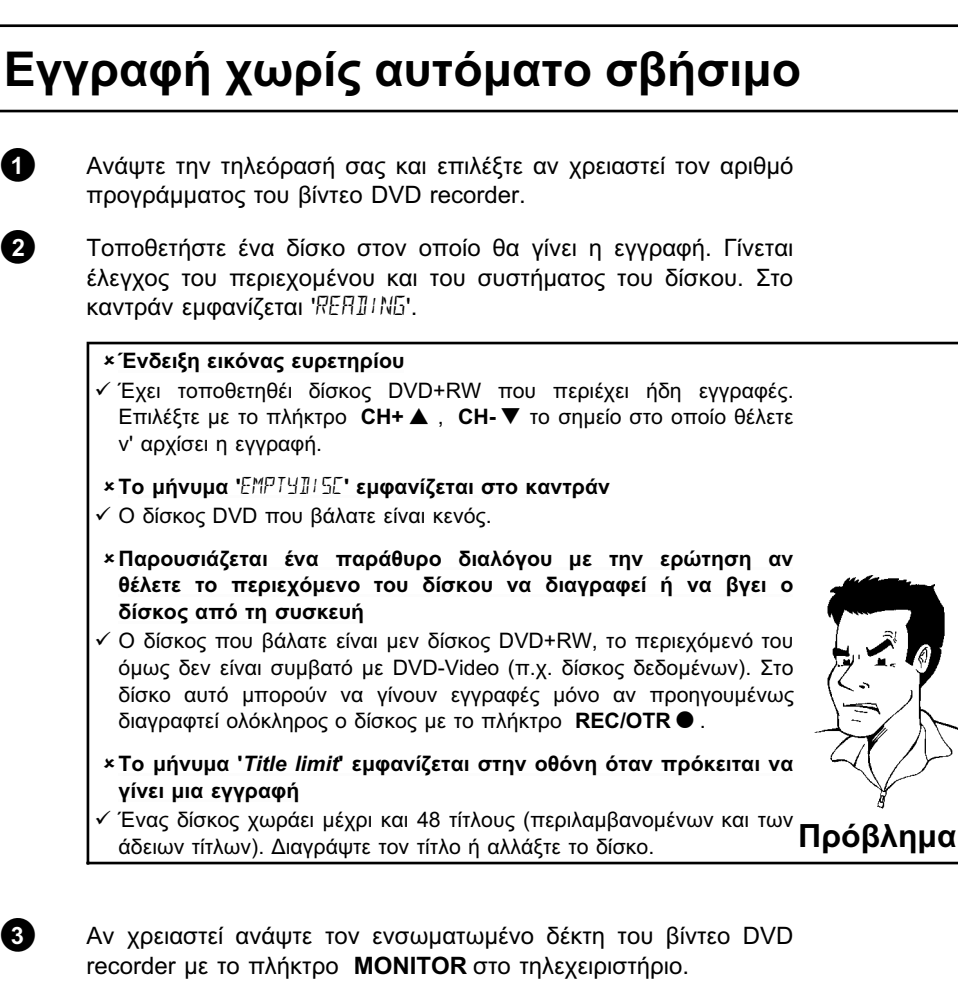

Επιλέξτε με το πλήκτρο CH+ ▲ ή CH- ▼ τον αριθμό προγράμματος (όνομα τηλεοπτικού καναλιού) από το οποίο θέλετε να κάνετε εγγραφή. Στο καντράν εμφανίζεται:

4

PN 1

#### Αριθμός προγράμματος των εξωτερικών υποδοχών: FXT 1 Υποδοχή Scart στην πίσω πλευρά της συσκευής ΕΧΤ 1 ΤΟ TV-I/O EXT2 Υποδοχή Scart στην πίσω πλευρά της συσκευής ΕΧΤ 2 AUX-I/O ERM 1 Υποδοχές SVHS/ήχου στην μπροστινή πλευρά της συσκευής S-VIDEO / left AUDIO right EBM 1 Υποδοχές video/ήχου στη μπροστινή πλευρά της συσκευής Α/V VIDEO / left AUDIO right Η αλλαγή μεταξύ της υποδοχής S-VIDEO και VIDEO γίνεται αυτόματα. Αν χρησιμοποιούνται και οι δύο υποδοχές,

προτεραιότητα έχει το σήμα στην υποδοχή S-VIDEO.

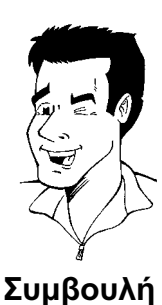

EANHNIKA

1 FREETITIE

.......

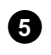

**REC/OTR ●** στο Για εγγραφή πατήστε то πλήκτρο τηλεχειριστήριο ή το πλήκτρο **RECORD** στο βίντεο DVD recorder.

Αν θέλετε να κάνετε την εγγραφή στο τέλος όλων των υφιστάμενων εγγραφών, κρατήστε πατημένο το πλήκτρο **REC/OTR** • μέχρι να εμφανιστεί στο καντράν το μήνυμα 'SAFE REE'.

Σε δίσκους DVD+R, κάθε εγγραφή ξεκινά πάντοτε στο τέλος όλων των υφιστάμενων εγγραφών, αφού υφιστάμενες εγγραφές δε μπορούν ν' αντικατασταθούν. Στο καντράν εμφανίζεται π.χ.:

#### Πρόσθεση μαρκαρίσματος κεφαλαίου

αναζητήσετε ή να τις κρύψετε αργότερα.

Κατά τη διάρκεια εγγραφής μπορείτε να μαρκάρετε σκηνές για να τις Πατήστε κατά τη διάρκεια της εγγραφής το πλήκτρο FSS 🔀 στην αρχή της σχετικής σκηνής. Στην οθόνη εμφανίζεται 'Inserting marker'. Στο

Για περισσότερες πληροφορίες πάνω σε τίτλους/κεφάλαια, συμβουλευτείτε την παράγραφο 'Αλλαγή σε άλλο τίτλο/κεφάλαιο' στο Συμβουλή κεφάλαιο 'Αναπαραγωγή'.

6

PO 1

1: 16:5 1

[]]

.....

Ολοκληρώστε την εγγραφή με το πλήκτρο STOP 🖬 στο τηλεχειριστήριο ή 🔳 στο βίντεο. Στο καντράν εμφανίζεται ΜΕΝΠ UPIT'. Το βίντεο DVD recorder προετοιμάζει τον πίνακα περιεχομένων. Περιμένετε μέχρι να σβήσει αυτό το μήνυμα στο καντράν, τότε η εγγραφή έχει τελειώσει.

καντράν αυξάνεται ο αριθμός των 'CHAPTERS' (κεφάλαιο) κατά ένα.

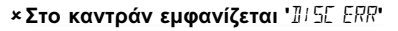

× Στο καντραν εμφανιζεται μ μ ε εται ✓ Δε συμπληρώθηκε σωστά η εγγραφή λόγω λάθους στο δίσκο. Πρόβλημα Ελέγξτε το δίσκο που βάλατε και αν χρειαστεί καθαρίστε τον.

#### Πώς να κάνετε συμβατές τις εγγραφές σε δίσκους DVD+R

Αν θέλετε να κάνετε αναπαραγωγή της εγγραφής σε DVD player πρέπει να ολοκληρώσετε πρώτα το δίσκο στο DVD recorder. Με τη λειτουργία 'Finalising' προετοιμάζετε το δίσκο DVD έτσι ώστε να τον διαβάζει χωρίς πρόβλημα ένα DVD player. Συμβουλευτείτε την παράγραφο Πώς να ολοκληρώσετε (finalise) δίσκους DVD+R' στο κεφάλαιο 'Διαχείριση Συμβουλή του περιεχομένου του δίσκου'.

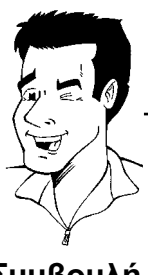

## Διακοπή εγγραφών (Pause)

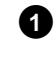

Πατήστε κατά τη διάρκεια της εγγραφής το πλήκτρο **PAUSE II** , π.χ. για να μην κάνετε εγγραφή διαλείμματος ρεκλάμας.

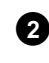

Πατήστε το πλήκτρο **REC/OTR ●** για να συνεχίσετε την εγγραφή.

Ολοκλήρωση της εγγραφής

Για να ολοκληρώσετε την εγγραφή, πατήστε το πλήκτρο **STOP■** Περιμένετε μέχρι να σβήσει στο καντράν η ένδειξη 'ΜΕΝU UP∄T'.

#### Εγγραφή με αυτόματο σβήσιμο (OTR One-Touch-Recording)

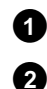

3

Τοποθετήστε ένα δίσκο στη συσκευή.

Αν χρειαστεί ανάψτε τον ενσωματωμένο δέκτη του βίντεο DVD recorder με το πλήκτρο **MONITOR** στο τηλεχειριστήριο.

Επιλέξτε με το πλήκτρο **CH+ ▲** ή **CH- ▼** τον αριθμό προγράμματος (όνομα τηλεοπτικού καναλιού) από το οποίο θέλετε να κάνετε εγγραφή.

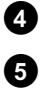

Πατήστε το πλήκτρο **REC/OTR** • στο τηλεχειριστήριο.

Πατήστε επανειλημμένα το πλήκτρο **REC/OTR ●** στο τηλεχειριστήριο για να επεκτείνετε την ώρα εγγραφής κατά 30 δευτερόλεπτα με το κάθε πάτημα του πλήκτρου.

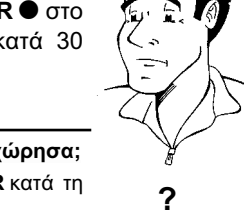

Πως μπορώ να σβήσω την ώρα εγγραφής που μόλις καταχώρησα; Για να σβήσετε την καταχώρηση, πατήστε το πλήκτρο CLEAR κατά τη διάρκεια της ένδειξης της διάρκειας εγγραφής.

Συμβουλή

## Προστασία του δίσκου από άθελες εγγραφές

Για να αποφύγετε την άθελη διαγραφή μιας σημαντικής εγγραφής μπορείτε να ασφαλίσετε ολόκληρο τον δίσκο. Μπορείτε ν' ασφαλίσετε μόνο ολόκληρο το δίσκο. Δεν είναι δυνατό ν' ασφαλίσετε μεμονωμένες εγγραφές.

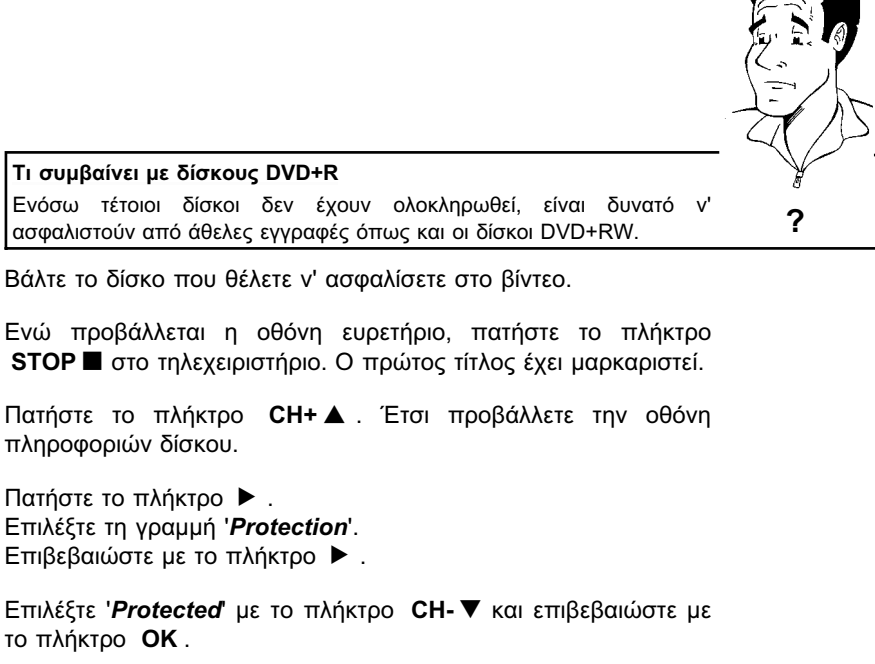

6

0

2

3

4

6

Ολοκληρώστε με το πλήκτρο ◀ και στη συνέχεια με το πλήκτρο **DISC-MENU**.

Ολόκληρος ο δίσκος είναι ασφαλισμένος.

Αν προσπαθήσετε να κάνετε εγγραφή στο καντράν εμφανίζεται ']]/5Ε LOEK' και στην οθόνη '**Disc locked**'.

## EANHNIKA

## Μοντάζ εγγραφών (assemble) εντός ενός τίτλου

Σ' ένα εγγραμμένο δίσκο DVD+RW μπορείτε να προσθέσετε μια επιπλέον εγγραφή σ' ένα υφιστάμενο τίτλο. Η εγγραφή θα προστεθεί στον τίτλο ('Title') ως 'κεφάλαιο' ('Chapter'). Αρχίζοντας απ' αυτό το σημείο, οι υφιστάμενες πληροφορίες θ' αντικατασταθούν. Ανάλογα με το μήκος της νέας εγγραφής, θ' αντικατασταθούν και τίτλοι που ακολουθούν τον τρέχοντα τίτλο. Ο τύπος εγγραφής (ποιότητα) μεταφέρεται από τον τρέχοντα τίτλο.

Για να κάνετε αναπαραγωγή της εγγραφής αυτής, πατήστε το πλήκτρο **SYSTEM-MENU** και επιλέξτε το σύμβολο 'C' (Chapter) με το πλήκτρο ►. Μπορείτε επίσης να χρησιμοποιήσετε το πλήκτρο **T/C**.

Για περισσότερες πληροφορίες, συμβουλευτείτε την παράγραφο 'Αλλαγή σε άλλο τίτλο/κεφάλαιο' στο κεφάλαιο 'Αναπαραγωγή'.

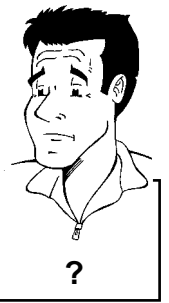

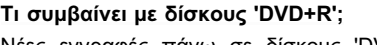

1

2

3

4

6

6

Νέες εγγραφές πάνω σε δίσκους 'DVD+R' μπορούν να προστεθούν μόνο σε υφιστάμενες εγγραφές. Η αντικατάσταση/διαγραφή υφιστάμενων εγγραφών δεν είναι δυνατή με δίσκους 'DVD+R'.

- Αναζητήστε στην ένδειξη εικόνας ευρετηρίου τον τίτλο στον οποίο θα προστεθεί η εγγραφή.
- Αφήστε να προβληθεί το τελευταίο λεπτό της παλιάς εγγραφής (αναπαραγωγή).

Όταν φτάσετε στο σημείο που θα προστεθεί η νέα εγγραφή, πατήστε το πλήκτρο **PAUSE ΙΙ** στο τηλεχειριστήριο. Στην οθόνη εμφανίζεται '**ΙΙ** '.

Για να ελέγξετε την εγγραφή μπορείτε να ενεργοποιήσετε τον ενσωματωμένο δέκτη με το πλήκτρο **MONITOR**.

Αρχίστε την εγγραφή, ως συνήθως, με το πλήκτρο **REC/OTR ●** του τηλεχειριστηρίου. Η νέα εγγραφή προστίθεται.

Ολοκληρώστε την εγγραφή με το πλήκτρο STOP 🔳 .

## Επιλογή του τύπου εγγραφής (ποιότητα)

Επιλέγοντας τον τύπο εγγραφής (ποιότητα), καθορίζετε την ποιότητα των εγγραφών και ως αποτέλεσμα και τη μέγιστη διάρκεια εγγραφής σ' ένα δίσκο. Μπορείτε να ελέγξετε την ποιότητα αλλάζοντας τον τύπο εγγραφής και παρακολουθώντας στη συνέχεια την εικόνα του ενσωματωμένου δέκτη (πλήκτρο **MONITOR**). Κατά τη διάρκεια της αναπαραγωγής επιλέγεται αυτόματα η σωστή ποιότητα εικόνας.

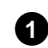

Ανάψτε την τηλεόρασή σας. Επιλέξτε αν χρειαστεί τον αριθμό προγράμματος για το βίντεο DVD recorder.

Μπορείτε επίσης να χρησιμοποιήσετε το πλήκτρο **REC MODE** του τηλεχειριστηρίου.

#### Ποιους τύπους εγγραφής μπορώ να επιλέξω; '*M1*': High Quality (Υψηλή ποιότητα εγγραφής) προσφέρει την καλύτερη ποιότητα εικόνας με διάρκεια εγγραφής 1 ώρας.

**'M2**': Standard Play (ποιότητα εγγραμμένων δίσκων DVD) προσφέρει τη συνηθισμένη άριστη ποιότητα εικόνας με διάρκεια εγγραφής 2 ωρών.

**'M2x'**: Standard Play plus (καλύτερη από την ποιότητα εικόνας S-VHS) προσφέρει τη συνηθισμένη άριστη ποιότητα εικόνας με διάρκεια εγγραφής 2,5 ωρών.

'M3': Long Play (ποιότητα S-VHS). Η διάρκεια εγγραφής είναι 3 ώρες.

'M4': Extended Play (Καλύτερη από την ποιότητα VHS). Η διάρκεια εγγραφής είναι 4 ώρες.

'**Μ6**': Super Long Play (ποιότητα VHS). Η διάρκεια εγγραφής είναι 6 ώρες.

Μπορώ να ρυθμίσω τον τύπο εγγραφής και μέσω ενός μενού;

- Πατήστε το πλήκτρο SYSTEM-MENU.
- 2 Επιλέξτε το σύμβολο 'ͳͺͿ' με το πλήκτρο ト ή ◀ .
- 3 Επιλέξτε με το πλήκτρο CH- ▼ ή CH+ ▲ τη γραμμή 'Record settings' και επιβεβαιώστε με το πλήκτρο ▶.
- ④ Επιλέξτε τον ανάλογο τύπο εγγραφής στη γραμμή 'Record mode' με το πλήκτρο ◄ ή ►.
- Επιβεβαιώστε με το πλήκτρο ΟΚ και ολοκληρώστε με το πλήκτρο SYSTEM-MENU.
- 6 Αν έχετε επιλέξει τον τύπο εγγραφής 'M3', 'M4' ή 'M6' μπορείτε να επιλέξετε τη ρύθμιση 'Stndrd' (Standard) ή 'Sport' (για γρήγορες κινήσεις) στη γραμμή 'Filter mode'.

## Αυτόματη εγγραφή από δορυφορικό δέκτη (εγγραφή SAT)

Μπορείτε να χρησιμοποιήσετε την λειτουργία αυτή μόνο αν έχετε ένα δορυφορικό δέκτη που μπορεί να χειριστεί άλλες συσκευές μέσω καλωδίου Scart και με τη βοήθεια λειτουργίας προγραμματισμού (timer). Για περισσότερες πληροφορίες, συμβουλευτείτε τις οδηγίες χρήσεως του δορυφορικού δέκτη.

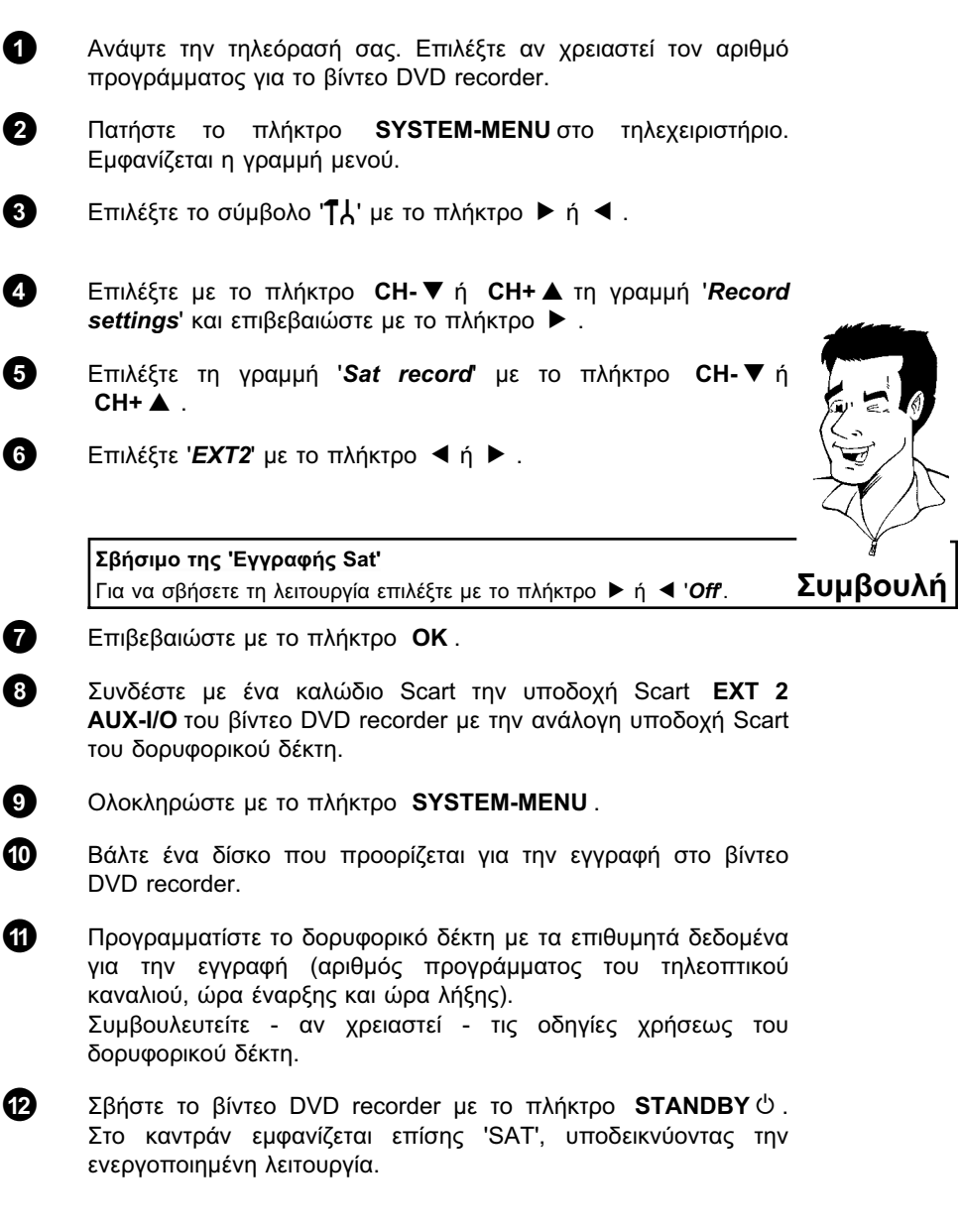

Τώρα το βίντεο DVD recorder είναι έτοιμο για εγγραφή. Η έναρξη και λήξη της εγγραφής ελέγχονται μέσω της υποδοχής Scart **EXT 2 AUX-I/O**.

#### Η λειτουργία 'Απευθείας εγγραφή' (Direct Record)

Εγγραφή του σωστού τηλεοπτικού προγράμματος σε λίγα δευτερόλεπτα, ακόμα και όταν το βίντεο DVD recorder είναι σβησμένο; Ουδέν πρόβλημα. Αν ξεκινήσετε την εγγραφή χειροκίνητα, το **σβησμένο** βίντεο DVD recorder παίρνει το τρέχον τηλεοπτικό κανάλι απ' την τηλεόραση μέσω του καλωδίου Scart.

Συμβουλευτείτε την επόμενη παράγραφο Άναμμα/Σβήσιμο της λειτουργίας Απευθείας εγγραφή (Direct Record)' για το πως ν' ανάψετε ή να σβήσετε την 'Απευθείας εγγραφή (Direct Record)'.

Πως λειτουργεί η Direct Record;

DVD recorder.

Το βίντεο DVD recorder συγκρίνει μέσω του καλωδίου Scart το τηλεοπτικό κανάλι που έχει επιλεχτεί στην τηλεόραση με τα τηλεοπτικά κανάλια που έχουν αποθηκευτεί σ' αυτό. Αν βρει το ίδιο τηλεοπτικό κανάλι, το βίντεο DVD recorder περνά στον ανάλογο αριθμό προγράμματος και ξεκινά την εγγραφή.

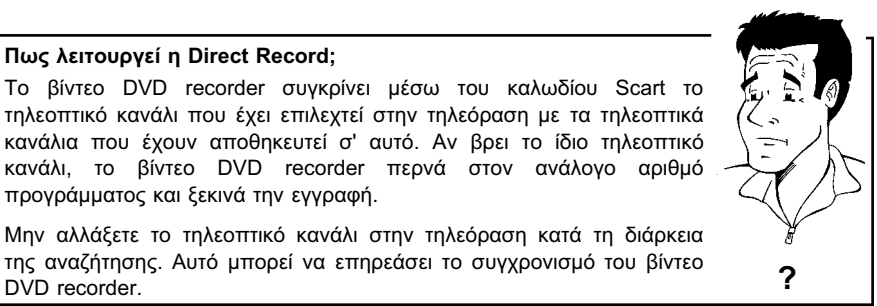

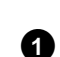

Επιλέξτε στην τηλεόραση τον αριθμό προγράμματος απ' το οποίο θέλετε να κάνετε εγγραφή.

της αναζήτησης. Αυτό μπορεί να επηρεάσει το συγχρονισμό του βίντεο

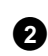

Πατήστε το πλήκτρο **REC/OTR** • ενώ το βίντεο DVD recorder είναι σβησμένο.

#### ×Στο καντράν εμφανίζεται '₩₽/Τ'

✓ Το βίντεο DVD recorder συγκρίνει τα τηλεοπτικά κανάλια που έχει αποθηκευμένα με αυτά της τηλεόρασης. Μην αλλάξετε τηλεοπτικό πρόγραμμα στην τηλεόραση ενώ η ένδειξη '₩₽17' προβάλλεται στο καντράν.

#### ×Στο καντράν του εμφανίζεται 'Ν⊡⊺/''

✓ Αυτό το τηλεοπτικό κανάλι δε βρέθηκε στη μνήμη του βίντεο DVD recorder.

Ελέγξτε αν όλα τα τηλεοπτικά κανάλια που είναι αποθηκευμένα στην τηλεόραση διατίθενται και στο βίντεο DVD recorder. Αν χρειαστεί αποθηκεύστε τα προγράμματα που λείπουν. Συμβουλευτείτε την παράγραφο 'Αναζήτηση προγραμμάτων χειροκίνητα' στο κεφάλαιο Έγκατάσταση'.

- ✓ Ελέγξτε τα βύσματα του καλωδίου Scart.
- ✓ Συμβουλευτείτε τις οδηγίες χρήσεως της τηλεόρασής σας για το ποια υποδοχή Scart εκπέμπει σήματα εικόνας.

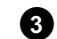

Ολοκληρώστε την εγγραφή με το πλήκτρο STOP

## Άναμμα/Σβήσιμο της λειτουργίας 'Απευθείας εγγραφή (Direct Record)

| 0 | Ανάψτε την τηλεόρασή σας. Επιλέξτε αν χρειαστεί τον αριθμό<br>προγράμματος για το βίντεο DVD recorder.                     |
|---|----------------------------------------------------------------------------------------------------|
| 2 | Πατήστε το πλήκτρο <b>SYSTEM-MENU</b> στο τηλεχειριστήριο.<br>Εμφανίζεται η γραμμή μενού.                                  |
| 3 | Επιλέξτε το σύμβολο 'ͳϟ' με το πλήκτρο 🕨 ή ◀ .                                                                             |
| 4 | Επιλέξτε με το πλήκτρο <b>CH-▼</b> ή <b>CH+▲</b> τη γραμμή ' <i>Record</i><br>settings' και επιβεβαιώστε με το πλήκτρο ▶ . |
| 5 | Επιλέξτε τη γραμμή ' <b>Direct Record'</b> με το πλήκτρο <b>CH-▼</b> ή<br><b>CH+  ▲</b> .                                  |
| 6 | Επιλέξτε με το πλήκτρο ◀ ή ▶ ' <b>Οn</b> ' (άναμμα της Direct Record)'<br>ή ' <b>Off</b> (σβήσιμο της Direct Record).      |
| 7 | Επιβεβαιώστε με το πλήκτρο <b>ΟΚ</b> .                                                                                     |
| 8 | Ολοκληρώστε με το πλήκτρο SYSTEM-MENU.                                                                                     |
| 9 | Σβήστε το βίντεο με το πλήκτρο <b>STANDBY</b> .                                                                            |

## Ω Διαχείριση του περιεχομένου του δίσκου

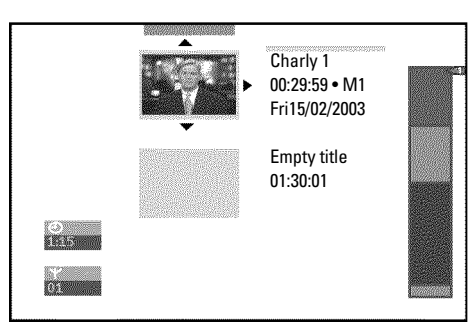

#### Γενικά

Αν γίνουν εγγραφές σε δίσκο, με την έναρξη κάθε εγγραφής αποθηκεύονται και οι ακόλουθες πληροφορίες:

ο) Όνομα της εγγραφής

Αν δεν εκπέμπεται το όνομα από τον τηλεοπτικό σταθμό, αποθηκεύονται μόνο

ο αριθμός προγράμματος (όνομα προγράμματος) και η ώρα ως όνομα

ο) Διάρκεια της εγγραφής

ο) Τύπος εγγραφής (ποιότητα)

ο) Ημερομηνία της εγγραφής

ο) Εικόνα ευρετηρίου της εγγραφής

Αν η λειτουργία '*Auto chapters*' στο μενού '*Record settings*' είναι ενεργοποιημένη, γίνεται εγγραφή ενός μαρκαρίσματος κάθε 5-6 λεπτά. Το μαρκάρισμα αυτό χαρακτηρίζεται ως μαρκάρισμα κεφαλαίου.

Μετά την ολοκλήρωση της εγγραφής αυτά τα μαρκαρίσματα μπορούν να τροποποιηθούν.

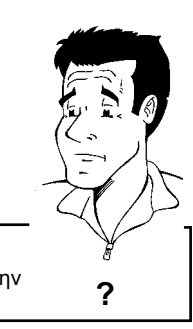

Είναι δυνατό να γίνουν μαρκαρίσματα και σε δίσκους DVD+R; Σ΄ αυτούς τους δίσκους μπορούν να γίνουν μαρκαρίσματα υπό την προϋπόθεση πως δεν έχουν ακόμη ολοκληρωθεί (finalised).

Επίσης, είναι δυνατό να δημιουργηθούν επιπλέον μαρκαρίσματα κεφαλαίων. Μ' αυτό τον τρόπο είναι δυνατό να κρυφτούν ή να υπερπηδηθούν ανεπιθύμητες σκηνές (π.χ. διαλείμματα ρεκλάμας). Κατά τη διάρκεια της αναπαραγωγής, εσείς βλέπετε την εγγραφή σας χωρίς τα κρυμμένα κεφάλαια, ως συνεχή ακολουθία.

Επιλέξετε ένα από τα ακόλουθα κεφάλαια:

#### 'Αποθήκευση σκηνών',

για να υποδιαιρέσετε τον τίτλο σε κεφάλαια ή να διαχειριστείτε τα κεφάλαια.

'Αλλαγή τίτλου (όνομα) εγγραφής', για ν' αλλάξετε το όνομα εγγραφής.

'Αναπαραγωγή ολόκληρου του τίτλου',

για να κάνετε αναπαραγωγή ολόκληρου του τίτλου συμπεριλαμβανομένων των κρυμμένων κεφαλαίων.

'Διαγραφή εγγραφής/τίτλου', για να διαγράψετε τον ανάλογο τίτλο και επομένως και την εγγραφή.

**'Ρυθμίσεις δίσκου'**, για ν' αλλάξετε γενικές ρυθμίσεις του δίσκου.

#### Αποθήκευση σκηνών (Favorite Scene Selection)

Στο μενού αυτό μπορείτε να προσαρμόσετε ένα τίτλο στις προσωπικές σας προτιμήσεις. Μπορείτε να προσθέσετε/διαγράψετε μαρκαρίσματα κεφαλαίου, να κρύψετε κεφάλαια, να επιλέξετε μια νέα εικόνα ευρετηρίου, ή να υποδιαιρέσετε τον τίτλο. **FSS** × του τηλεχειριστηρίου.

#### Πρόσθεση μαρκαρίσματος κεφαλαίου

Κατά τη διάρκεια της αναπαραγωγής μπορείτε να θέσετε και να διαγράψετε μαρκαρίσματα κεφαλαίων εντός ενός τίτλου.

Ο μέγιστος αριθμός κεφαλαίων για κάθε δίσκο είναι 124, για κάθε τίτλο 99. Όταν έχετε φτάσει σ' ένα από αυτά τα όρια, στην οθόνη εμφανίζεται το μήνυμα: '*Chapter limit*'. Πρέπει να γίνει διαγραφεί μερικών μαρκαρισμάτων πριν να προστεθούν νέα ή για να γίνουν εγγραφές.

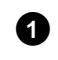

Πατήστε κατά τη διάρκεια της αναπαραγωγής το πλήκτρο **FSS** × του τηλεχειριστηρίου στη σχετική σκηνή. Στην οθόνη εμφανίζεται το μενού '*Favorite Scene Selection*'.

|                 | <u>T C</u><br>1 1  |                          |
|-----------------|--------------------|--------------------------|
| S ∎<br>RW pause |                    | Favorite Scene Selection |
| 0:03:40         | Insert marker      | Press OK                 |
|                 | Current chapter    | visible                  |
|                 | Delete marker      |                          |
|                 | Delete all markers |                          |
|                 | New index picture  |                          |
|                 | Divide title       |                          |
|                 |                    | Press FSS to exit        |

Επιβεβαιώστε τη γραμμή '*Insert marker*' με το πλήκτρο **ΟΚ** Στην οθόνη εμφανίζεται '*Inserting marker*'.

#### Στην οθόνη εμφανίζεται 'Χ'

Αυτός ο δίσκος DVD έχει προστασία εγγραφής ή έχει τοποθετηθεί ολοκληρωμένος δίσκος DVD+R. Δεν είναι δυνατό να γίνουν μετέπειτα μετατροπές.

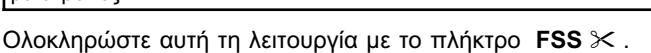

#### Κρύψιμο κεφαλαίου

Αρχικά, όλα τα κεφάλαια είναι ορατά. Κατά τη διάρκεια της αναπαραγωγής μπορείτε να κρύψετε κεφάλαια (π.χ. διαλείμματα ρεκλάμας) ή να τα κάνετε πάλι ορατά. Κατά τη λειτουργία επεξεργασίας, τα κρυμμένα κεφάλαια προβάλλονται σκιασμένα.

|                 | T C                |                          |
|-----------------|--------------------|--------------------------|
| ⓑ ∎<br>RW pause |                    | Favorite Scene Selection |
| 0:03:40         | Insert marker      | Press OK                 |
|                 | Current chapter    | visible                  |
|                 | Delete marker      |                          |
|                 | Delete all markers |                          |
|                 | New index picture  |                          |
|                 | Divide title       |                          |
|                 |                    | Press FSS to exit        |

Πατήστε κατά τη διάρκεια της αναπαραγωγής του σχετικού κεφαλαίου το πλήκτρο FSS >< του τηλεχειριστηρίου. Στην οθόνη εμφανίζεται το μενού '*Favorite Scene Selection*'.

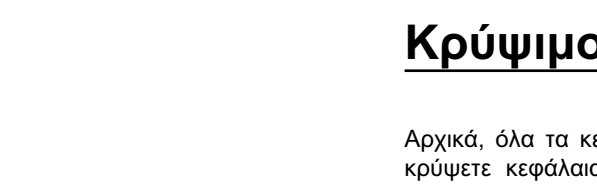

Συμβουλή

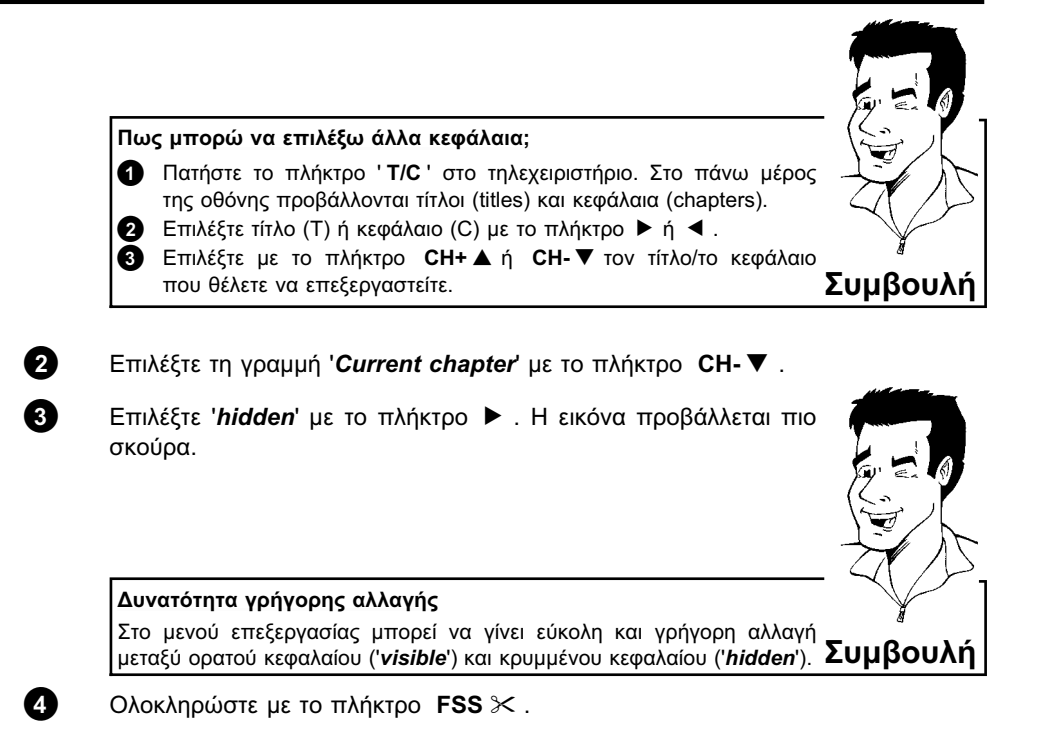

Κατά τη διάρκεια της αναπαραγωγής γίνεται υπερπήδηση του κεφαλαίου αυτού. Αν θέλετε το κεφάλαιο να είναι πάλι ορατό, επιλέξτε '**visible**' στο βήμα ③ με το πλήκτρο ▶.

## Διαγραφή μαρκαρίσματος κεφαλαίου

Μπορείτε να διαγράψετε όλα τα μαρκαρίσματα ή μεμονωμένα μαρκαρίσματα εντός ενός τίτλου.

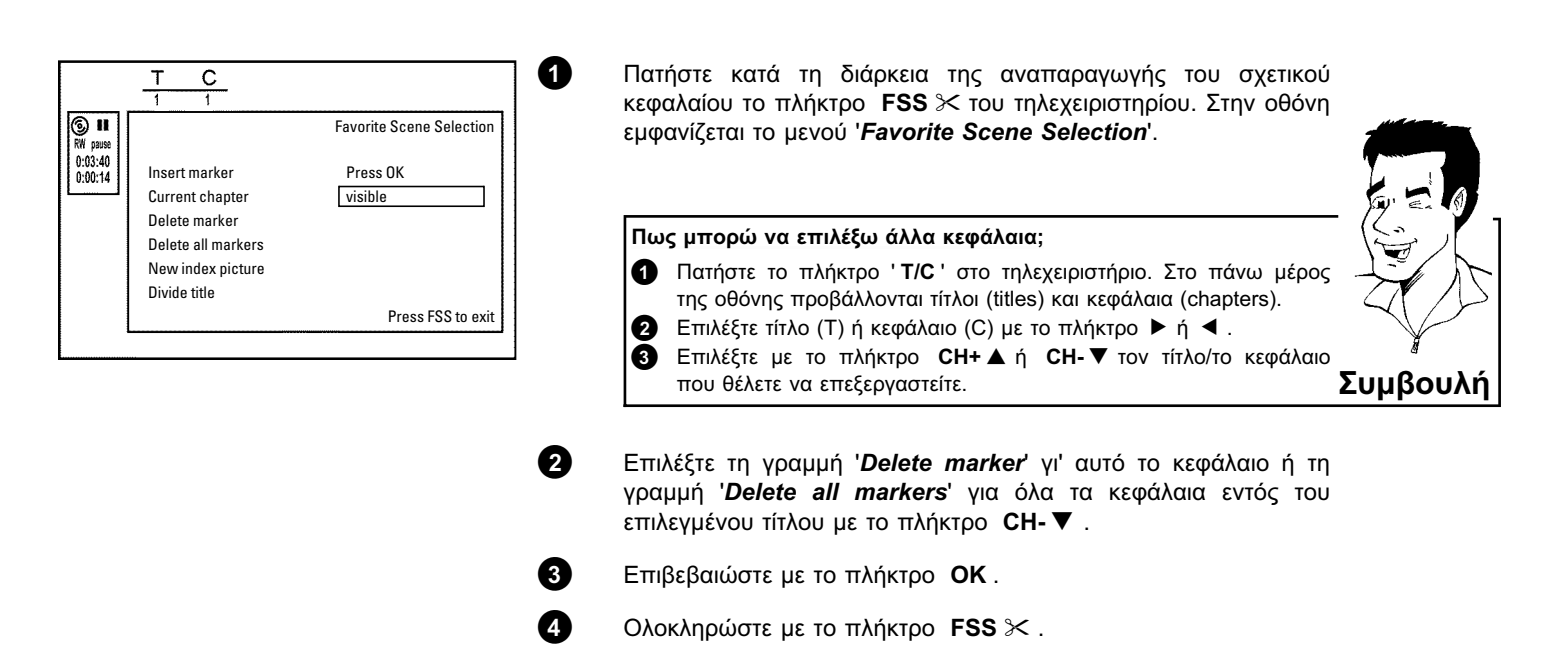
# Αλλαγή της εικόνας ευρετηρίου

Συνήθως η πρώτη εικόνα μιας εγγραφής χρησιμεύει ως εικόνα ευρετηρίου. Εντούτοις μπορείτε να χρησιμοποιήσετε οποιαδήποτε εικόνα ως εικόνα ευρετηρίου.

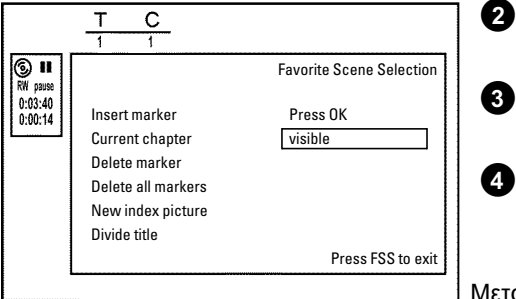

1

Αναζητήστε κατά τη διάρκεια της αναπαραγωγής τη σκηνή την οποία θέλετε να χρησιμοποιήσετε ως νέα εικόνα ευρετηρίου. Πατήστε το πλήκτρο **PAUSE II** .

Πατήστε το πλήκτρο FSS >< . Στην οθόνη εμφανίζεται το μενού 'Favorite Scene Selection'.

Επιλέξτε τη γραμμή '*New index picture*' και επιβεβαιώστε με το πλήκτρο **OK**.

Ξεκινήστε την επεξεργασία με το πλήκτρο **ΟΚ**. Στην οθόνη εμφανίζεται '**Updating menu**'.

Μετά την επιτυχή επεξεργασία το βίντεο DVD recorder επιστρέφει στην περίληψη ευρετηρίου.

## Υποδιαίρεση τίτλων

Μπορείτε να υποδιαιρέσετε ένα τίτλο σε πολλά μέρη (τίτλους). Το κάθε ένα απ' αυτά τα μέρη (τίτλος) χαρακτηρίζεται από μια ξεχωριστή εικόνα ευρετηρίου. Προσοχή! Αυτή η υποδιαίρεση δε μπορεί μετέπειτα ν΄ανατραπεί!

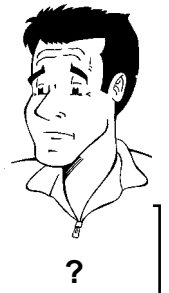

0 С т ⑤ Ⅱ RW pause Favorite Scene Selection 0:03:40 Insert marker Press OK 2 Current chapter visible Delete marker 3 Delete all markers New index picture Divide title Press FSS to exit 4

Αφού οι εγγραφές σε δίσκους DVD+R δε μπορούν ν' αντικατασταθούν, δεν είναι δυνατό να υποδιαιρεθούν οι τίτλοι.

Μπορώ να κάνω υποδιαίρεση τίτλων και σε δίσκους DVD+R;

Πατήστε κατά τη διάρκεια της αναπαραγωγής του σχετικού τίτλου το πλήκτρο **FSS** ≯ του τηλεχειριστηρίου. Στην οθόνη εμφανίζεται το μενού '*Favorite Scene Selection*'.

Επιλέξτε 'Divide title' κι' επιβεβαιώστε με το πλήκτρο OK.

Αν δεν είστε σίγουροι, ξεκινήστε τη διαδικασία με το πλήκτρο **ΟΚ**. Στην οθόνη εμφανίζεται '*Dividing title*'.

Περιμένετε μέχρι ο νέος τίτλος να εμφανιστεί με εικόνα στην περίληψη ευρετηρίου εικόνας.

Αυτό ολοκληρώνει την υποδιαίρεση του τίτλου.

# Επεξεργασία τίτλου (όνομα) εγγραφής

Μερικά τηλεοπτικά κανάλια μεταδίδουν και τον τίτλο (όνομα) μιας εκπομπής. Σ' αυτή την περίπτωση το όνομα μεταδίδεται αυτόματα (π.χ. 'ROCKY'). Αλλιώς αποθηκεύονται μόνο ο αριθμός προγράμματος (όνομα προγράμματος) και η ώρα ως όνομα της εγγραφής. Το όνομα μιας εγγραφής μπορεί να επεξεργαστεί μόνο μετά που θα ολοκληρωθεί αυτή.

| Settings for title Charly 1 Name Charly 1 Play full title | <ul> <li>Επιλεςτε με το πληκτρο CH+ ▲ η CH- ▼ τον πιλο το ονομα</li> <li>του οποίου θέλετε να επεξεργαστείτε και επιβεβαιώστε με το πλήκτρο ►. Εμφανίζεται το μενού για την επεξεργασία του ονόματος.</li> </ul> |
|-----------------------------------------------------------|----------------------------------------------------------------------------------------------------|
|                                                           | 3 Επιλέξτε τη γραμμή 'Name' με το πλήκτρο CH+ ▲ ή CH- ▼ και επιβεβαιώστε με το πλήκτρο ▶.                                                                                                    |
|                                                           | ④ Επιλέξτε με το πλήκτρο ► ή ◄ τη θέση γράμματος στην οποία<br>θέλετε να αλλάξετε ή να προσθέσετε γράμματα/αριθμούς/ειδικούς<br>χαρακτήρες.                                                                      |
|                                                           | 5 Αλλάξτε το χαρακτήρα που θέλετε με το πλήκτρο CH+ ▲ ή<br>CH- ▼. Μπορείτε να επιλέξετε μεταξύ μικρών και κεφαλαίων με<br>το πλήκτρο SELECT. Μπορείτε να σβήσετε τα γράμματα με το<br>πλήκτρο CLEAR.             |
|                                                           | 6 Επαναλάβετε τα βήματα 4 και 5 μέχρι να γράψετε το όνομα που θέλετε.                                                                                                    |
|                                                           | Αποθηκεύστε το νέο όνομα με το πλήκτρο OK. Στην οθόνη εμφανίζεται για επιβεβαίωση 'Storing name'.                                                                                                    |
|                                                           | Β Ολοκληρώστε με το πλήκτρο                                                                                                    |

## Αναπαραγωγή ολόκληρων τίτλων

Αν έχετε κρύψει συγκεκριμένα αποσπάσματα (κεφάλαια) ενός τίτλου, μ' αυτή τη ρύθμιση μπορείτε να κάνετε αναπαραγωγή ολόκληρου του τίτλου συμπεριλαμβανομένων και των κρυμμένων αποσπασμάτων. Για τον σκοπό αυτό κάντε το εξής:

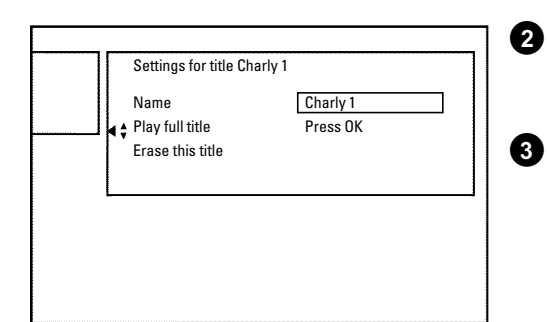

1

Πατήστε το πλήκτρο **STOP ■** ή το πλήκτρο **DISC-MENU** κατά τη διάρκεια της αναπαραγωγής.

Επιλέξτε με το πλήκτρο CH+ ▲ ή CH- ▼ τον τίτλο που θέλετε ν' αναπαράγετε ολόκληρο κι' επιβεβαιώστε με το πλήκτρο ►. Εμφανίζεται το μενού για την επεξεργασία του τίτλου.

Επιλέξτε τη γραμμή '*Play full title*' με το πλήκτρο CH+ ▲ ή CH- ▼ και επιβεβαιώστε με το πλήκτρο OK.

# Διαγραφή εγγραφών/τίτλων

κρυμμένων κεφαλαίων.

Μπορείτε να διαγράψετε εγγραφές από ένα δίσκο. Για τον σκοπό αυτό κάντε το εξής:

Η αναπαραγωγή ξεκινά αυτόματα. Γίνεται αναπαραγωγή ολόκληρου του τίτλου - συμπεριλαμβανομένων και των

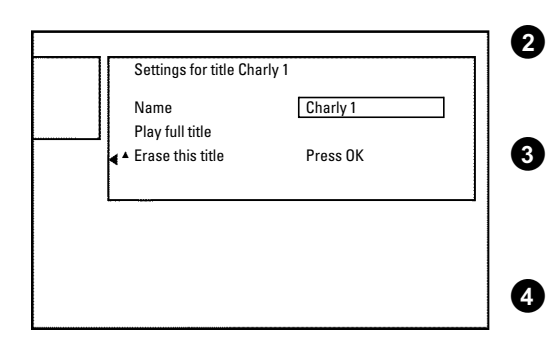

Πατήστε το πλήκτρο **STOP ■** ή το πλήκτρο **DISC-MENU** κατά τη διάρκεια της αναπαραγωγής.

Επιλέξτε με το πλήκτρο **CH+** ▲ ή **CH-** ▼ τον τίτλο που θέλετε να διαγράψετε και επιβεβαιώστε με το πλήκτρο ► . Εμφανίζεται το μενού για την επεξεργασία του τίτλου.

Επιλέξτε με το πλήκτρο CH+ ▲ ή CH- ▼ τη γραμμή 'Erase this title' και επιβεβαιώστε με το πλήκτρο OK. Στην οθόνη εμφανίζεται 'This will completely erase this title'. 'Press OK to confirm'.

Αν θέλετε να διαγράψετε αυτό τον τίτλο, επιβεβαιώστε με το πλήκτρο **ΟΚ**. Αλλιώς ολοκληρώστε με το πλήκτρο **◄**.

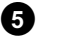

6

A

0

Στην οθόνη εμφανίζεται '*Erasing title*'.

Στη συνέχεια η 'Προβολή ευρετηρίου εικόνας' θα προβάλει στο σημείο αυτό '*Empty title*'. Τώρα σ' αυτό το σημείο μπορεί να γίνει μια νέα εγγραφή.

Αν ο τίτλος που διαγράφηκε ήταν πολύ σύντομος (λιγότερο από 1 λεπτό), στο σημείο αυτό δε θα προβληθεί '*Empty title*'.

#### Είναι δυνατή η διαγραφή τίτλων και σε δίσκους DVD+R;

Οι τίτλοι σε δίσκους DVD+R μπορούν μόνο να μαρκαριστούν ως διαγραμμένοι. Στην οθόνη εμφανίζεται αντί '*Empty title*' μόνο '*Deleted title*'. Όταν μετέπειτα γίνει αναπαραγωγή, ο 'διαγραμμένος' τίτλος θα υπερπηδηθεί. Ο χώρος που χρησιμοποιήθηκε για τον τίτλο αυτό δε μπορεί να ξαναχρησιμοποιηθεί, αφού φυσικά ο τίτλος δε διαγράφηκε. Μετά που θα ολοκληρωθεί ένας δίσκος, δεν είναι δυνατό να γίνουν άλλες μετατροπές.

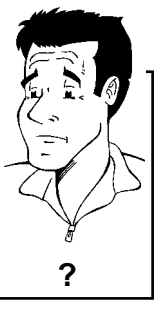

# Ρυθμίσεις δίσκου

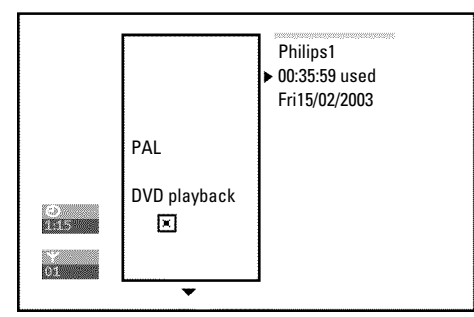

Αυτή η ένδειξη βρίσκεται **πριν** από τον πρώτο τίτλο και περιέχει γενικές πληροφορίες για το δίσκο που βάλατε στη συσκευή.

Εδώ μπορείτε:

- ο) Ν' αλλάξετε το όνομα του δίσκου
- ο) Να ενεργοποιήσετε ή ν' απενεργοποιήσετε την προστασία του δίσκου
- ο) Να ολοκληρώσετε επεξεργασίες (να τις κάνετε συμβατές με DVD)
- ο) Να ολοκληρώσετε ένα δίσκο DVD+R (finalise)
- ο) Να διαγράψετε ένα DVD+RW

Για να προβάλετε την ένδειξη αυτή, κάντε το εξής:

τη διάρκεια της αναπαραγωγής.

0

6

7

Επιλέξτε τον πρώτο τίτλο με το πλήκτρο **CH+ ▲** ή πατήστε το πλήκτρο **STOP ■** .

Πατήστε το πλήκτρο STOP I ή το πλήκτρο DISC-MENU κατά

3 Πατήστε το πλήκτρο CH+ ▲. Εμφανίζεται η ένδειξη πληροφοριών δίσκου.

## Αλλαγή του ονόματος του δίσκου

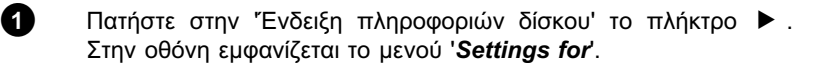

- Επιλέξτε τη γραμμή '*Disc name*' με το πλήκτρο CH+ ▲ ή CH- ▼ και επιβεβαιώστε με το πλήκτρο ► .
- Επιλέξτε με το πλήκτρο ► ή < τη θέση γράμματος στην οποία θέλετε να προσθέσετε ή ν' αλλάξετε γράμματα/αριθμούς/ειδικούς χαρακτήρες.
- Αλλάξτε το χαρακτήρα που θέλετε με το πλήκτρο CH+ ▲ ή CH- ▼. Μπορείτε να επιλέξετε μεταξύ μικρών και κεφαλαίων με το πλήκτρο SELECT. Μπορείτε να σβήσετε τα γράμματα με το πλήκτρο CLEAR.
- Επαναλάβετε τα βήματα 3 και 4 μέχρι να γράψετε τον τίτλο που θέλετε.
- Αποθηκεύστε το νέο τίτλο με το πλήκτρο **ΟΚ**. Στην οθόνη εμφανίζεται για επιβεβαίωση '**Storing name**'.
- Ολοκληρώστε με το πλήκτρο 🖪 .

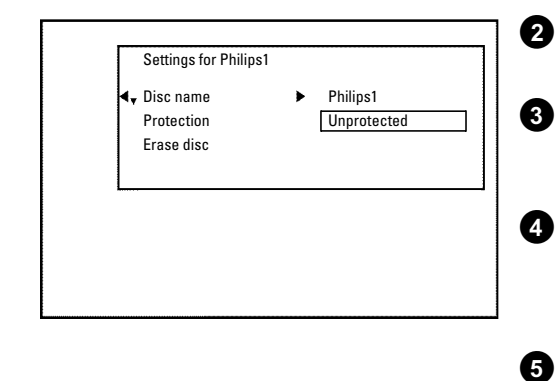

# Ολοκλήρωση επεξεργασιών

Αν ένας ή περισσότεροι τίτλοι έχουν επεξεργασθεί, πιθανόν ένα DVD player να προβάλει τους αρχικούς τίτλους. Μπορείτε να προετοιμάσετε το δίσκο σας έτσι ώστε ένα DVD player να κάνει αναπαραγωγή της επεξεργασμένης εκδοχής.

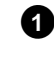

Πατήστε στην Ένδειξη πληροφοριών δίσκου' το πλήκτρο 🕨. Στην οθόνη εμφανίζεται το μενού 'Settings for'.

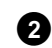

Επιλέξτε τη γραμμή 'Make edits compatible' με το πλήκτρο CH+ ▲ ή CH- ▼ και επιβεβαιώστε με το πλήκτρο OK .

× Δεν εμφανίζεται η γραμμή 'Make edits compatible'

Ολοκληρώστε με το πλήκτρο SYSTEM-MENU.

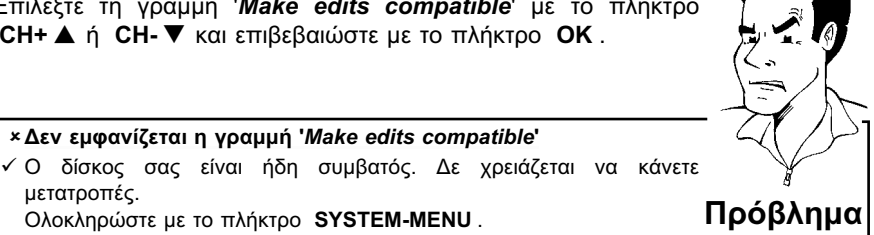

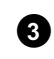

4

μετατροπές.

θα διαρκέσει αυτή η διαδικασία. Για να επιβεβαιώσετε, πατήστε το πλήκτρο ΟΚ. Στην οθόνη

Στην οθόνη εμφανίζεται 'This will take...' υποδεικνύοντας πόσο

εμφανίζεται 'Working...'. Μια ράβδος κινείται από τ' αριστερά προς τα δεξιά και δείχνει την εξέλιξη της μετατροπής.

## Πώς να ολοκληρώσετε (finalise) δίσκους **DVD+R**

Αυτή η λειτουργία είναι αναγκαία όταν θέλετε να κάνετε αναπαραγωγή ενός δίσκου DVD+R σε DVD player. Μετά την εκτέλεση αυτής της λειτουργίας, δεν μπορούν να γίνουν άλλες εγγραφές ή τροποποιήσεις.

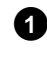

2

3

4

Πατήστε στην Ένδειξη πληροφοριών δίσκου' το πλήκτρο 🕨. Στην οθόνη εμφανίζεται το μενού 'Settings for'.

Επιλέξτε τη γραμμή 'Finalise disc' με το πλήκτρο CH+ Δ ή CH-▼ και επιβεβαιώστε με το πλήκτρο OK.

- × Δεν εμφανίζεται η γραμμή 'Finalise disc' ✓ Δεν έχετε βάλει δίσκο DVD+R στη συσκευή ή ο δίσκος που βάλατε είναι ήδη ολοκληρωμένος. Επιβεβαιώστε με το πλήκτρο SYSTEM-MENU.
- ×Το μενού 'Settings for' δεν εμφανίζεται
- ✓ Αν η εγγραφή του δίσκου έγινε σ' ένα άλλο DVD recorder, μπορεί να μην είναι δυνατό να καλέσετε το μενού αυτό. Στην περίπτωση αυτή χρησιμοποιήστε τη λειτουργία 'Finalise disc' στο υπομενού 'Features' του μενού '

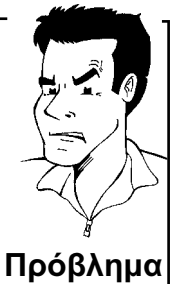

Στην οθόνη εμφανίζεται 'This will take...' υποδεικνύοντας πόσο θα διαρκέσει αυτή η διαδικασία.

Για να επιβεβαιώσετε, πατήστε το πλήκτρο ΟΚ. Στην οθόνη εμφανίζεται 'Working...'. Μια ράβδος κινείται από τ' αριστερά προς τα δεξιά, δείχνοντας την εξέλιξη της επεξεργασίας.

## Πώς να διαγράψετε δίσκους DVD+RW

1 Πατήστε στην "Ενδειξη πληροφοριών δίσκου' το πλήκτρο 🕨. Στην οθόνη εμφανίζεται το μενού 'Settings for'.

Επιλέξτε με το πλήκτρο CH+ ▲ ή CH- ▼ τη γραμμή 'Erase disc' και επιβεβαιώστε με το πλήκτρο ΟΚ. Στην οθόνη εμφανίζεται 'This will erase all titles Press OK to confirm'.

Αν θέλετε να διαγράψετε όλους τους τίτλους, επιβεβαιώστε με το πλήκτρο **ΟΚ**. Αλλιώς ολοκληρώστε με το πλήκτρο **<**.

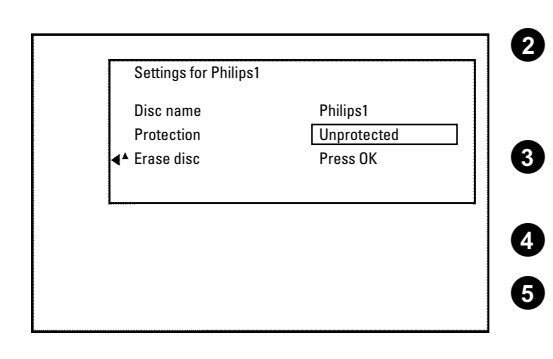

Στην οθόνη εμφανίζεται '*Erasing disc*'.

Μετά τη διαγραφή η προβολή ευρετηρίου εικόνας δείχνει τον άδειο χώρο στο δίσκο.

# Ο Προγραμματισμός εγγραφών (TIMER)

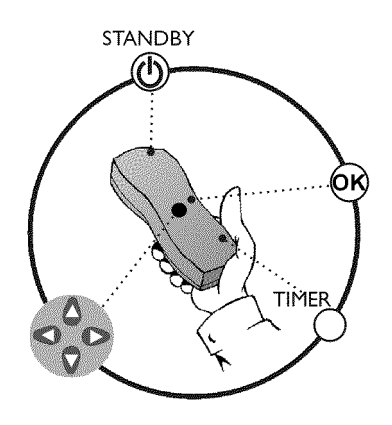

## Γενικά

Χρησιμοποιήστε τον 'Προγραμματισμό εγγραφών (TIMER)' για να ξεκινήσετε και να ολοκληρώσετε αυτόματα μια εγγραφή στο μέλλον.

Όταν φτάσει η προκαθορισμένη ώρα το βίντεο DVD recorder περνάει αυτόματα στο σωστό αριθμό προγράμματος και ξεκινά την εγγραφή.

Μ' αυτό το βίντεο DVD recorder μπορείτε να προγραμματίσετε μέχρι κι' έξι εγγραφές μέσα σε διάστημα ενός μηνός.

Για μια προγραμματισμένη εγγραφή το βίντεο DVD recorder χρειάζεται τις ακόλουθες πληροφορίες:

- \* την ημερομηνία της εγγραφής
- \* τον αριθμό προγράμματος του τηλεοπτικού καναλιού
- \* την ώρα έναρξης και λήξης της εγγραφής
- \* αναμμένο ή σβησμένο VPS/PDC
- \* τον τύπο εγγραφής ('**M1/M2/M2x/M3/M4/M6**')

Οι πληροφορίες αυτές αποθηκεύονται σε μια 'θέση μνήμης'.

#### Τι είναι το 'VPS/PDC';

Με το 'VPS' (Video Programming System)/ 'PDC'(Programme Delivery Control) ελέγχονται η έναρξη και η διάρκεια της εγγραφής από το τηλεοπτικό κανάλι. Ακόμα κι' όταν μια τηλεοπτική εκπομπή ξεκινήσει πιο γρήγορα ή τελειώσει πιο αργά απ' ότι προβλέφθηκε, το βίντεο DVD recorder ανάβει και σβήνει στη σωστή ώρα.

#### Τι πρέπει να προσέξω στο 'VPS/PDC';

- Συνήθως η ώρα έναρξης είναι η ίδια με την ώρα VPS/PDC. Αν το τηλεπρόγραμμά σας γράφει μια διαφορετική ώρα VPS/PDC π.χ.: '20.15 (VPS/PDC 20.14)', πρέπει κατά τη διάρκεια του προγραμματισμού να καταχωρήσετε την ώρα VPS/PDC '20.14' με ακρίβεια λεπτών.
   Αν θέλετε να καταχωρήσετε ώρα διαφορετική από την VPS/PDC πρέπει να σβήσετε τη λειτουργία 'VPS/PDC'.
- Με τη 'VPS/PDC' μπορεί να ελεγχθεί μια και μόνο εκπομπή ενός τηλεοπτικού καναλιού κάθε φορά. Αν θέλετε να κάνετε εγγραφή δύο ή περισσότερων εκπομπών ενός τηλεοπτικού καναλιού με 'VPS/PDC', πρέπει αυτές να προγραμματιστούν ως δύο ξεχωριστές εγγραφές.
- Λόγω του ότι το βίντεο DVD recorder χρειάζεται μια ορισμένη προετοιμασία (εκκίνηση και περιστροφή του δίσκου, τοποθέτηση του λέηζερ) για την εκκίνηση της εγγραφής, είναι πιθανόν στην περίπτωση εγγραφής με VPS/PDC τα πρώτα δευτερόλεπτα της τηλεοπτικής εκπομπής να μην εγγραφούν.
- Σ' αυτή την περίπτωση σβήστε τη λειτουργία VPS/PDC και προγραμματίστε την ώρα έναρξης 1 λεπτό πιο νωρίς.

## Προγραμματισμός εγγραφών με **ShowView®**

Χάρη σ' αυτό το σύστημα προγραμματισμού, απαλλάσσεστε από την κουραστική **ShowView**° καταχώρηση της ημερομηνίας, του αριθμού προγράμματος, και της ώρας έναρξης και λήξης. Με την καταχώρηση του αριθμού προγραμματισμού ShowView® το βίντεο DVD recorder παίρνει όλα τα δεδομένα που χρειάζονται για τον προγραμματισμό μιας εγγραφής. Τον κώδικα ShowView® που μπορεί να έχει μέχρι και 9 ψηφία θα το βρείτε στα πλείστα περιοδικά TV.

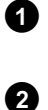

Ανάψτε την τηλεόρασή σας. Επιλέξτε αν χρειαστεί τον αριθμό προγράμματος για το βίντεο DVD recorder.

Πατήστε το πλήκτρο TIMER στο τηλεχειριστήριο. Η τελευταία μέθοδος προγραμματισμού που επιλέξατε είναι μαρκαρισμένη.

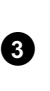

4

6

Επιλέξτε τη γραμμή 'ShowView system' με το πλήκτρο CH-▼ ή CH+ ▲ και επιβεβαιώστε με το πλήκτρο ►.

Καταχωρήστε ολόκληρο τον αριθμό ShowView . Τον κώδικα αυτό που μπορεί να έχει μέχρι και 9 ψηφία θα τον βρείτε στο περιοδικό TV σας δίπλα στην ώρα έναρξης κάθε εκπομπής. π.χ.: 5-312-4 ή 5.312 4 Καταχωρήστε 53124 ως αριθμό ShowView . Αν κάνατε λάθος στην καταχώρηση, διαγράψτε τη με το πλήκτρο

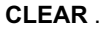

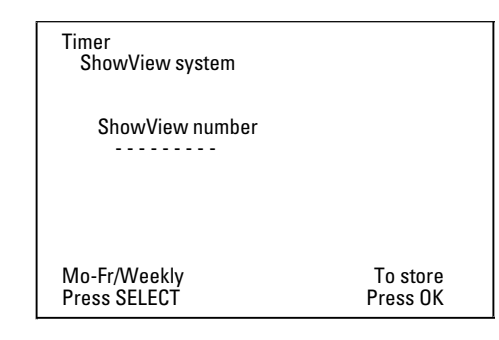

μέχρι Παρασκευή). '*Weekly*': Εγγραφές που επαναλαμβάνονται εβδομαδιαία (κάθε εβδομάδα την ίδια μέρα).

Επιλογή καθημερινών/εβδομαδιαίων εγγραφών

Επιλέξτε μια από τις ακόλουθες πιθανότητες με το πλήκτρο SELECT : 'Mo-Fr': Εγγραφές που επαναλαμβάνονται καθημερινά από (Δευτέρα **Συμβουλή** 

Επιβεβαιώστε με το πλήκτρο ΟΚ.

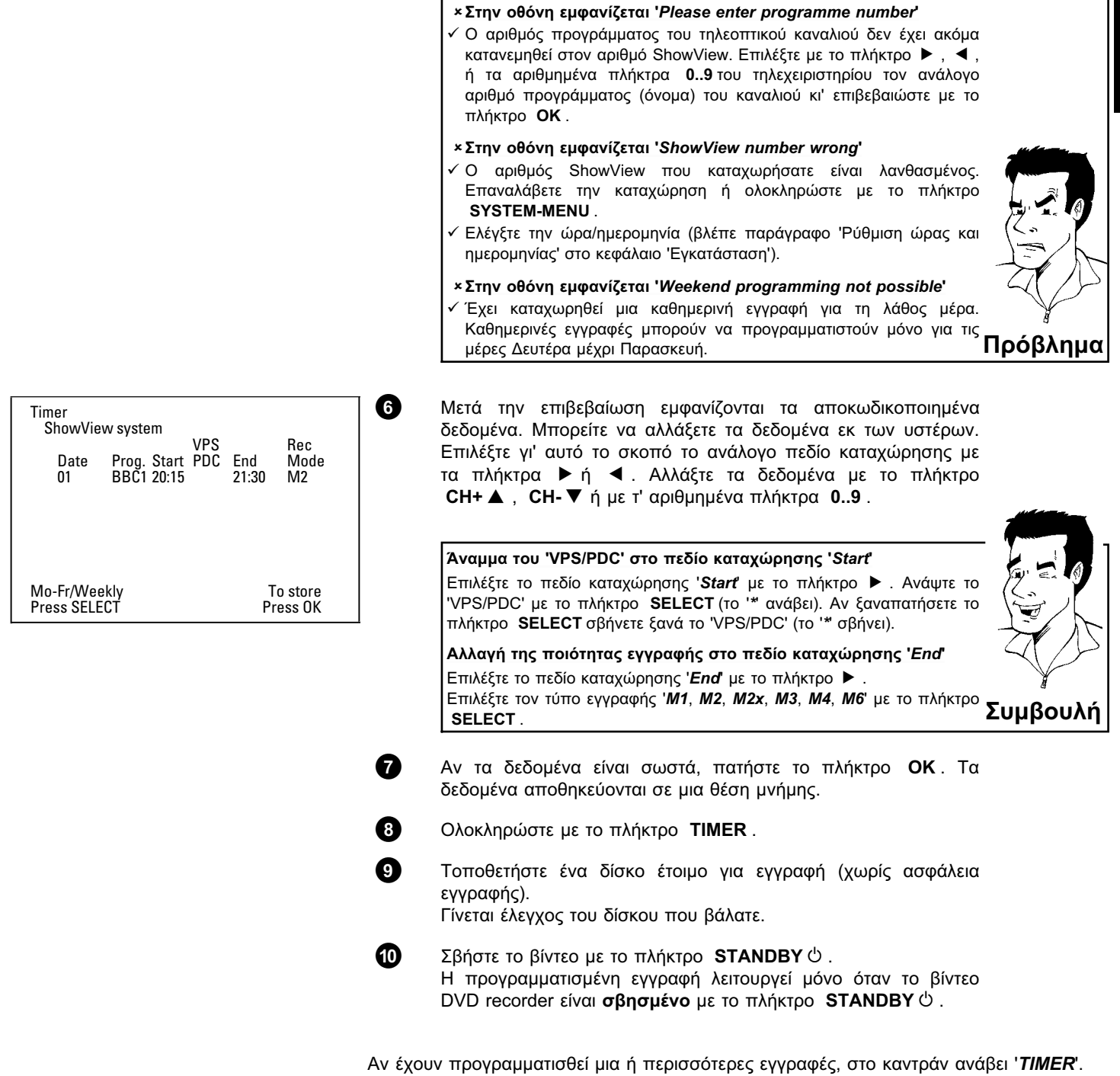

# Προγραμματισμός εγγραφών χωρίς σύστημα ShowView®

1 Ανάψτε την τηλεόρασή σας. Επιλέξτε αν χρειαστεί τον αριθμό προγράμματος για το βίντεο DVD recorder.

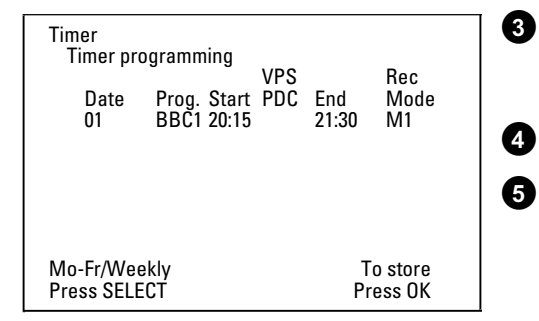

Πατήστε το πλήκτρο TIMER στο τηλεχειριστήριο. Η τελευταία μέθοδος προγραμματισμού που επιλέξατε είναι μαρκαρισμένη.

Επιλέξτε τη γραμμή 'Timer programming' με το πλήκτρο CH-▼ ή CH+ ▲ και επιβεβαιώστε με το πλήκτρο ► . Προβάλλονται τα τρέχοντα δεδομένα.

Επιλέξτε το πεδίο καταχώρησης με το πλήκτρο 🔺 ή 🕨 .

Καταχωρήστε τα δεδομένα της επιλογής σας με το πλήκτρο CH-▼ CH+ ▲ ή με τα πλήκτρα 0..9.

#### Επιλογή καθημερινών/εβδομαδιαίων εγγραφών Επιλέξτε στο πεδίο καταχώρησης '*Date*' μια από τις ακόλουθες πιθανότητες με το πλήκτρο SELECT : 'Mo-Fr': Εγγραφές που επαναλαμβάνονται καθημερινά από τη Δευτέρα μέχρι την Παρασκευή. 'Mon': Εγγραφές που επαναλαμβάνονται εβδομαδιαία (κάθε εβδομάδα την ίδια μέρα, π.χ. Δευτέρα). Αριθμός προγράμματος των υποδοχών Scart '*EXT1*' και '*EXT2*' Μπορείτε επίσης να προγραμματίσετε εγγραφές από εξωτερικές πηγές μέσω υποδοχής Scart EXT 1 TO TV-I/O ('EXT1') ή EXT 2 AUX-I/O ('EXT2') Άναμμα του 'VPS/PDC' στο πεδίο καταχώρησης 'Start' Επιλέξτε το πεδίο καταχώρησης 'Start' με το πλήκτρο TIMER. Ανάψτε το 'VPS/PDC' με το πλήκτρο SELECT (το '\* ανάβει). Αν ξαναπατήσετε το πλήκτρο SELECT σβήνετε ξανά το 'VPS/PDC' (το '\* σβήνει). Αλλαγή της ποιότητας εγγραφής στο πεδίο καταχώρησης 'End'

Επιλέξτε το πεδίο καταχώρησης '*End*' με το πλήκτρο 🕨 . Επιλέξτε τον τύπο εγγραφής με το πλήκτρο SELECT .

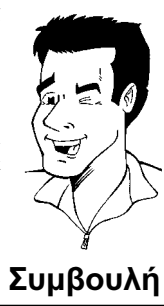

Αν τα δεδομένα είναι σωστά, πατήστε το πλήκτρο ΟΚ. Τα δεδομένα αποθηκεύονται σε μια θέση μνήμης.

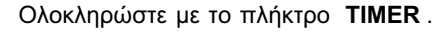

Τοποθετήστε ένα δίσκο έτοιμο για εγγραφή (χωρίς ασφάλεια εγγραφής).

Γίνεται έλεγχος του δίσκου που βάλατε.

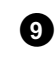

6

7

8

2

Σβήστε το βίντεο με το πλήκτρο **STANDBY** <sup>(1)</sup>. Η προγραμματισμένη εγγραφή λειτουργεί μόνο όταν το βίντεο DVD recorder είναι σβησμένο με το πλήκτρο STANDBY 🖒 .

Αν έχουν προγραμματισθεί μια ή περισσότερες εγγραφές, στο καντράν ανάβει 'TIMER'.

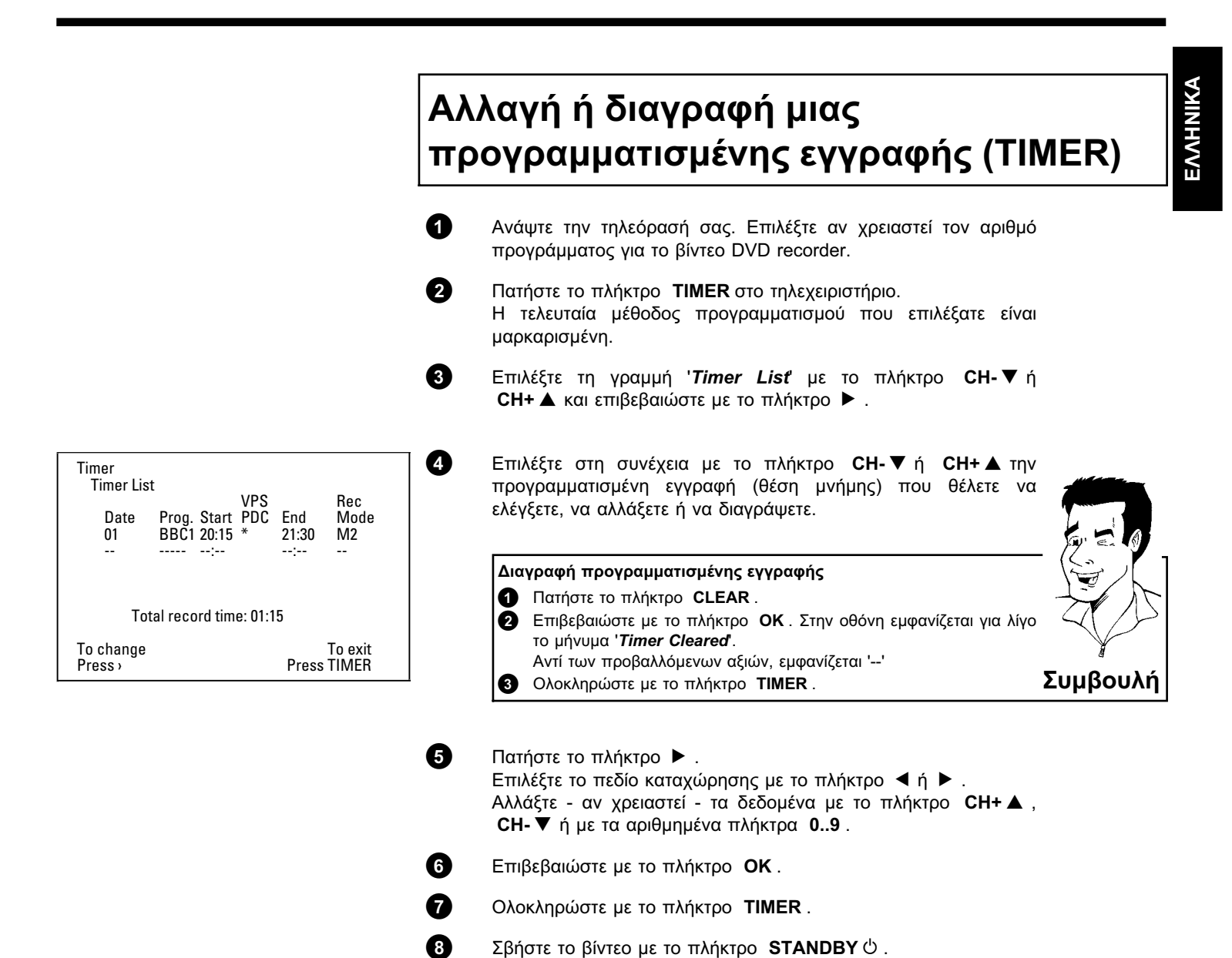

# Η λειτουργία 'NexTView Link'

Αυτό το βίντεο DVD recorder διαθέτει τη λειτουργία 'NexTView Link'. Αν η τηλεόρασή σας διαθέτει τη λειτουργία 'NexTView' μπορείτε να μαρκάρετε τηλεοπτικές εκπομπές στην τηλεόραση για εγγραφή. Στη συνέχεια αυτές οι τηλεοπτικές εκπομπές μεταφέρονται αυτόματα σε μια θέση μνήμης του βίντεο DVD recorder. Αν σβήσετε το μαρκάρισμα αυτό στην τηλεόραση, θα σβηστεί και η ανάλογη μνήμη στο βίντεο DVD recorder. Για περισσότερες πληροφορίες, συμβουλευτείτε τις οδηγίες χρήσεως της τηλεόρασής σας.

# Λύση προβλημάτων με προγραμματισμένες εγγραφές

| ΠΡΟΒΛΗΜΑ                                                                            | ΛΥΣΗ                                                                                                    |
|-------------------------------------------------------------------------------------|----------------------------------------------------------------------------------------------------|
| Το βίντεο DVD<br>recorder δεν αντιδρά                                               | ✔Ενώ γίνεται μια προγραμματισμένη εγγραφή δε μπορείτε να λειτουργήσετε τη συσκευή<br>χειροκίνητα. Αν θέλετε να διακόψετε την προγραμματισμένη εγγραφή, πατήστε το πλήκτρο<br>STANDBY 也.                                                                                                    |
| Στην οθόνη<br>αναβοσβήνει 'Switch<br>off, timer recording'                          | ✓Το βίντεο DVD recorder είναι αναμμένο μερικά λεπτά πριν από την έναρξη μιας<br>προγραμματισμένης εγγραφής. Σβήστε το βίντεο DVD recorder με το πλήκτρο STANDBY <sup>(1)</sup> . Μια προγραμματισμένη<br>εγγραφή (Timer) λειτουργεί μόνο όταν το βίντεο DVD recorder είναι σβησμένο (με το<br>πλήκτρο STANDBY <sup>(1)</sup> ).                 |
| Μήνυμα λάθους:<br>'Insert recordable disc'                                          | ✓Δεν έχει τοποθετηθεί ακόμα δίσκος ή έχει τοποθετηθεί δίσκος στον οποίο δεν είναι δυνατή η εγγραφή. Βάλτε δίσκο στον οποίο μπορούν να γίνουν εγγραφές. Σβήστε το βίντεο DVD recorder με το πλήκτρο STANDBY 也.                                                                                                    |
| Το μήνυμα λάθους<br>' <i>Disc locked</i> '<br>παρουσιάζεται για<br>λίγο στην οθόνη. | √Έχετε βάλει δίσκο με προστασία εγγραφής. Αφαιρέστε την προστασία εγγραφής (κεφάλαιο<br>'Εγγραφές χειροκίνητα', παράγραφος 'Προστασία του δίσκου από άθελες εγγραφές') ή<br>βάλτε άλλο δίσκο για την εγγραφή.                                                                                                    |
| Fehlermeldung:<br>' <i>Memory full</i> '                                            | ✓Αν εμφανιστεί αυτό το μήνυμα λάθους μετά που θα πατήσετε το πλήκτρο TIMER, όλες οι θέσεις μνήμης έχουν ήδη προγραμματιστεί. Δεν μπορούν να προγραμματιστούν άλλες εγγραφές. Πατήστε το πλήκτρο ▶. Επιλέξτε με το πλήκτρο CH+ ▲ oder CH-▼ την προγραμματισμένη εγγραφή (θέση μνήμης) που θέλετε να ελέγξετε ή να σβήσετε.                       |
| Στην οθόνη<br>εμφανίζεται το μήνυμα<br>' <i>Data error</i> '                        | ∽Δεν έγινε εισαγωγή των δεδομένων για την εγγραφή. Ελέγξτε την ημερομηνία, την ώρα<br>έναρξης και την ώρα λήξης της προγραμματισμένης εγγραφής.                                                                                                    |
| Στην οθόνη<br>εμφανίζεται το μήνυμα<br>'Collision'                                  | <ul> <li>✓Τα δεδομένα δύο προγραμματισμένων εγγραφών διασταυρώνονται.</li> <li>✓Αν αγνοήσετε αυτό το μήνυμα λάθους θα εγγραφεί πρώτα το τηλεοπτικό πρόγραμμα με την πρώτη ώρα έναρξης. Θα λείψει η αρχή της δεύτερης εγγραφής.</li> <li>✓Αλλάξτε τα δεδομένα μιας από τις δύο εγγραφές.</li> <li>✓Διαγράψτε μια από τις δύο εγγραφές</li> </ul> |

Η παράγραφος αυτή δείχνει πως μπορείτε να προσαρμόσετε το βίντεο DVD recorder στις προσωπικές σας προτιμήσεις. Τα ακόλουθα σύμβολα σημαίνουν το εξής:

|     | Ρύθμιση εικόνας          |
|-----|--------------------------|
| Ŕ   | Ρύθμιση ήχου             |
|     | Ρύθμιση γλώσσας          |
| Ô   | Επιπρόσθετες ρυθμίσεις   |
| 8   | Ρύθμιση τηλεχειριστηρίου |
| 6   | Ρυθμίσεις δίσκου         |
|     | Ρυθμίσεις εγγραφής       |
| Jr. | Εγκατάσταση              |

Ανάψτε την τηλεόρασή σας. Επιλέξτε αν χρειαστεί τον αριθμό προγράμματος για το βίντεο DVD recorder.

2 Πατήστε το πλήκτρο SYSTEM-MENU στο τηλεχειριστήριο. Εμφανίζεται η γραμμή μενού.

3 Επιλέξτε τη γραμμή 'T', με το πλήκτρο < oder ► και επιβεβαιώστε με το πλήκτρο CH-▼.</p>

- Επιλέξτε τη σχετική λειτουργία με το πλήκτρο CH-▼ ή
   CH+ ▲ και επιβεβαιώστε με το πλήκτρο ▶ .
- 5 Επιλέξτε την ανάλογη γραμμή με το πλήκτρο CH-▼ ή CH+ ▲ και επιβεβαιώστε με το πλήκτρο ►.
- 6 Επιλέξτε τη σχετική λειτουργία με το πλήκτρο CH-▼ ή CH+▲ ή τη ρύθμιση με το πλήκτρο ◀ ή ►.
- Τ Επιβεβαιώστε τη νέα ρύθμιση με το πλήκτρο ΟΚ.
  - Ολοκληρώστε το σημείο μενού με το πλήκτρο 🔺 .

# Ρύθμιση εικόνας

Στο μενού αυτό μπορείτε να επιλέξετε τις ακόλουθες λειτουργίες:

|  | TV shape<br>Black level shift<br>Vertical video shift<br>SCART video | Picture 16:9 0ff |
|--|----------------------------------------------------------------------|------------------|
|--|----------------------------------------------------------------------|------------------|

#### 'TV shape'

8

Το σήμα εξόδου εικόνας μπορεί να ρυθμιστεί έτσι να ταιριάζει στην τηλεόρασή σας:

- '4:3 letterbox' για προβολή ευρείας εικόνας με μαύρες γραμμές στο πάνω και κάτω μέρος της οθόνης
- '4:3 panscan': για εικόνα σε όλο το ύψος της οθόνης, όμως με τις πλευρές ψιλοκομμένες.
   '16:9': για τηλεόραση ευρείας οθόνης (αναλογία πλαισίου 16:9)

Προσωπικές προτιμήσεις

## 'Black level shift'

Για την προσαρμογή της δύναμης χρώματος στην αναπαραγωγή NTSC

#### 'Vertical video shift'

Εδώ έχετε την πιθανότητα να μετακινήσετε την εικόνα προς τ' αριστερά ή τα δεξιά με τα πλήκτρα ◀, ► για να την προσαρμόσετε στην οθόνη της τηλεόρασής σας.

#### 'SCART video'

Η εργοστασιακή ρύθμιση της συσκευής είναι '**RGB**'. Επιλέξτε '**S-Video**' αν κάνετε σύνδεση με βίντεο S-VHS.

# Ρύθμιση ήχου

Στο μενού αυτό μπορείτε να επιλέξετε τις ρυθμίσεις ανάλογα με το ποιες έξοδοι ήχου χρησιμοποιούνται.

Αν πρόκειται να χρησιμοποιήσετε μόνο την αναλογική έξοδο ήχου (υποδοχή **OUT L AUDIO R**) επιλέξτε τη ρύθμιση '*Off*' στο μενού '*Digital output*'.

| 자 | T C ๙                                           | · _ & a,             |
|---|-------------------------------------------------|----------------------|
|   | Digital output<br>Analogue output<br>Night mode | Sound All Stereo Off |

## 'Digital output'

Για συσκευές που είναι συνδεδεμένες με την υποδοχή **DIGITAL AUDIO OUT** μπορείτε να επιλέξετε τις ακόλουθες ρυθμίσεις:

'All' : Σήματα Dolby Digital και DTS μεταδίδονται στην ψηφιακή έξοδο αναλλοίωτα. Σήματα πολλαπλών καναλιών MPEG-2 μετατρέπονται σε PCM (Pulse Code Modulation).

Για δέκτες/ενισχυτές **με ψηφιακό αποκωδικοποιητή ήχου πολλαπλών** καναλιών.

'PCM only': Σήματα Dolby Digital και πολλαπλών καναλιών MPEG-2 μετατρέπονται σε PCM (Pulse Code Modulation).

Για δέκτες/ενισχυτές χωρίς ψηφιακό αποκωδικοποιητή ήχου πολλαπλών καναλιών.

- **'Off'**: Η ψηφιακή έξοδος είναι σβησμένη.
  - Για συσκευές **με αναλογική είσοδο ήχου** .

#### 'Analogue output'

Για συσκευές που είναι συνδεδεμένες με την αναλογική υποδοχή ήχου ( **OUT L AUDIO R** ) μπορείτε να επιλέξετε τις ακόλουθες ρυθμίσεις:

- 'Stereo': Για συσκευές που δε διαθέτουν ούτε DolbySurround ούτε TruSurround. Χρησιμοποιήστε αυτή τη ρύθμιση όταν ένα βίντεο DVD recorder είναι συνδεδεμένο μόνο με στερεοφωνική τηλεόραση.
- 'Surround': Το Dolby Digital και το MPEG-2 πολλαπλών καναλιών σμίγονται για να δημιοργήσουν ένα σήμα εξόδου δύο καναλιών συμβατό με το Dolby Surround.

Για συσκευές με αποκωδικοποιητή Dolby Surround / Pro Logic .

#### 'Night mode'

Η λειτουργία night mode βελτιώνει τη δυναμική ήχου σε χαμηλές εντάσεις. Μ' αυτό τον τρόπο δεν ενοχλείται η ησυχία των γύρω σας. Αυτή η ρύθμιση λειτουργεί μόνο με Dolby Digital Audio σε δίσκους DVD Video.

# Ρύθμιση γλώσσας

Στο μενού αυτό μπορείτε να επιλέξετε τις ακόλουθες ρυθμίσεις:

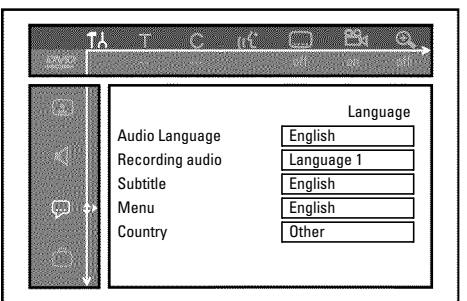

## 'Audio Language'

Γλώσσα αναπαραγωγής.

'Recording audio'

Εγγραφή ήχου

#### 'Subtitle'

Γλώσσα υποτίτλων

## 'Menu'

Γλώσσα της καθοδήγησης χρήστη

## 'Country'

Επιλογή του τόπου χρήσης (επιλογή χώρας)

# Επιπρόσθετες ρυθμίσεις

Στο μενού αυτό μπορείτε να επιλέξετε τις ακόλουθες λειτουργίες:

|            | Footuros |
|------------|----------|
| Status hox |          |
|            | 011      |
| Standby    | 0#       |
| Display    | Bright   |
|            |          |
|            |          |

#### 'Status box'

Με το σύστημα OSD (On Screen Display), προβάλλονται εκτός από τα μενού οθόνης και πληροφορίες σχετικά με την τρέχουσα κατάσταση λειτουργίας (μετρητής, αναπαραγωγή, εγγραφή, τηλεοπτικό κανάλι,...) στην οθόνη της τηλεόρασης. Μπορείτε να σβήσετε την προβολή των καταστάσεων για να μην κάνετε εγγραφή τους

όταν κάνετε αντιγραφή από επιπρόσθετες συσκευές.

- **'On'**: Η πληροφορία OSD εμφανίζεται για κάθε λειτουργία που επιλέξατε για μερικά δευτερόλεπτα και μετά σβήνει.
- 'Off: Η πληροφορία OSD είναι σβησμένη. Δε μπορεί πλέον να εμφανιστεί στην οθόνη.

#### 'Standby'

Μπορείτε να σβήσετε την ένδειξη ώρας στο βίντεο DVD recorder για να εξοικονομήσετε ενέργεια. Οι προγραμματισμένες εγγραφές θα γίνουν ακόμα και όταν η ένδειξη ώρας είναι σβησμένη.

Επιπλέον μπορείτε να προβάλετε τις πιο σημαντικές λειτουργίες του βίντεο DVD recorder στο καντράν με κείμενο που κινείται από αριστερά προς τα δεξιά (demo).

- **'Low power'**: Αν σβήσετε το βίντεο DVD recorder με το πλήκτρο **STANDBY** <sup>(1)</sup> τότε θα σβήσει και η ένδειξη ώρας στο καντράν.
- 'Off: Αν σβήσετε το βίντεο DVD recorder με το πλήκτρο **STANDBY** <sup>(b)</sup> τότε γίνει η ένδειξη ώρας στο καντράν.
- 'Demo mode': Όταν έχετε σβήσει το βίντεο DVD recorder με το πλήκτρο STANDBY ບໍ, στο καντράν προβάλλεται μια σύνοψη των πιο σημαντικών λειτουργιών.

#### 'Display'

Μπορείτε να αλλάξετε τη φωτεινότητα της ένδειξης του καντράν στο βίντεο DVD recorder. Αυτή η ρύθμιση ισχύει μόνο όταν το βίντεο DVD recorder είναι σβησμένο.

'Bright': Το καντράν προβάλλει με κανονική φωτεινότητα.

'Dimmed': Το καντράν προβάλλει με χαμηλότερη φωτεινότητα.

'Off: Το καντράν και ο φωτισμός του συρταριού δίσκου είναι σβησμένα.

## Ρύθμιση τηλεχειριστηρίου

Στο μενού αυτό μπορείτε να ρυθμίσετε τον τύπο τηλεχειριστηρίου στο οποίο θ' αντιδρά το βίντεο DVD recorder σας:

'DVD player': Το βίντεο DVD recorder αντιδρά επίσης στο τηλεχειριστήριο ενός DVD player (κωδικός τηχεχειρισμού RC-6).
 Επιλέξτε τη ρύθμιση αυτή όταν το τηλεχειριστήριο της τηλεόρασής σας μάρκας Philips υποστηρίζει λειτουργίες DVD.
 'DVD recorder': Το βίντεο DVD recorder αντιδρά μόνο στο τηλεχειριστήριο που παρέχεται με τη συσκευή.

# Μενού λειτουργιών δίσκου

Στο μενού αυτό μπορείτε να κάνετε αλλαγές που αφορούν το δίσκο:

|       |                                  | Easturaa            |
|-------|----------------------------------|---------------------|
| < □ * | Status box<br>Standby<br>Display | On<br>Off<br>Bright |

## 'Access control'

Διαβάστε το επόμενο κεφάλαιο "Ελεγχος πρόσβασης (κλείδωμα για παιδιά)'

#### 'Auto resume'

Αν διακοπεί η αναπαραγωγή ενός εγγραμμένου δίσκου DVD Video ή Video CD (πλήκτρο **STOP** , ή **OPEN/CLOSE** ), μετά που θα τον ξαναβάλετε στη συσκευή (ξεκίνημα του δίσκου) ξεκινά η αναπαραγωγή ακριβώς στο σημείο αυτό. Αυτό δεν ισχύει μόνο για το δίσκο που μόλις βάλατε αλλά και για τους τελευταίους είκοσι δίσκους των οποίων κάνατε αναπαραγωγή.

Αν δε χρειάζεστε τη λειτουργία αυτή, μπορείτε να την απενεργοποιήσετε.

## '*PBC*'

Η γραμμή αυτή εμφανίζεται μόνο αν έχετε τοποθετήσει δίσκο VCD. Με τη λειτουργία αυτή μπορείτε να ενεργοποιήσετε ή ν' απενεργοποιήσετε το μενού PBC

(Playback Control) των δίσκων Video CD. Για περισσότερες πληροφορίες, διαβάστε την παράγραφο 'Αναπαραγωγή δίσκου (Super) Video CD' στο κεφάλαιο 'Αναπαραγωγή'.

## 'Finalise disc'

Με τη λειτουργία αυτή μπορείτε να ολοκληρώσετε δίσκους DVD+R (finalise). Αν ο δίσκος που βάλατε έχει ήδη ολοκληρωθεί, η γραμμή αυτή προβάλλεται πιο σκούρα.

## 'Adapt disc format'

Αν ένας δίσκος DVD+RW έχει εγγραφεί σε μονάδα δίσκου ηλεκτρονικού υπολογιστή (PC) ή σε άλλο βίντεο DVD recorder, μπορεί η οθόνη ευρετήριο να μην προβληθεί σωστά. Με τη λειτουργία αυτή μπορείτε να προσαρμόσετε το φορμά του δίσκου που βάλατε. Γι' αυτό το λόγο η λειτουργία αυτή είναι ορατή μόνο όταν το φορμά δίσκου διαφέρει.

# Έλεγχος πρόσβασης (κλείδωμα για παιδιά)

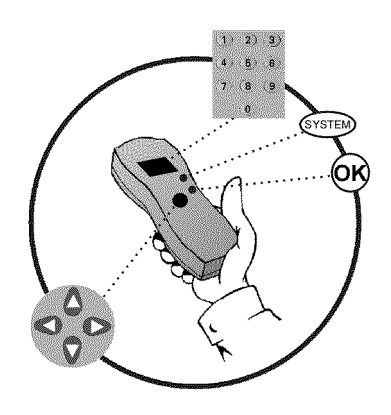

# Κλείδωμα για παιδιά (DVD και VCD)

Με τη λειτουργία αυτή μπορείτε να κλειδώσετε δίσκους για παιδιά.

Μόλις βάλετε ένα δίσκο, μπορεί ν' αρχίσει η αναπαραγωγή του μόνο μετά την καταχώρηση ενός κωδικού 4 ψηφίων (PIN Code).

Επιπλέον, μπορείτε να αποφασίσετε αν μπορεί με τον κώδικα να γίνει αναπαραγωγή του δίσκου - παρόλο που αυτός είναι κλειδωμένος - 'πάντοτε' ή 'μόνο μια φορά'.

#### o)'Play always':

Ο δίσκος αυτός αποθηκεύεται σε μια μνήμη στην οποία χωράνε 50 τέτοιοι δίσκοι 'κλειδωμένοι για παιδιά'. Αν αποθηκευτούν περισσότεροι από 50, ο πιο παλιός δίσκος σβήνεται για να κάνει χώρο για το νέο. Στην αρχή της αναπαραγωγής εμφανίζεται στην οθόνη 'Child safe'.

#### o)'Play once':

6

0

9

**M** 

Ο δίσκος αυτός ξεκλειδώνεται μόνο για μια αναπαραγωγή. Αν σβήσετε το βίντεο DVD recorder, πρέπει να καταχωρήσετε ξανά τον PIN-Code.

## Κλείδωμα/Ξεκλείδωμα δίσκων

- Ανάψτε την τηλεόρασή σας. Επιλέξτε αν χρειαστεί τον αριθμό προγράμματος για το βίντεο DVD recorder.
- 2 Ανάψτε το βίντεο DVD recorder με το πλήκτρο STANDBY/ON <sup>ტ</sup>.
- Πατήστε το πλήκτρο SYSTEM-MENU. Εμφανίζεται η γραμμή μενού.

④ Επιλέξτε το σύμβολο '¶,' με το πλήκτρο ▶ ή ◀.

- Επιλέξτε με το πλήκτρο **CH-▼** ή **CH+**▲ τη γραμμή 'ື(**Disc features**)' και επιβεβαιώστε με το πλήκτρο ▶ .
- 6 Επιβεβαιώστε τη γραμμή 'Access control' με το πλήκτρο ► .

Καταχωρήστε ένα τετραψήφιο κώδικα της επιλογής σας. Μετά την καταχώρηση πρέπει να καταχωρήσετε ξανά τον κώδικα για επιβεβαίωση.

8 Επιλέξτε τη γραμμή 'Child lock' με το πλήκτρο CH+ ▲ ή CH- ▼ και επιβεβαιώστε με το πλήκτρο ►.

Επιλέξτε το σύμβολο '∄' με το πλήκτρο CH- ▼ ή CH+ ▲ .

- Επιβεβαιώστε με το πλήκτρο OK.
  - Ολοκληρώστε με το πλήκτρο ◀ και με το πλήκτρο SYSTEM-MENU .

EAAHNIKA

Από τώρα η αναπαραγωγή δίσκων που είναι κλειδωμένοι μπορεί να γίνει μόνο με την καταχώρηση του τετραψήφιου κώδικα (PIN Code). Για να απενεργοποιήσετε το κλείδωμα δίσκων, επιλέξτε το σύμβολο 'ਜ' στο βήμα 9.

# Ξεκλείδωμα δίσκου

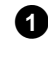

Τοποθετήστε ένα δίσκο στη συσκευή. Μετά από ένα σύντομο έλεγχο εμφανίζεται στην οθόνη το μενού ελέγχου πρόσβασης.

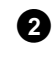

Επιλέξτε '*Play once*' ή '*Play always*' με το πλήκτρο CH+ ▲ ή CH- ▼ .

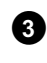

Καταχωρήστε τον PIN-Code σας με τ' αριθμημένα πλήκτρα **0.9**.

Στην περίπτωση δίσκων DVD εγγραμμένων και στις δύο πλευρές πιθανόν η κάθε πλευρά να έχει τη δική της ταυτότητα (ID number). Για να ξεκλειδώσετε πλήρως το δίσκο, πρέπει να ξεκλειδώσετε την κάθε πλευρά ξεχωριστά. Στην περίπτωση δίσκων VCD με πολλούς 'τόμους' πιθανόν ο κάθε τόμος να έχει τη δική του ταυτότητα (ID number). Για να ξεκλειδώσετε ολόκληρο το σετ, πρέπει να ξεκλειδώσετε τον κάθε τόμο ξεχωριστά.

## Κλείδωμα δίσκου που έχει ξεκλειδωθεί

Αν θέλετε να κλειδώσετε δίσκο που έχει ξεκλειδωθεί μια φορά, κάντε το εξής:

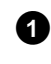

Τοποθετήστε το δίσκο στη συσκευή. Η αναπαραγωγή ξεκινά αυτόματα. Αν η αναπαραγωγή δε ξεκινήσει αυτόματα, πατήστε το πλήκτρο **PLAY** ►.

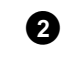

Πατήστε το πλήκτρο **STOP ■** ενώ προβάλλεται το σύμβολο '<u>safe</u>'. Το σύμβολο αλλάζει σε '<u>locked</u>'. Ο δίσκος είναι τώρα κλειδωμένος.

## Λειτουργία φίλτρου (μόνο σε DVD Video)

Ταινίες σε εγγραμμένους δίσκους DVD μπορεί να περιέχουν σκηνές ακατάλληλες για παιδιά. Τέτοιοι δίσκοι DVD μπορεί να διαθέτουν πληροφορίες φίλτρου που σχετίζονται μ' ολόκληρο το δίσκο ή με συγκεκριμένες σκηνές.

Οι σχετικές σκηνές περιέχουν αξίες φίλτρου από 1 μέχρι 8. Αν κατά τη διάρκεια αναπαραγωγής αναγνωριστεί μια τέτοια σκηνή, συγκρίνεται η αξία φίλτρου που ρυθμίστηκε στο βίντεο DVD recorder με τη σκηνή αυτή. Αν η αξία φίλτρου της σκηνής είναι μεγαλύτερη από τη ρυθμισμένη, θα γίνει αναπαραγωγή μιας εναλλακτικής σκηνής (προκειμένου ότι διατίθεται).

# Άναμμα/Σβήσιμο της λειτουργίας φίλτρου

- Ανάψτε την τηλεόρασή σας. Επιλέξτε αν χρειαστεί τον αριθμό προγράμματος για το βίντεο DVD recorder.
- 2 Ανάψτε το βίντεο DVD recorder με το πλήκτρο STANDBY/ON <sup>ტ</sup>.
- Πατήστε το πλήκτρο SYSTEM-MENU. Εμφανίζεται η γραμμή μενού
- ④ Επιλέξτε το σύμβολο 'ͳͺΙ' με το πλήκτρο ▶ ή ◀.

Επιλέξτε με το πλήκτρο **CH-**▼ ή **CH+**▲ τη γραμμή 'ື(*Disc features*)' και επιβεβαιώστε με το πλήκτρο ▶ .

Επιβεβαιώστε τη γραμμή 'Access control' με το πλήκτρο 🕨 .

Καταχωρήστε ένα τετραψήφιο κώδικα της επιλογής σας. Αν καταχωρείτε τον κώδικα για πρώτη φορά, πρέπει να τον καταχωρήσετε ακόμα μια φορά για επιβεβαίωση.

Επιλέξτε τη γραμμή '*Parental level*' με το πλήκτρο CH+ ▲ ή CH- ▼ και επιβεβαιώστε με το πλήκτρο ▶ . Εμφανίζεται μια ράβδος για την επιλογή του βαθμού φίλτρου.

Επιλέξτε τον ανάλογο βαθμό φίλτρου με τα πλήκτρα CH-▼, CH+▲ ή με τ' αριθμημένα πλήκτρα 0..9.

#### Τι σημαίνει ο κάθε βαθμός φίλτρου;

Βαθμος φίλτρου 0 (προβάλλεται ως '--') σημαίνει πως η λειτουργία είναι σβησμένη.

Βαθμός φίλτρου 1 (κατάλληλο για παιδιά) Βαθμός φίλτρου 8 (μόνο για ενήλικες)

Τι συμβαίνει όταν μια σκηνή του δίσκου DVD έχει βαθμό φίλτρου ψηλότερο απ' αυτόν που είναι ρυθμισμένος;

Αν το βίντεο DVD recorder δε βρει μια κατάλληλη εναλλακτική σκηνή, σταματά η αναπαραγωγή και πρέπει να καταχωρήσετε τον τετραψήφιο Συμβουλή

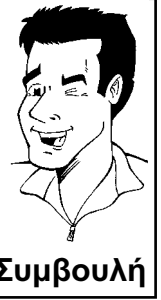

10

6

Επιβεβαιώστε με το πλήκτρο **ΟΚ**. Ολοκληρώστε με το πλήκτρο **Κ**αι **SYSTEM-MENU**.

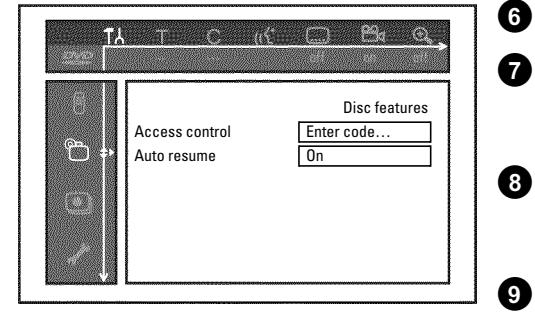

# Αλλαγή της χώρας

Οι ρυθμισμένες αξίας φίλτρου εξαρτώνται από την ανάλογη χώρα. Γι' αυτό το λόγο είναι αναγκαίο να καταχωρήσετε τη χώρα για την οποία ισχύουν αυτές οι αξίες φίλτρου.

0 Ανάψτε την τηλεόρασή σας. Επιλέξτε αν χρειαστεί τον αριθμό προγράμματος για το βίντεο DVD recorder. 2 Ανάψτε το βίντεο DVD recorder με то πλήκτρο STANDBY/ON O . 3 Πατήστε το πλήκτρο SYSTEM-MENU. Εμφανίζεται η γραμμή μενού Επιλέξτε το σύμβολο 'ͳͺΙ' με το πλήκτρο ▶ ή ◀ . 4 6 Επιλέξτε με το πλήκτρο CH-▼ ή CH+ ▲ τη γραμμή "⊕(Disc features)' και επιβεβαιώστε με το πλήκτρο 🕨 . 6 Επιβεβαιώστε τη γραμμή 'Access control' με το πλήκτρο 🕨 . 66, 0 Καταχωρήστε τον τετραψήφιο κώδικά σας. Αν καταχωρείτε τον κώδικα για πρώτη φορά, πρέπει να τον καταχωρήσετε ακόμα μια Disc features φορά για επιβεβαίωση. Enter code.. On 8 Επιλέξτε τη γραμμή 'Change country' με το πλήκτρο CH+ A ή CH-▼ και επιβεβαιώστε με το πλήκτρο ►. 9 Επιλέξτε την ανάλογη χώρα με το πλήκτρο CH+ ▲ ή CH- ▼ και επιβεβαιώστε με το πλήκτρο ΟΚ. 10 Ολοκληρώστε με то πλήκτρο Και μετά με то SYSTEM-MENU .

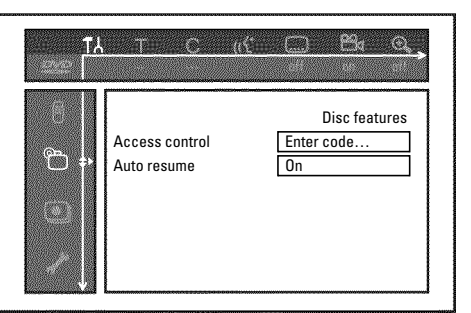

# Αλλαγή του PIN Code

- Ανάψτε την τηλεόρασή σας. Επιλέξτε αν χρειαστεί τον αριθμό προγράμματος για το βίντεο DVD recorder.
- 2 Ανάψτε το βίντεο DVD recorder με το πλήκτρο STANDBY/ON ပ
- Πατήστε το πλήκτρο SYSTEM-MENU. Εμφανίζεται η γραμμή μενού.
- ④ Επιλέξτε το σύμβολο 'ͳͺΙ' με το πλήκτρο ▶ ή ◀.

Επιλέξτε με το πλήκτρο **CH-**▼ ή **CH+ ▲** τη γραμμή 'ᢡ(*Disc features*)' και επιβεβαιώστε με το πλήκτρο ▶ .

Επιβεβαιώστε τη γραμμή 'Access control' με το πλήκτρο ►.

Καταχωρήστε τον τετραψήφιο κώδικά σας. Αν καταχωρείτε τον κώδικα για πρώτη φορά, πρέπει να τον καταχωρήσετε ακόμα μια φορά για επιβεβαίωση.

Επιλέξτε τη γραμμή '*Change code*' με το πλήκτρο CH+ ▲ ή CH- ▼ και επιβεβαιώστε με το πλήκτρο ▶ .

Καταχωρήστε το νέο κώδικα με τ' αριθμημένα πλήκτρα **0..9**. Μετά την καταχώρηση πρέπει να καταχωρήσετε ξανά τον κώδικα για επιβεβαίωση.

Ολοκληρώστε με το πλήκτρο < και SYSTEM-MENU.

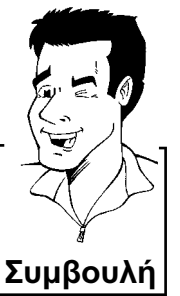

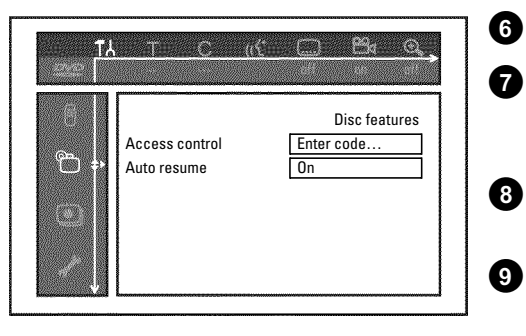

6

1

#### Ξέχασα τον κώδικά μου

Πατήστε τέσσερις φορές το πλήκτρο **STOP** ■ όταν κάνετε καταχώρηση του κώδικα (στο βήμα ⑦) και ολοκληρώστε με το πλήκτρο **OK**. Η καταχώρηση κώδικα έχει σβηστεί. Τώρα μπορείτε να καταχωρήσετε ένα νέο κώδικα όπως περιγράφεται πιο πάνω.

Πριν τηλεφωνήσετε στον ειδικό

Αν αντιμετωπίζετε προβλήματα με το χειρισμό του βίντεο DVD recorder σας, εξετάστε τις πιθανές αιτίες που αναφέρονται πιο κάτω. Μπορείτε όμως και να τηλεφωνήσετε στο **σέρβις πελατών** στη χώρα σας.

Τον αριθμό τηλεφώνου θα το βρείτε στο πίσω εξώφυλλο των οδηγιών χρήσεως.

Σημειώστε πρώτα τον αριθμό τύπου (MODEL NO) και τον αριθμό κατασκευής (PROD.NO.).

Ο αριθμός κατασκευής (PROD.NO.) βρίσκεται στο πλακίδιο τύπου στην πίσω πλευρά της συσκευής:

| ΠΡΟΒΛΗΜΑ                                                                                       | ΛΥΣΗ                                                                                                    |
|------------------------------------------------------------------------------------------------|----------------------------------------------------------------------------------------------------|
| Η συσκευή δεν<br>αντιδρά στο πάτημα<br>πλήκτρων και στο<br>καντράν εμφανίζεται<br>'/5 Τ/ ΞΝΡ': | ✓Η συσκευή βρίσκεται στο στάδιο πρώτης εγκατάστασης: Ανάψτε την τηλεόρασή σας και<br>ρυθμίστε τη στην υποδοχή με την οποία είναι συνδεδεμένο το βίντεο DVD recorder.<br>Τώρα πρέπει να έχει εμφανιστεί το μενού για την επιλογή γλώσσας. Στη συνέχεια<br>διαβάστε την παράγραφο 'Πρώτη εγκατάσταση' στο κεφάλαιο 'Εγκατάσταση'.                                                                                                    |
| Η συσκευή δεν<br>αντιδρά στο πάτημα<br>πλήκτρων, το<br>τηλεχειριστήριο<br>λειτουργεί:          | <ul> <li>✓Η λειτουργία 'Dealer-Mode' είναι ενεργοποιημένη: Όλα τα πλήκτρα της μπροστινής πλευράς είναι κλειδωμένα.</li> <li>Σβήστε τη λειτουργία:</li> <li>Βγάλτε το καλώδιο τάσης από την υποδοχή τάσης στον τοίχο.</li> <li>Πατήστε και κρατήστε πατημένα τα πλήκτρα ■ και OPEN/CLOSE ▲ και ξαναβάλτε το καλώδιο στην υποδοχή τάσης.</li> <li>Μόλις εμφανιστεί στο καντράν η ώρα ή ':' (περ. 6 - 10 δευτερόλεπτα), αφήστε τα πλήκτρα ■ και OPEN/CLOSE ▲ .</li> </ul>                                                                                                    |
| Η συσκευή δεν<br>αντιδρά στο πάτημα<br>πλήκτρων:                                               | <ul> <li>✓Η συσκευή δεν παίρνει ηλεκτρισμό: Ελέξτε τη σύνδεση με την τάση</li> <li>✓Γίνεται προγραμματισμένη εγγραφή (Timer): Αν χρειαστεί διακόψτε την προγραμματισμένη εγγραφή (Timer) με το πλήκτρο STANDBY <sup>(1)</sup>.</li> <li>✓Τεχνική βλάβη: Βγάλτε το φις της συσκευής από την πρίζα και συνδέστε το ξανά μετά από 30 δευτερόλεπτα.</li> <li>Αν αυτό δε φέρνει κανένα αποτέλεσμα, μπορείτε να επαναρυθμίσετε το βίντεο DVD recorder στην κατάσταση στην οποία παραδόθηκε (ρυθμίσεις εργοστασίου).</li> </ul>                                                                                                    |
| Επαναφορά της<br>συσκευής στις<br>ρυθμίσεις<br>εργοστασίου.                                    | <ul> <li>✓Προσοχή:</li> <li>Όλες οι μνήμες (προγράμματα, ρολόι, χρονοδιακόπτης) θα επαναφερθούν στην αρχική τους κατάσταση (θα διαγραφούν).</li> <li>Βγάλτε το καλώδιο τάσης από την υποδοχή τάσης στον τοίχο.</li> <li>Κρατήστε πατημένο το πλήκτρο STANDBY/ON <sup>(1)</sup> στη συσκευή, και ξαναβάλτε το φις στην πρίζα.</li> <li>Μόλις εμφανιστεί στο καντράν '15 <sup>(1)</sup>/<sub>2</sub>, αφήστε ελεύθερο το πλήκτρο STANDBY/ON <sup>(1)</sup>/<sub>2</sub>.</li> <li>Μόλις εμφανιστεί στο καντράν '15 <sup>(1)</sup>/<sub>2</sub> (1)/<sub>2</sub>, αφήστε ελεύθερο το πλήκτρο standby/on <sup>(1)</sup>/<sub>2</sub>.</li> <li>Στη συνέχεια διαβάστε την παράγραφο 'Πρώτη εγκατάσταση' στο κεφάλαιο 'Εγκατάσταση'.</li> </ul> |
| Το τηλεχειριστήριο δε<br>λειτουργεί:                                                           | <ul> <li>✓Το τηλεχειριστήριο δεν ήταν γυρισμένο προς τη συσκευή: Γυρίστε το τηλεχειριστήριο με το μπροστινό του μέρος προς το βίντεο.</li> <li>✓Τεχνική βλάβη: Βγάλτε τις μπαταρίες από το τηλεχειριστήριο και ξαναβάλτε τις μετά από 10 δευτερόλεπτα.</li> <li>✓Οι μπαταρίες είναι αδύνατες: Αλλάξτε τις μπαταρίες.</li> </ul>                                                                                                    |

Πριν τηλεφωνήσετε στον ειδικό

EAAHNIKA

| ΠΡΟΒΛΗΜΑ                                                                                                   | ΛΥΣΗ                                                                                                    |
|----------------------------------------------------------------------------------------------------|----------------------------------------------------------------------------------------------------|
| Δε γίνεται<br>αναπαραγωγή από το<br>βίντεο DVD recorder:                                                   | <ul> <li>Ο δίσκος δεν περιέχει εγγραφή: Αλλάξτε δίσκο.</li> <li>Έχετε βάλει λάθος τύπο δίσκου: Είναι δυνατό να γίνει αναπαραγωγή μόνο των ακόλουθων δίσκων: DVD Video, (Super)Video CD, DVD+R(W), Audio CD, MP3 CDs</li> <li>Έχετε βάλει λάθος το δίσκο: Βάλτε το δίσκο με την ετικέτα προς τα πάνω</li> <li>Ο δίσκος είναι ακάθαρτος: Καθαρίστε το δίσκο</li> <li>Λάθος κωδικός περιοχής: Ο κωδικός περιοχής του δίσκου DVD και του βίντεο DVD recorder πρέπει να συμφωνούν.</li> <li>Το κλείδωμα για παιδιά είναι ενεργοποιημένο: Διαβάστε την παράγραφο "Ελεγχος πρόσβασης (κλείδωμα για παιδιά)'</li> <li>Στην τηλεόραση έχετε επιλέξει λάθος αριθμό προγράμματος για το βίντεο DVD recorder ή ο αριθμός αυτός έχει ρυθμιστεί λανθασμένα: Επιλέξτε το σωστό αριθμό προγράμματος στην τηλεόραση.</li> <li>Το καλώδιο σύνδεσης μεταξύ της τηλεόρασης και του βίντεο DVD recorder έχει κάπου διακοπεί: Ελέγξτε το καλώδιο σύνδεσης.</li> </ul> |
| Δεν είναι δυνατό να<br>κάνω αναπαραγωγή<br>δίσκου (Super) Video<br>CD                                      | <ul> <li>✓Πιθανό αυτός ο δίσκος (Super) Video CD περιέχει ένα μενού και η λειτουργία 'PBC' είναι σβησμένη. Αυτό φαίνεται στο πεδίο κατάσταση '<i>PBC OFF</i>. Για ν' ανάψετε τη λειτουργία αυτή, κάντε το εξής:</li> <li>① Πατήστε το πλήκτρο SYSTEM-MENU ενώ ο δίσκος (Super) Video CD βρίσκεται στη συσκευή.</li> <li>② Επιλέξτε το σύμβολο 'T ',' με το πλήκτρο ▶ ή ◄.</li> <li>③ Επιλέξτε με το πλήκτρο CH-▼ ή CH+▲ τη γραμμή '<i>Features</i>' και επιβεβαιώστε με το πλήκτρο ▶.</li> <li>④ Επιλέξτε '<i>On</i>' στη γραμμή '<i>PBC</i>' με το πλήκτρο CH-▼ ή CH+▲.</li> <li>⑤ Επιβεβαιώστε με το πλήκτρο OK και ολοκληρώστε με το πλήκτρο SYSTEM-MENU.</li> </ul>                                                                                                    |
| Η αναπαραγωγή από<br>το βίντεο DVD<br>recorder είναι κακής<br>ποιότητας<br>(διαστρεβλωμένη<br>εικόνα/ήχος) | <ul> <li>✓Η τηλεόραση δεν έχει ρυθμιστεί σωστά.</li> <li>✓Ο δίσκος είναι ακάθαρτος: Καθαρίστε το δίσκο</li> <li>✓Μπορεί κάποτε να παρουσιαστούν για λίγο ανωμαλίες στην εικόνα. Δεν πρόκειται για ελάττωμα της συσκευής σας.</li> </ul>                                                                                                    |
| Δεν είναι δυνατή η<br>εγγραφή:                                                                             | <ul> <li>✓Το τηλεοπτικό κανάλι δεν έχει αποθηκευτεί ή έχετε επιλέξει λάθος πρόγραμμα: Ελέγξτε τα αποθηκευμένα κανάλια.</li> <li>✓Ο δίσκος έχει προστασία εγγραφής (η εγγραφή έχει ασφαλιστεί): Απενεργοποιήστε την προστασία εγγραφής ή αλλάξτε το δίσκο. Συμβουλευτείτε την παράγραφο 'Προστασία του δίσκου από άθελες εγγραφές' στο κεφάλαιο 'Εγγραφή χειροκίνητα'.</li> <li>✓Έχετε βάλει δίσκο DVD+R που είναι ήδη ολοκληρωμένος (finalised): Αλλάξτε δίσκο.</li> </ul>                                                                                                    |
| Η προγραμματισμένη<br>εγγραφή δε<br>λειτουργεί:                                                            | <ul> <li>✓Η ώρα/ημερομηνία δεν έχουν καθοριστεί σωστά: Ελέγξτε την ώρα/ημερομηνία.</li> <li>✓Η θέση μνήμης δεν έχει προγραμματιστεί σωστά: Ελέγξτε την προγραμματισμένη εγγραφή (θέση μνήμης).</li> <li>✓Εχετε βάλει δίσκο με ασφάλεια εγγραφής: Απενεργοποιήστε την προστασία εγγραφής.</li> <li>✓Εχετε βάλει δίσκο DVD+R που είναι ήδη ολοκληρωμένος (finalised): Αλλάξτε δίσκο.</li> <li>✓Η λειτουργία 'VPS/PDC' είναι αναμμένη αλλά η ώρα 'VPS/PDCδεν είναι σωστή: Καταχωρήστε την ώρα 'VPS/PDCμε ακρίβεια λεπτών. Εξετάστε την κεραία.</li> </ul>                                                                                                    |

EAAHNIKA

| ПРОВАНМА                                                                                                    | ΛΥΣΗ                                                                                                    |
|----------------------------------------------------------------------------------------------------|----------------------------------------------------------------------------------------------------|
|                                                                                                    |                                                                                                    |
| Μετά από μια<br>'προγραμματισμένη<br>εγγραφή με σύστημα<br>ShowView' έγινε<br>αποκωδικοποίηση<br>(εγγραφή) του λάθος<br>τηλεοπτικού καναλιού | <ol> <li>Καταχωρήστε τον αριθμό προγραμματισμού ShowView του τηλεοπτικού καναλιού της επιλογής σας.</li> <li>Επιβεβαιώστε με το πλήκτρο OK.</li> <li>Ελέγξτε τον αριθμό προγράμματος/το όνομα καναλιού που προβάλλεται στο πεδίο καταχώρησης '<i>Prog.</i>'</li> <li>Αν αυτός δε συμπίπτει με το τηλεοπτικό κανάλι της επιλογής σας, επιλέξτε το πεδίο καταχώρησης και αλλάξτε αυτό τον αριθμό προγράμματος/το όνομα καναλιού.</li> <li>Επιβεβαιώστε με το πλήκτρο OK.</li> </ol>                                                                                                    |
| Ανωμαλίες<br>εικόνας/ήχου όταν<br>γίνεται λήψη<br>τηλεόρασης                                                                                 | <ul> <li>Όταν κάνετε αναπαραγωγή μέσω του εσωτερικού δέκτη τηλεόρασης (πλήκτρο MONITOR) περάστε στον τύπο εγγραφήςs '<i>M1</i>' με το πλήκτρο REC MODE. Μ' αυτό τον τρόπο επιτυγχάνετε τη βέλτιστη ποιότητα εικόνας.</li> <li>Πριν από την εγγραφή επιλέξτε τον τύπο εγγραφής όπως περιγράφεται στην παράγραφο 'Επιλογή του τύπου εγγραφής (ποιότητα)' στο κεφάλαιο 'Εγγραφή χειροκίνητα'.</li> <li>Καλέστε κάποιο να εξετάσει την εγκατάσταση της κεραίας σας.</li> <li>Συμβουλευτείτε την παράγραφο 'Αναζήτηση προγραμμάτων χειροκίνητα' στο κεφάλαιο 'Εγκατάσταση' για το πως να αλλάξετε το σύστημα τηλεόρασης.</li> </ul>                                                                                                    |
| Διαστρεβλωμένος<br>ήχος από<br>στερεοφωνικό<br>ενισχυτή που έχει<br>συνδεθεί με τη<br>συσκευή                                                | ✓Έχετε συνδέσει το βίντεο DVD με την είσοδο 'Phono' του ενισχυτή: Η είσοδος αυτή<br>προβλέπεται μόνο για γραμμόφωνα χωρίς προενισχυτή. Επιλέξτε άλλη είσοδο ήχου.                                                                                                    |
| Η εικόνα είναι<br>διαστρεβλωμένη ή<br>ασπρόμαυρη κατά τη<br>διάρκεια της<br>αναπαραγωγής                                                     | <ul> <li>✓Το σύστημα τηλεόρασης του δίσκου δε συμφωνεί μ' αυτό της τηλεόρασής σας<br/>(PAL/NTSC).</li> <li>✓Η εγγραφή μπορεί να γίνει έγχρωμη μόνο όταν το τηλεοπτικό κανάλι ή μια συνδεδεμένη<br/>επιπρόσθετη συσκευή εκπέμπουν πληροφορίες χρώματος. Δεν είναι δυνατό να γίνει<br/>εγγραφή ασπρόμαυρων σημάτων χωρίς πληροφορίες χρωμάτων (υποφορείς χρωμάτων).</li> </ul>                                                                                                    |
| Δε διατίθεται ήχος στη<br>ψηφιακή έξοδο                                                                                                    | ✓Ελέγξτε αν οι ρυθμίσεις ήχου συμφωνούν με τις επιλεγμένες συνδέσεις και τις συνδεδεμένες συσκευές.                                                                                                    |
| Δεν είναι δυνατή η<br>αναπαραγωγή του<br>δίσκου DVD+RW σε<br>ορισμένους DVD<br>Player                                                        | <ul> <li>Λν μια εγγραφή είναι πολύ μικρής διάρκειας, πιθανόν να μην αναγνωρίζεται από ένα DVD Player: Συμμορφωθείτε με τους ακόλουθους 'ελάχιστους χρόνους εγγραφής': Ποιότητα εγγραφής '<i>M1</i>': 5 λεπτά, '<i>M2</i>': 10 λεπτά, '<i>M2x</i>': 13 λεπτά, '<i>M3</i>': 15 λεπτά, '<i>M4</i>': 20 λεπτά '<i>M6</i>': 30 λεπτά</li> <li>Υπάρχουν DVD Player που δε μπορούν να κάνουν αναπαραγωγή εγγραφών σε δίσκους DVD+RW. Μπορείτε να λύσετε αυτό το πρόβλημα με τη βοήθεια μιας ειδικής λειτουργίας:</li> <li>Ανοίξτε το συρτάρι του δίσκου με το πλήκτρο OPEN/CLOSE ▲ . Βάλτε το δίσκο στο συρτάρι αλλά μην το κλείσετε.</li> <li>Κρατήστε πατημένο το αριθμημένο πλήκτρο 2 στο τηλεχειριστήριο μέχρι να κλείσει το συρτάρι. Ο δίσκος αλλοιώνεται.</li> <li>Αν αυτό δε φέρει το επιθυμητό αποτέλεσμα, μπορείτε να επαναλάβετε τη διαδικασία με το αριθμημένο πλήκτρο 3 του τηλεχειριστηρίου.</li> <li>Με το πλήκτρο 1 μπορείτε να επαναφέρετε το δίσκο στην αρχική του κατάσταση.</li> </ul> |

| 5 |
|---|
| Y |
| ľ |
| 4 |
| ╧ |
| < |
| < |
| ш |

## ΠΡΟΒΛΗΜΑ

#### ΛΥΣΗ

#### Προσοχή!

Μπορεί όμως λόγω αυτής της διαδικασίας να μην είναι πλέον δυνατή η αναπαραγωγή σε άλλα DVD Player. Γι' αυτό χρησιμοποιήστε τη λειτουργία αυτή με προσοχή.

> ✓Αν δεν είναι καθόλου δυνατή η αναπαραγωγή ενός δίσκου, μπορείτε να προσπαθήσετε να τον επιδιορθώσετε για νέες εγγραφές με την ακόλουθη λειτουργία. Ο δίσκος προετοιμάζεται μόνο για διαγραφή. Μόνο μετά που θα γίνει εγγραφή αυτός θα σβήσει πραγματικά.

- Καθαρίστε το δίσκο
- Άλλα λάθη δίσκου
- 2 Ανοίξτε το συρτάρι του δίσκου με το πλήκτρο OPEN/CLOSE ▲. Βάλτε το δίσκο στο συρτάρι αλλά μην το κλείσετε.
- 3 Κρατήστε πατημένο το πλήκτρο CLEAR στο τηλεχειριστήριο μέχρι να κλείσει το συρτάρι. Ο δίσκος προετοιμάζεται για διαγραφή.
- Ξεκινήστε την εγγραφή όπως και σ' ένα κενό δίσκο.

#### PHILIPS NORGE AS

Sandstuveien 70, PO Box I, Manglerud N-0612 Oslo **NORWAY** Phone: 2274 8250

#### **OY PHILIPS AB**

Sinikalliontie 3, 02630 Espo Helsinki **FINLAND** puh. (09) 6158 0250

#### PHILIPS KUNDTJÄNST

Kollbygatan 7, Akalla, 16485 Stockholm **SWEDEN** Phone: 08-5985 2250

PHILIPS POLSKA AL. Jerozolimskie 195B 02-222 Warszawa POLSKA Tel.: (022)-571-0-571

PHILIPS SERVICE V Mezihori 2 180 00 Prage CZECH REPUBLIC Phone: (02)-3309 330

PHILIPS Iberia, S.A. C/Martinez Villergas, 49 28027 MADRID SPAIN Phone: 902-113 384

**ΦΙΛΙΠΣ ΕΛΛΑΣ ΑΕΒΕ** 25ΗΣ ΜΑΡΤΙΟΥ 15 177 78 ΤΑΥΡΟΣ **ΑΘΗΝΑ** Τηλ. 0 0800 3122 1280

#### PHILIPS

Philips Austria GmbH Triesterstrasse 64 1101 Wien **AUSTRIA** Tel: 0810 00 12 03

#### PHILIPS INFO CENTER

Alexanderstrasse I 20099 Hamburg **GERMANY** Tel: 0180-535 6767

#### SERVICE CONSOMMATEURS PHILIPS BP 0101 75622 Paris Cédex 13 FRANCE Phone: 0825-889 789

PHILIPS ELECTRONICS IRELAND LIMITED Consumer Information Centre Newstead, Clonskeagh DUBLIN 14 Phone: 01-7640292

PHILIPS CONSUMER ELETRONICS Servizio Consumatori Via Casati 26 20052 Monza - Milano ITALY Phone: 800 820026

PHILIPS MÁRKASZERVIZ Kinizsi U 30-36 Budapest 1119 HUNGARY Phone: (01)-382 1700 PHILIPS PORTUGUESA, S.A. Consumer Information Centre Rua Dr. António Loureiro Borge, nr. 5 Arquiparque, Miraflores P-2795 L-A-VEHLA PORTUGAL

PHILIPS CE, The Philips Centre, 420 - 430 London Road, Croydon, Surrey CR9 3QR UNITED KINGDOM Phone: 0870-900-9070

#### PHILIPS KUNDECENTER

Frederikskaj 6, DK-1780 København V **DENMARK** Tlf: 808 82814

Phone: 352-1-4163063

#### PHILIPS REPRESENTATION OFFICE

Ul. Usacheva 35a 119048 MOSCOW **RUSSIA** Phone: 095-937 9300

#### PHILIPS INFO CENTER

Fegistrasse 5 8957 Spreitenbach **SUISSE** Tel.: 0844-800 544

PHILIPS CUSTOMER CARE CENTER Twee Stationsstraat 80/ 80 Rue des Deux Gares 1070 BRUSSEL/BRUXELLES BELGIUM (for BENELUX) Tel: 070-222 303

PHILIPS CONSUMENTENLIJN t.a.v. betreffende afdeling Postbus 102 5600 AC Eindhoven NETHERLANDS Phone: 0900-8406

# www.philips.com